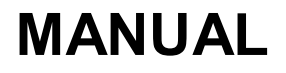

**EVOLVE** 

## MODEL

## **VERSION / DATE**

## StrongVision 2GB

## II. / 8. 2. 21

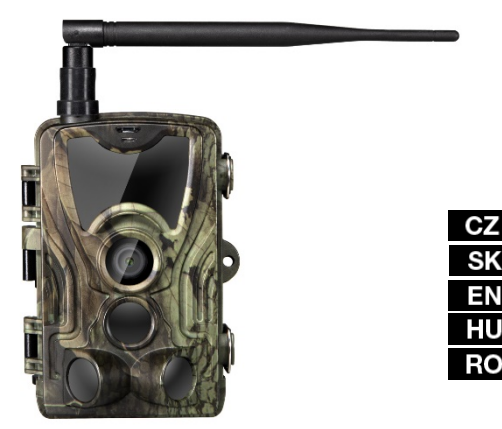

## Obsah/Content/Tartalom/Conţinut

| Česky     | 3   |
|-----------|-----|
| Slovenský | 31  |
| English   | 65  |
| Magyar    |     |
| Română    | 127 |

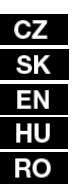

## **OBSAH BALENÍ**

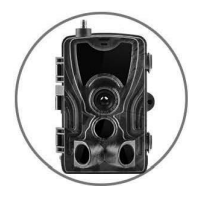

- Fotopast
- Návod •

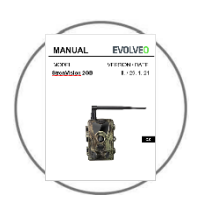

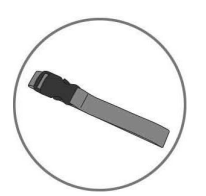

Pásek pro upevnění

Čtečka Micro SD karet •

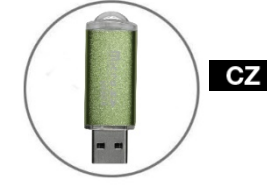

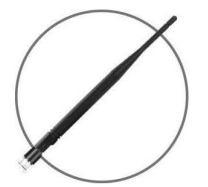

Anténa

# TECHNICKÉ ÚDAJE

| Mobilní / Bezdrátové   |                                                                        |
|------------------------|------------------------------------------------------------------------|
| Frekvence              | 2G (GSM)                                                               |
| Pořizování fotografií  | 16 MP                                                                  |
| Rozlišení fotografie   |                                                                        |
| Formát souboru         | JPG                                                                    |
| Časosběrný režim       | 5 min / 30 min / 60 min                                                |
| Režim více snímků      | Až 9 fotografií při detekci                                            |
| Razítko (fotografie a  | Datum, čas, teplota: (°C/ °F) a fáze měsíce                            |
| videa)                 |                                                                        |
| Režim snímání          | Barevné fotografie při snímání ve<br>dne, černobílé při snímání v noci |
| Nahrávání videozáznamu |                                                                        |
| Rozlišení videa        | 1920 x 1080/30 fps (FHD)                                               |
| Formát souboru         | AVI/H.264                                                              |
| Délka sekvence         | Nastavitelné od 10 do 90 s                                             |
| Režim snímání          | Barevné fotografie při snímání ve<br>dne, černobílé při snímání v noci |
| Audio                  |                                                                        |
| Zaznamenávání zvuku    | N/A                                                                    |
| (automaticky           |                                                                        |
| zaznamenáno v režimu   |                                                                        |
| video)                 |                                                                        |

#### Paměťové úložiště

Podpora

CZ

- Interní paměť: žádná
- Externí paměť: SD/SDHC karta (až 32 GB)

| Prohlížení                             |                                                    |
|----------------------------------------|----------------------------------------------------|
| Vestavěný displej                      | TFT 2,4"                                           |
| Zdroj napájení                         |                                                    |
| Alkalické                              | 8 x <b>1,5V</b> LR6 AA                             |
| Externí<br>(konektor 3,5 x 1,5mm Jack) | DC12V 1000 mA, (9V~12V)                            |
| Detekční systém pohybu                 |                                                    |
| Čidlo pohybu                           | 3 X PIR                                            |
| Úhel sledování                         | 120°                                               |
| Rozsah detekce                         | Nastavitelné od 0,3 m do 24,3 m                    |
| Rychlost spouště                       | 0,3 s                                              |
| Prodlení mezi jednotlivými detekce     | emi Nastavitelné bez prodlevy až po 30 minut       |
| Systém nočního osvětlení               |                                                    |
| LED diody                              | 36 LED                                             |
| Dosah blesku                           | < 27,4 m                                           |
| Expozice                               | Automat. nastavení úrovně infračerveného přísvitu. |
| Optical field of view (Zorné           | pole)                                              |
| 120°                                   |                                                    |
| Rozměry                                |                                                    |
| 135 mm X 90 mm X 76 mm                 | C7                                                 |
| Doporučení                             |                                                    |
| Provozní teplota                       | (-30 °C to + 50 °C) (-22 °F to +122 °F)            |
| Skladovací teplota:                    | (-40 °C to + 60 °C) (-40 °F to +140 °F)            |

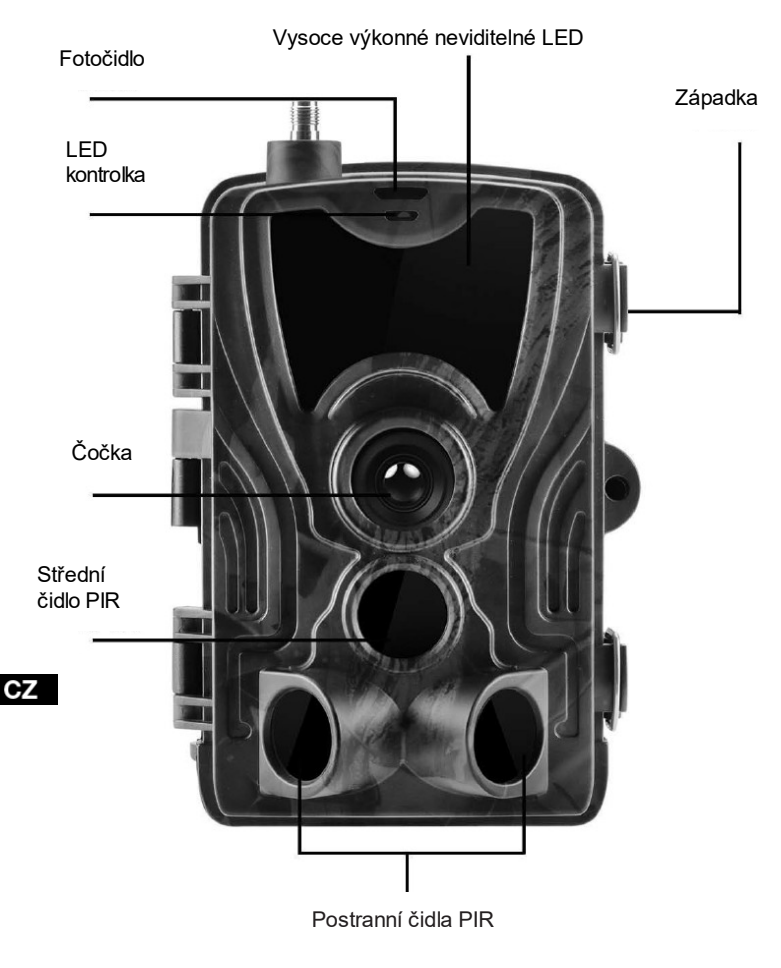

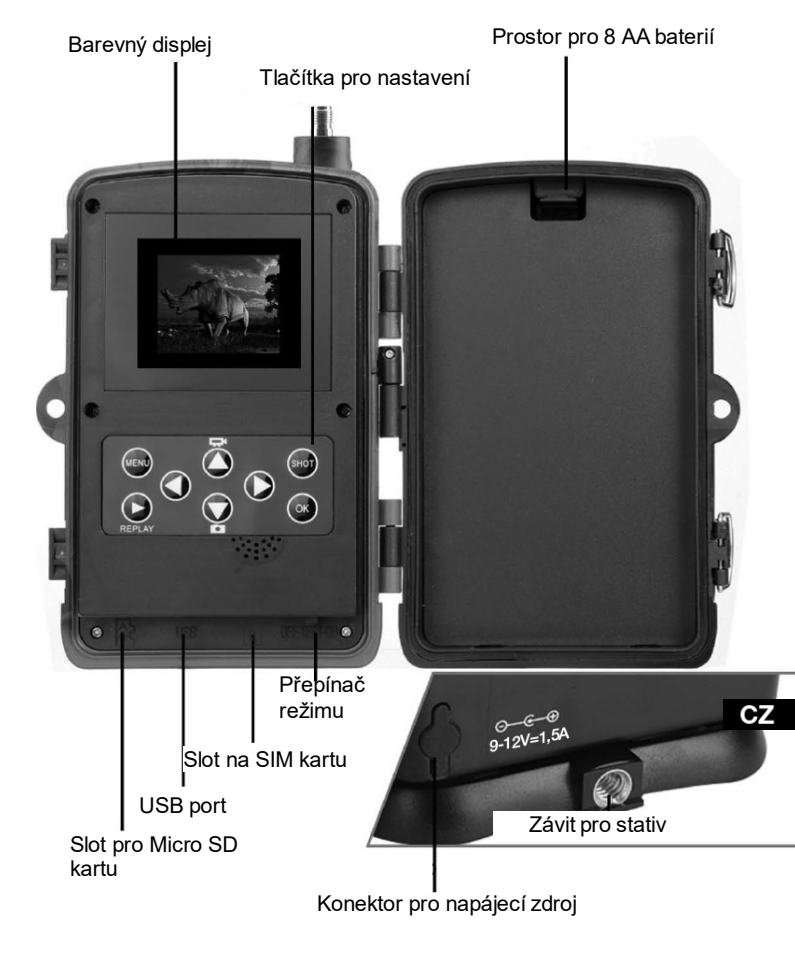

## **INSTALACE BATERIÍ**

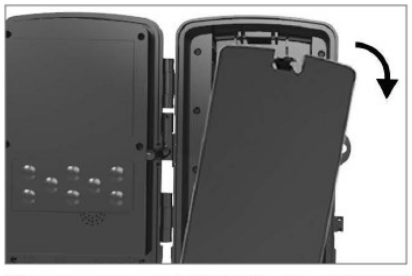

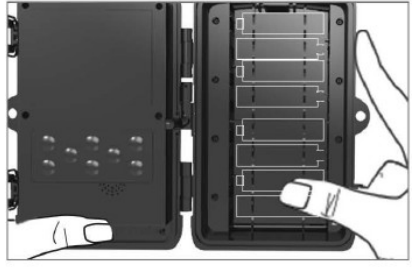

## PŘI POUŽITÍ AA

#### ALKALICKÝCH BATTERIÍ

1. Lehce zatáhněte v místě otvoru a otevřete prostor pro baterii.

2. Uvnitř bateriového prostoru jsou vyznačeny ikony baterií. Vložte baterie podle +/znamének.

3. Uzavřete prostor pro baterie, aby se dovnitř nedostala voda, nebo prach.

POZNÁMKA: Vložení kterékoliv z 8-AA baterií nesprávným směrem může zapříčinit únik kyseliny z baterie a možný výbuch, což způsobí poruchu fotoaparátu a poškození prostoru pro baterie.

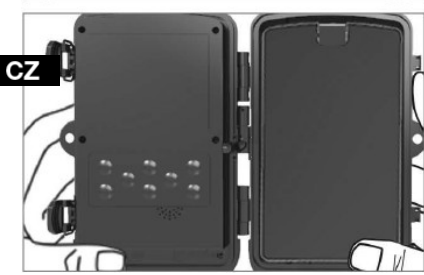

# NAPÁJENÍ

## PŘI POUŽITÍ 9-12V ZDROJE NAPÁJENÍ

- Sejměte gumovou krytku portu na spodní straně fotoaparátu. Do portu na spodní straně fotoaparátu zapojte univerzálníkabel 9-12V.
- 2.Kabel veďte na bok fotoaparátu, kde je pod závěsem dvířek připravený háček k upevnění kabelu. Tak zajistíte napájecí kabel a zamezíte tlaku na místo spojení.
- Pokud se univerzální 9-12V port na spodní straně kamery právě nepoužívá, zakryjte ho opět gumovou krytkou.

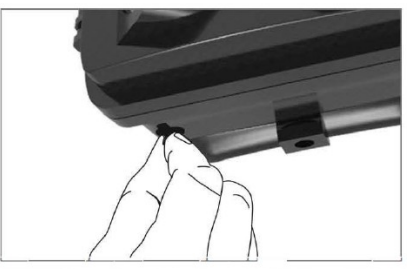

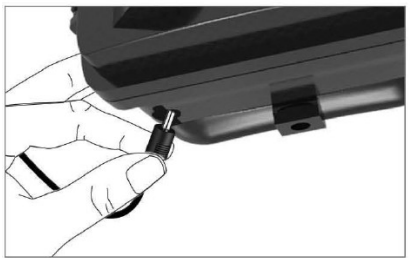

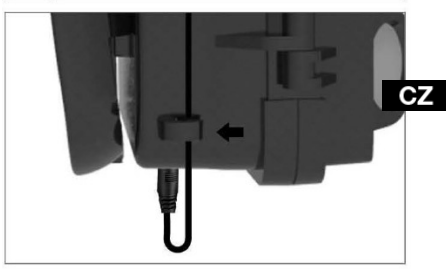

## INSTALACE PAMĚŤOVÉ KARTY

### VLOŽTE KARTU MICRO SD

 Vložte Mikro SD kartu kontakty na vzdálenější straně. Mikro SD kartu by mělo jít jednoduše zasunout s lehkým odporem.

Tlačte na Mikro SD kartu dovnitř, dokud neuslyšíte cvaknutí. To znamená, že je Mikro SD karta uzamčena ve správné pozici a připravena k použití.

 Abyste Micro SD kartu vyjmuli, zatlačte na ni směrem dovnitř, čímž ji uvolníte.

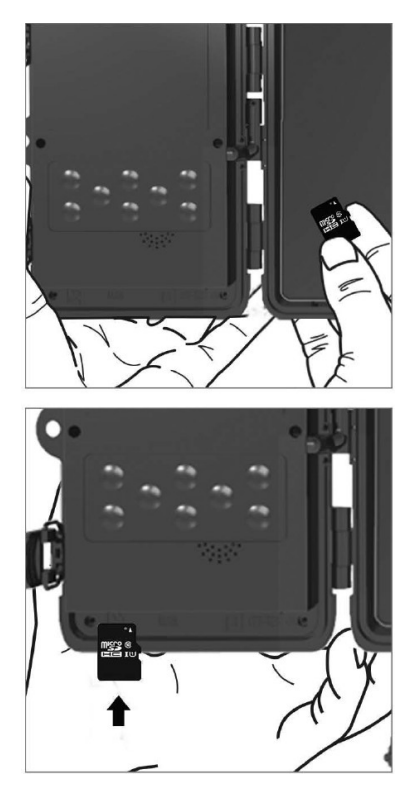

# RYCHI Ý NÁVOD

## Nastavení jazyka

Zařízení je v základu nastavené do anglického jazyka, pro změnu je nutné zařízení zapnout do režimu TEST a postupovat dle následujících bodů:

1. Stiskněte tlačítko MENU

Nastavení

2. Pomocí navigační klávesy doprava V se přesuňte na položku

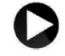

|                         | Setup |
|-------------------------|-------|
| 🗄 Mode                  |       |
| A <sup>B</sup> Language |       |
| Timelapse Interval      |       |
| Image Size              |       |
| MEND COMM               | 2/3   |

3. Pomocí navigační klávesy dolů. V se přesuňte na položku Language a

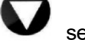

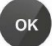

stiskněte tlačítko

pro vstup do menu pro výběr jazyka.

4. Zvolte váš jazyk.

#### EVOLVEO Config:

|              |           | Camera P              | arameter Sett  | ing                        |   |
|--------------|-----------|-----------------------|----------------|----------------------------|---|
| Menu         |           | MMS                   |                | SMTP                       |   |
| Camera       |           |                       | Setup          |                            |   |
| Resolution   | 20M       | ~                     | Mode           | Camera                     | ~ |
| Interval     | 1 Second  | <u> </u>              | Language       | English                    | ~ |
| Sequence     | Single    | ~                     | Motion detetio | English<br>Czech<br>Slovak |   |
| ISO          | Auto      |                       | TV Mode        | Hungary                    |   |
| D            | CAM000    |                       | Date/Time      | Espanol<br>Italian         |   |
| Video        |           |                       | Date Format    | Deutsch<br>Romanian        |   |
| Resolution   | 1080P     | <ul> <li>.</li> </ul> | Bassword ON    | Croatian<br>Greek          |   |
| Video Length | 10s       | ~                     | Fassword Or    | Bulgarian                  |   |
| Voice        | ON        | ~                     | Password       | ****                       |   |
| Timer        | Start Tin | lê                    |                | End Time                   |   |
| Timer1       | 00:00:00  | <b>^</b>              | 23:59:59       | ~                          |   |
|              |           |                       |                |                            |   |
|              | Save      |                       | Default        | Load                       |   |

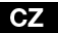

## Vstup do režimu TEST (nastavení)

Posuňte přepínač režimů z polohy OFF (vypnuto) do polohy TEST (režim nastavení), čímž zapnete fotoaparát a na obrazovce se zobrazí okno nastavení.

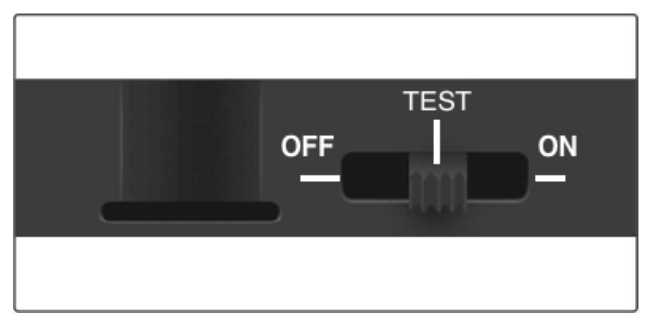

Použití SIM karty je nezbytné pro přenos fotografií skrze MMS nebo EMAIL. Bez SIM bude fotopast pořizovat snímky pouze na vloženou SD kartu. Lze použít SIM kartu libovolného operátora.

- Ověřte, zda vaše SIM karta podporuje Krátké textové zprávy (SMS), Multimediální zprávy (MMS) a přenos dat.
- Pokud používáte novou SIM je ji potřeba aktivovat (většinou je nezbytné ji vložit do telefonu a zavolat z ní. Po té je ji již možné vložit do fotopasti. Po rozpoznání SIM karty se na displeji zobrazí stav signálu a název operátora.

Po otevření fotoaparátu naleznete uvnitř ovládací panel s 8 tlačítky.

# OVLÁDACÍ TLAČÍTKA

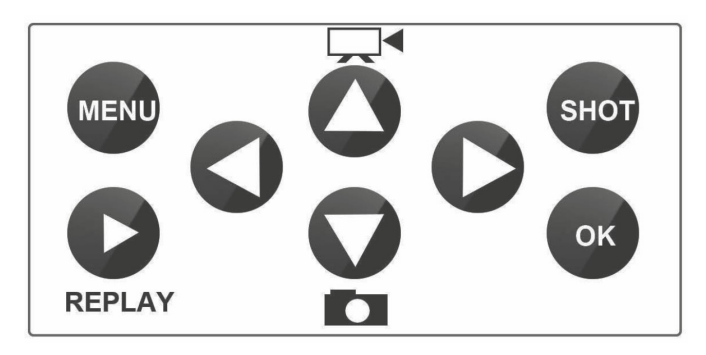

MENU (Nabídka): Stisknutím tlačítka MENU otevřete menu Nastavení.

REPLAY (PŘEHRÁT): Stisknutím tohoto tlačítka spustíte režim přehrávání

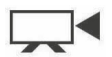

Stiskněte pro přehrání videa, stiskněte znovu a video se zastaví.
Přepne do režimu manuálního nahrávání pro nahrávání videa.

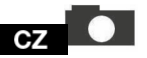

: Přepne do režimu manuálního nahrávání pro focení

SHOT (SNÍMEK): Manuálně pořizujte videozáznam nebo snímky v závislosti na zvoleném režimu záznamu. Videozáznam se ukončuje stisknutím tlačítka SHOT. Nejlepší pozici pro umístění kamery můžete najít v tomto režimu TEST. Fotoaparát se doporučuje umístit do výšky 1-2 metry od země.

Stiskněte 🚺 pro zobrazení IMEI (v režimu TEST)

#### Vstup do režimu ON (zapnuto)

Po dokončení všech nastavení, přepnutím vypínače do polohy ON spustíte automatický režim. Indikátor pohybu bude asi 5 sekund červeně blikat a fotoaparát pak začne pracovat. Jakmile osoba, nebo zvíře vstoupí do oblasti záběru PIR senzoru, začne okamžitě fotit, nebo nahrávat video.

 Varování: Abyste předešli případným falešným spouštěním způsobeným teplotním a pohybovým rušením, nezaměřujte fotoaparát na zdroj tepla (např. Slunce, rozpálený kámen, nebo kov) nebo do blízkosti větví a proutků. Ideálním směrem pro zaměření je sever a otevřená prostranství bez zdroje tepla. Odstraňte také z prostoru blízko před fotoaparátem veškeré proutky.

CZ

## NASTAVENÍ MMS

#### Konfigurace

Pro nastavení fotopasti je potřeba použít nástroj EVOLVEO Config, který můžete stáhnout na odkazu níže. Tento nástroj vytvoří soubor PARAMETER.DAT, který je potřeba uložit na SD kartu zařízení. SD se souborem vkládejte vždy do vypnutého zařízení, jinak nedojde k načtení nastavení.

Konfigurační SW je určený pouze pro MS Windows

#### EVOLVEO Config lze stáhnout zde:

https://webftp.evolveo.com/ftp/digital\_camera/strongvision/strongvision/2gb/SW/

Rozbalte soubor EVOLVEO\_CONFIG.zip

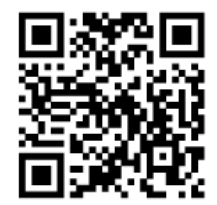

#### Nevíte si rady s nastavením?

Naskenujte tento QR pomocí mobilního telefonu a budete přesměrováni na náš video návod na YouTube.com.

#### MMS nastavení

#### Režim Automatické MMS:

V záložce MMS zvolte MMS ON a poté volbu "Auto" fotopast Vám následně v dalším nastavení nabídne předvolená nastavení pro Vašeho operátora. MMS jsou zpoplatněné vaším operátorem a ve většině případů se jedná o dražší službu než je odesílání emailu.

- Zvolte zemi
- Zvolte Operátora
- Do prázdného sloupečku na vpravo vyplňte telefonní číslo příjemce.
- Vyplňte e-mailovou adresu pro příjem fotografií. V tomto nastavení se odeslaný EMAIL účtuje stejně jako MMS. Pokud

chcete odesílat emaily pomocí datového tarifu, přejděte v EVOLVEO Config na záložku email.

| Menu                      | MMS        | ]                | EMAIL           |       |
|---------------------------|------------|------------------|-----------------|-------|
| MMS nastaveni             |            | Nastaveni telefo | nu              |       |
| MMS ZAP/VYP ZAP           | ~          | Telefone 1       | 777666666       |       |
| MMS REŽIM Auto            | ~          | Telefone 2       |                 |       |
| Země Czech                | Republic 🗸 | Telefone 3       |                 |       |
| Operátor T-Mob            | ile 🗸      | Telefone 4       |                 |       |
| GPRS nastaveni APN ****** | *****      | Email<br>Email 1 | mujemail@mujema | ul.cz |
| Účet ***                  |            | Email 2          | Indernalerinder |       |
| Heslo ***                 |            | Email 3          |                 |       |
| Nastaveni serveru<br>MMSC | ****       | Email 4          |                 |       |
| IP ******                 | ******     |                  |                 |       |
| Bort **                   |            |                  |                 |       |

#### Manuální MMS režim:

Není-li nakonfigurována informace pro výběr, zvolte režim Manuální MMS.

Kontaktujte vašeho operátora a manuálně zadejte parametry nutné k odesílání MMS zpráv: APN, účet, heslo, MMSC, IP adresa serveru a port. Poté vyplňte telefonní číslo, e-mailovou adresu, nebo obojí kam mají být MMS zprávy poslány.

| Menu            | MMS   | EMAIL            |  |
|-----------------|-------|------------------|--|
| MMS nastaveni   | Nas   | staveni telefonu |  |
| MMS ZAP/VYP ZAP | ~ Te  | lefone 1         |  |
| MMS REŽIM Ruční | ✓ Te: | lefone 2         |  |
| Země Other      | ✓ Te. | lefone 3         |  |
| Operátor Other  | ✓ Tei | lefone 4         |  |
| GPRS nastaveni  | Em    | ail              |  |
| Účet            | En    | nail 2           |  |
| Heslo           | En    | nail 3           |  |
| MMSC            | En    | nail 4           |  |
| IP              |       |                  |  |
| Port            |       |                  |  |

CZ

# NASTAVENÍ EMAIL

#### 1) Nastavení EMAIL

Tento způsob zasílání snímků je také nazýván přenos dat. V současnosti je to velmi oblíbený způsob, kdy je snímek zasílán z emailu do emailu a účtována jsou pouze data. Doporučená nastavení jsou vyobrazená pod textem na obrázku z programu EVOLVEO Config.

- a) SMTP zvolte "ZAP"
- b) SMTP Mode zvolte "AUTO"
- c) Země zvolte "Czech Republic"
- d) Zvolte vašeho operátora například pro Kaktus T-mobile CZ

#### 2) GPRS Nastavení:

Pokud jste zvolili SMTP mode "AUTO" není již potřeba nic nastavovat. V případě že jste zadali Nastavení EMAIL manuální, vyplňte dle údajů poskytnutých Vašim operátorem

#### 3) Nastavení Email serveru:

Doporučujeme používat EVOLVEO email server!

- a) TYPE: EVOLVEO
- b) Další nastavení již proběhne automaticky není potřeba nic měnit.

CZ

#### 4) Email Příjemce:

Vyplňte emailové adresy, na které chcete zasílat pořízené snímky.

## <u>UPOZORNĚNÍ:</u> kamera zasílá na email pouze fotografie. V případě nastavené série snímků vždy jen první snímek série.

Kvalita fotografií zaslaných pomocí emailu je vždy nižší než kvalita snímků na SD kartě. 2G/GPRS je pomalý přenos dat, proto jsou snímky do emailu zmenšeny. Kvalitu odesílaných snímků lze nastavit v menu zařízení: Nastavení/Velikost obrázku

| Nastaveni EMAIL     GPRS nastaveni       SMTP ZAP/VYP     ZAP     APN     internet t-mobile.cz       SMTP režim     Auto     Úcet     Image: Czech Republic       Země     Czech Republic     Heslo     Image: Czech Republic       Operátor     T-Mobile     Image: Czech Republic     Image: Czech Republic |
|----------------------------------------------------------------------------------------------------|
| SMTP ZAP/VYP     ZAP     APN     internet t-mobile.cz       SMTP režim     Auto     Úcet        Země     Czech Republic     Heslo        Operátor     T-Mobile                                                                                                    |
| SMTP režim     Auto     Úcet       Země     Czech Republic     Heslo       Operátor     T-Mobile                                                                                                    |
| Země Czech Republic v Heslo<br>Operátor T-Mobile v                                                                                                    |
| Operátor T-Mobile                                                                                                    |
|                                                                                                    |
| Nastaveni email serveru     Email přijemce       Type     Evolveo       Email 1     email@email.com       No SSL     SSL       SSL     STARTTI S   Email 2                                                                                                    |
| Server mailservice.evolveo.net Email 3                                                                                                    |
| Port 8587                                                                                                    |
| Email @mailservice.evolv                                                                                                    |
| Heslo                                                                                                    |

#### Režim manuálního SMTP

Není-li nakonfigurována informace pro výběr, zvolte režim Manuální MMS.

Nejprve musí uživatel kontaktovat operátora SIM karty, aby získal APN, účet, heslo a vyplnil je; pro informace o serveru a portu se obraťte na poskytovatele odesílajícího emailu.

- a. Zadejte odesílající e-mailovou adresu.
- b. Vlevo zadejte heslo k odesílající e-mailové adrese.
- c. Vpravo vepište doručovací e-mailovou adresu.

#### Soubor "Parameter.dat" si uložte na Micro SD kartu

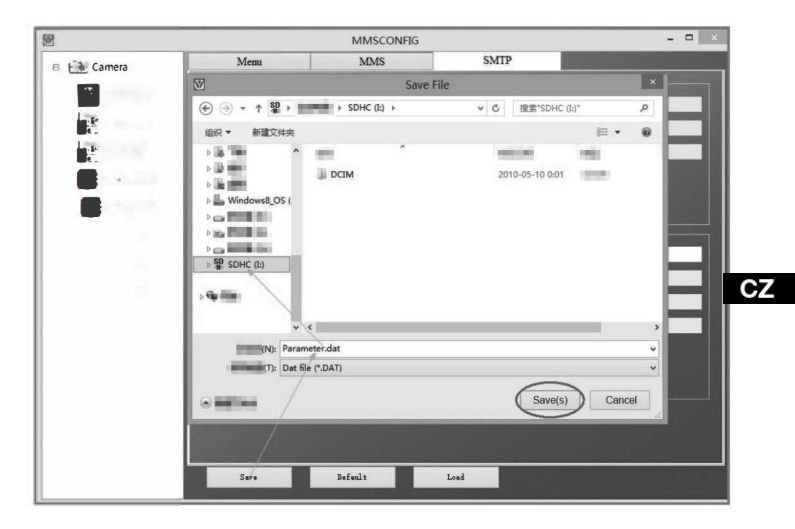

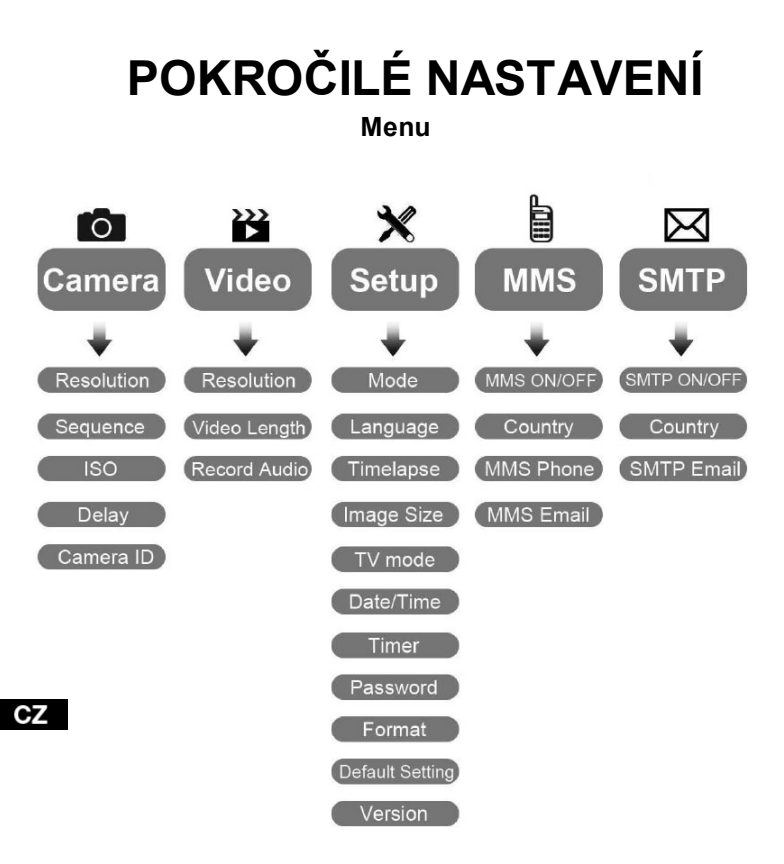

#### Menu nastavení Fotoaparátu

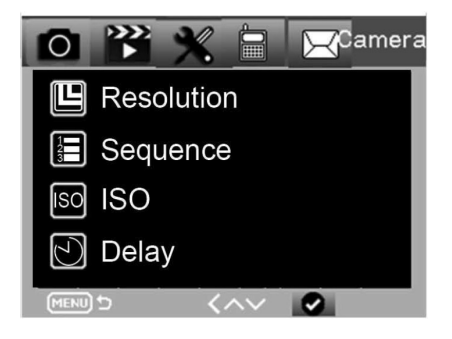

| Fotoaparát                | Podnabídka        | Popis                                             |   |
|---------------------------|-------------------|---------------------------------------------------|---|
| Resolution<br>(Rozlišení) | 20MP,16MP, 12MP   | Velikost fotografie                               |   |
| Sekvence                  | 1/3/6/9           | Počet snímků, který<br>se má vždy vyfotit.        |   |
| ISO (citlivost)           | Auto,100,200,400  | Úroveň expozice                                   | C |
| Prodleva                  | 1/5/10/30 sec/min | Prodleva mezi<br>snímky                           |   |
| Camera ID                 | 0-0-0<br>0-0-0    | Camera ID<br>(identifikační údaje<br>fotoaparátu) |   |

# Nastavení videozáznamu Nastavení videozáznamu Nastavení videozáznamu Resolution Video Length Record Audio

| Video                                | Sub menu (Podnabídka)     | Popis                                            |
|--------------------------------------|---------------------------|--------------------------------------------------|
| Resolution<br>(Rozlišení)            | 1080P, 720P, WVGA,<br>VGA | Video size<br>(Velikost videa)                   |
| Video Length<br>(Délka videa)        | 10 s,30 s, 60 s, 90 s     | The time length of video<br>(Délka videozáznamu) |
| Record audio<br>(Nahrávání<br>zvuku) | On (Zap)/ Off (Vyp)       | Je-li zvoleno On,<br>nahrává se zvuk<br>videa    |

#### Menu nastavení

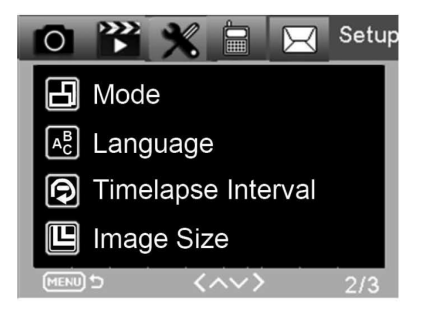

| Nastavení              | Sub menu (Podnabídka)                                 | Popis                                                                                           |
|------------------------|-------------------------------------------------------|-------------------------------------------------------------------------------------------------|
| Režim                  | Fotoaparát, video,<br>fotoaparát & video,<br>časosběr | Foto, video, foto & video,<br>pravidelné foto                                                   |
| Jazyk                  | Angličtina, francouzština,<br>němčina atd.            | Jazyk nabídky fotoaparátu                                                                       |
| Časosběrný<br>interval | 5/30/60 Min                                           | Fotografování, nebo<br>nahrávání videozáznamu<br>neustále po každých 5/30/60<br>minutách        |
| Velikost<br>snímku     | Small (malý) / Normal / Big (velký)                   | Velikost pro přenos snímků<br>Small (malý) <50 KB,<br>Normal<br><100 KB, Big (velký) <150<br>KB |
| Režim TV               | NTSC, PAL                                             | Režim přehrávání TV                                                                             |

Z

| Nastavení            | Sub menu (Podnabídka)                          | Popis                                                                                       |
|----------------------|------------------------------------------------|---------------------------------------------------------------------------------------------|
| Datum/ Čas           | 2018-09-03 16:37:25                            | Rok-Měsíc-Datum-<br>Hodina: Minuta:<br>Sekunda                                              |
| Časovač              | ON (Zapnuto), OFF (Vypnuto)                    | Je-li zvoleno On, fotoaparát<br>bude pracovat jen během<br>nastaveného časového<br>rozmezí. |
| Heslo                | ****                                           | 4místná čísla<br>(1314 univerzální<br>heslo)                                                |
| Formát               | Karta Micro SD                                 | Všechny soubory z paměti<br>karty budou vymazány.                                           |
| Výchozí<br>nastavení | Vrátí nastavení menu do<br>výchozího nastavení | Zrušit/<br>OK                                                                               |
| Verze                | 03/09/2018 16:37:25                            | Verze SW                                                                                    |

CZ

# Nabídka MMS MMS ON/OFF Country MMS Phone MMS Email

| MMS                    | Podnabídka               | Popis                                             |    |
|------------------------|--------------------------|---------------------------------------------------|----|
| Zapnutí/vypnutí<br>MMS | VYPNUTO/ZAPNUTO          | MMS Zapnuty/vypnuty                               |    |
| Země                   | Nastaveno v<br>MMSCONFIG | Název operátora                                   |    |
| MMS telefon            | Nastaveno v<br>MMSCONFIG | Adresátovo<br>telefonní číslo pro<br>doručení MMS | Cz |
| MMS E-mail             | Nastaveno v<br>MMSCONFIG | Adresátova adresa<br>mailu pro doručení<br>MMS    |    |

#### Nabídka SMTP

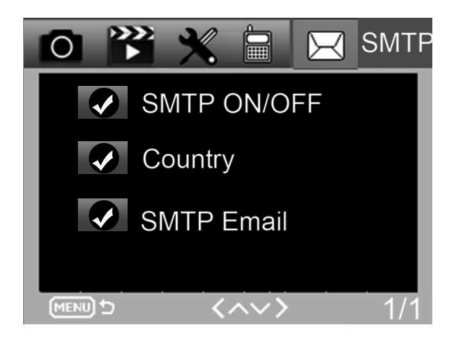

| SMTP                    | Podnabídka               | Popis                                             |
|-------------------------|--------------------------|---------------------------------------------------|
| Zapnutí/vypnutí<br>SMTP | VYPNUTO/ZAPNUTO          | SMTP Vypnuto/Zapnuto                              |
| Země                    | Nastaveno v<br>MMSCONFIG | Název operátora                                   |
| SMTP E-mail             | Nastaveno v<br>MMSCONFIG | Adresátova adresa<br>mailu pro doručení<br>snímků |

CZ

# SMS PŘÍKAZY

Fotopast je možné dálkově ovládat pomocí SMS příkazů. Ve vašem telefonu vytvořte novou SMS zprávu, zadejte tel. číslo SIM karty, která je vložena ve fotopasti. Do těla zprávy zadejte příkaz ve formátu z této tabulky:

| Příkaz | Funkce                                  | Význam                                                                                                    |
|--------|-----------------------------------------|----------------------------------------------------------------------------------------------------|
| *530*  | Zapnutí fotopasti                       | Začne pracovat                                                                                                    |
| *531*  | Fotopast v režimu spánek                | Fotopast se přepne do režimu<br>úspory, v tomto stavu ukládá<br>snímky na SD kartu, ale neodesílá<br>data ani MMS. |
| *500*  | Zachytit                                | Fotopast udělá snímek a odešle ho<br>na nastavený EMAIL.                                                           |
| *505*  | Zachytit a dostat snímek (MMS<br>režim) | Fotopast udělá snímek, pak ho<br>odešle do aktuálního telefonu.<br>Pouze je-li fotopast nastavena<br>na MMS.       |
| *520*  | Dostat informaci o snímku.              | Fotopast odešle informaci o<br>počtu možných snímků a<br>úroveň nabití baterie.                                    |

#### SMS příkazy jsou:

# ŘEŠENÍ PROBLÉMŮ

#### Fotopast nezachytila objekt zájmu.

- Prověřte citlivost PIR. V podmínkách teplého prostředí nastavte úroveň čidla na "Low" (nízký) a v podmínkách studeného počasí nastavte čidlo na "High" (vysoký)
- Snažte se umístit fotopast tak, aby v jejím zorném poli nebyl žádný zdroj tepla.
- Umístění fotopasti poblíž vody může někdy způsobit to, že fotopast fotografuje, aniž by se na fotografiích vyskytoval nějakýsubjekt.
- Snažte se nasměrovat objektiv nad zem.
- Fotopast se snažte umístit na pevné a nehýbající se objekty, např.: široké stromy.
- Pokud v noci čidlo pohybu detekuje nad rozsah IR podsvětlení, snižte nastavení vzdálenosti upravením citlivosti čidla.
- · Vycházející či zapadající slunce může spustit čidlo.
- · Fotopast je třeba zaměřit jinam.
- Pohybuje-li se osoba/zvíře rychle, může zmizet ze zorného pole fotopasti před pořízením snímku. Posuňte fotopast dále dozadu, nebo ji přesměrujte.

#### Fotoaparát přestal fotit

- Ujistěte se, že je na paměťové kartě dostatek místa. Pokud je karta plná, přestane fotopast fotit.
  - Prověřte baterie, abyste se ujistili, že je v alkalických, NIMH nebo lithiových bateriích dostatek energie pro práci fotoaparátu.
  - Ujistěte se, že je přepínač v pozici režimu "ON" a ne "OFF", nebo "TEST".

- Je-li zapnuta funkce MMS/SMTP, bude fotoaparát odesílat asi 1 minutu fotografii, než bude moci pořídit dalšífotografii.
- Před prvním použitím paměťovou kartu naformátujte.

#### Dosah blesku při nočním záznamu nesplňuje očekávání

- 4 ks AA baterií nejsou dostatečným zdrojem pro noční vidění kamery, vložte prosím 8 ks AA baterií, čímž zajistíte jejich delší výdrž.
- Ujistěte se, zda jsou baterie plně nabité, nebo zbývá dostatek energie.
- Vysoce kvalitní 1,5V NIMH, nebo Lithiové nabíjecí AA baterie mohou nabídnout mnohem lepší dosah infra blesku než alkalické baterie.
- Abyste dosáhli ostrých a kvalitních snímků, připevňujte kameru do tmavého prostředí bez zřejmých zdrojů světla.
- Abyste dosáhli ostrých a kvalitních nočních snímků, připevňujte fotoaparát do tmavého prostředí bez jakýchkoliv zřejmých zdrojů světla.
- Určité okolí (jako stromy, zdi, země atd.) v rámci dosahu blesku může zajistit lepší noční snímky; fotopast prosím nezaměřujte do zcela otevřené oblasti, kde by v dosahu IR blesku nebylo vůbec nic, co by ho odráželo zpět. Pokud byste svítili svítilnou v noci do nebe, neuvidíte vůbec nic, stejně jako fotopast.

#### Fotopast dělá snímky, ale neodesílá je do telefonu/E-mailu.

- Pokud zvolíte manuální režim, informace, které zadáte, mohou možná mít problém, spojte se s operátorem SIM karty, aby vám potvrdil správnost všech informací jako je Apn, server, port.
- Přepnete-li a funkci MMS, není před telefonní číslo nutné zadávat mezinárodní volací kód, vyplňte jen vaše telefonní číslo.

- Přepnete-li na funkci SMTP, ověřte, že váš emailový server a port jsou správné, některé email servery budou odmítat emaily jako SPAM, svůj email můžete zkusit najít ve SPAM boxu, nebo kontaktovat prodejce s tím, aby vám zaslal zkušební email a vyzkoušet to.
- Soubor Parameter.dat nepřejmenovávejte, vaše telefonní číslo a email můžete ověřit v nabídce fotopasti, parameter.dat si prosím uložte do kořenové složky na paměťové kartě, jinak nebude fotopast schopna rozpoznat parameter.dat.

#### Další informace a VIDEONÁVODY naleznete i na našem YouTube kanálu: www.youtube.com/c/EvolveoEu

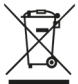

**Likvidace:** Symbol přeškrtnutého kontejneru na výrobku, v přiložené dokumentaci či na obalech znamená, že ve státech Evropské Unie musí být veškerá elektrická a elektronická zařízení, baterie a akumulátory po skončení jejich životnosti likvidovány odděleně v rámci tříděného odpadu. Nevyhazujte tyto výrobky do netříděného komunálního odpadu.

# PROHLÁŠENÍ O SHODĚ

Tímto společnost Abacus Electric, s.r.o. prohlašuje, že EVOLVEO StrongVision 2GB je ve shodě s požadavky norem a předpisů, které jsou relevantní pro daný typ zařízení.

Úplný text Prohlášení o shodě najdete na http://ftp.evolveo.com/ce

Copyright © Abacus Electric, s.r.o. www.evolveo.com www.facebook.com/EvolveoCZ

Dovozce Abacus Electric, s.r.o. Planá 2, 370 01, Česká republika

Výrobce Naxya Limited No.5,17/F, Strand 50, 50 Bonham Strand, Sheung Wan, Hong Kong Made in China

Všechna práva vyhrazena. Vzhled a technická specifikace výrobku se mohou změnit bez předchozího upozornění.

## **OBSAH BALENIA**

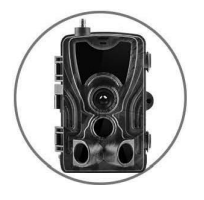

• Fotopasca

Návod •

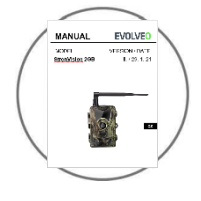

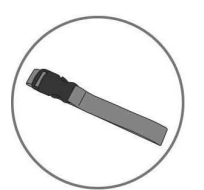

Pásik na upevnenie

Čítačka MicroSD kariet •

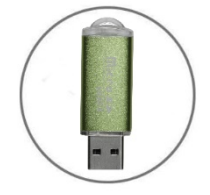

SK

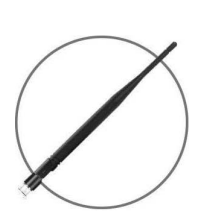

Anténa

# TECHNICKÉ ÚDAJE

#### Mobilné / Bezdrôtové

Frekvencia

2G (GSM)

| Fotografovanie         | 16 MP                                                                    |
|------------------------|--------------------------------------------------------------------------|
| Rozlíšenie fotografie  |                                                                          |
| Formát súboru          | JPG                                                                      |
| Časozberný režim       | 5 min / 30 min / 60 min                                                  |
| Režim viacerých snímok | Až 9 fotografií pri detekcii                                             |
| Pečiatka (fotografie a | Dátum, čas, teplota: (°C/ °F) a fáza mesiaca                             |
| videa)                 |                                                                          |
| Režim snímania         | Farebné fotografie pri snímaní vo<br>dne, čiernobiele pri snímaní v noci |

| Nahrávanie videozáznamu |                                                                          |
|-------------------------|--------------------------------------------------------------------------|
| Rozlíšenie videa        | 1920 x 1080/30 fps (FHD)                                                 |
| Formát súboru           | AVI/H.264                                                                |
| Dĺžka sekvencie         | Nastaviteľné od 10 do 90 s                                               |
| Režim snímania          | Farebné fotografie pri snímaní vo<br>dne, čiernobiele pri snímaní v noci |
| Audio                   |                                                                          |
| Zaznamenávanie zvuku    | N/A                                                                      |

(automaticky zaznamenané v

režime video)

#### Pamäťové úložisko

Podpora

- Interná pamäť: žiadna
- Externá pamäť: SD/SDHC karta
- (až 32 GB)

| Prezeranie                                   |                                                   |
|----------------------------------------------|---------------------------------------------------|
| Vstavaný displej                             | TFT 2,4"                                          |
| Zdroj napájania                              |                                                   |
| Alkalické                                    | 8 x 1,5V LR6 AA                                   |
| Externý<br>(konektor 3,5 x 1,5 mm<br>Jack)   | DC12V 1000 mA, (9V~12V)                           |
| Detekčný systém pohybu                       |                                                   |
| Senzor pohybu                                | 3 X PIR                                           |
| Uhol sledovania                              | 120°                                              |
| Rozsah detekcie                              | Nastaviteľné od 0,3 m do 24,3 m                   |
| Rýchlosť spúšte                              | 0,3 s                                             |
| Oneskorenie medzi jednotlivými<br>detekciami | Nastaviteľné bez oneskorenia až do 30 minú        |
| Systém nočného osvetlenia                    | a                                                 |
| LED diódy                                    | 36 LED                                            |
| Dosah blesku                                 | < 27,4 m                                          |
| Expozícia                                    | Automat. nastavenia úrovne infračerveného svetla. |
| Optical field of view (Zorné<br>120°         | pole)                                             |
| Rozmery<br>135 mm x 90 mm x 76 mm            |                                                   |
| Odporúčania                                  |                                                   |

| Prevádzková teplota  | (-30 °C až +50 °C) (-22 °F až +122 °F) |
|----------------------|----------------------------------------|
| Skladovacia teplota: | (-40 °C až +60 °C) (-40 °F až +140 °F) |
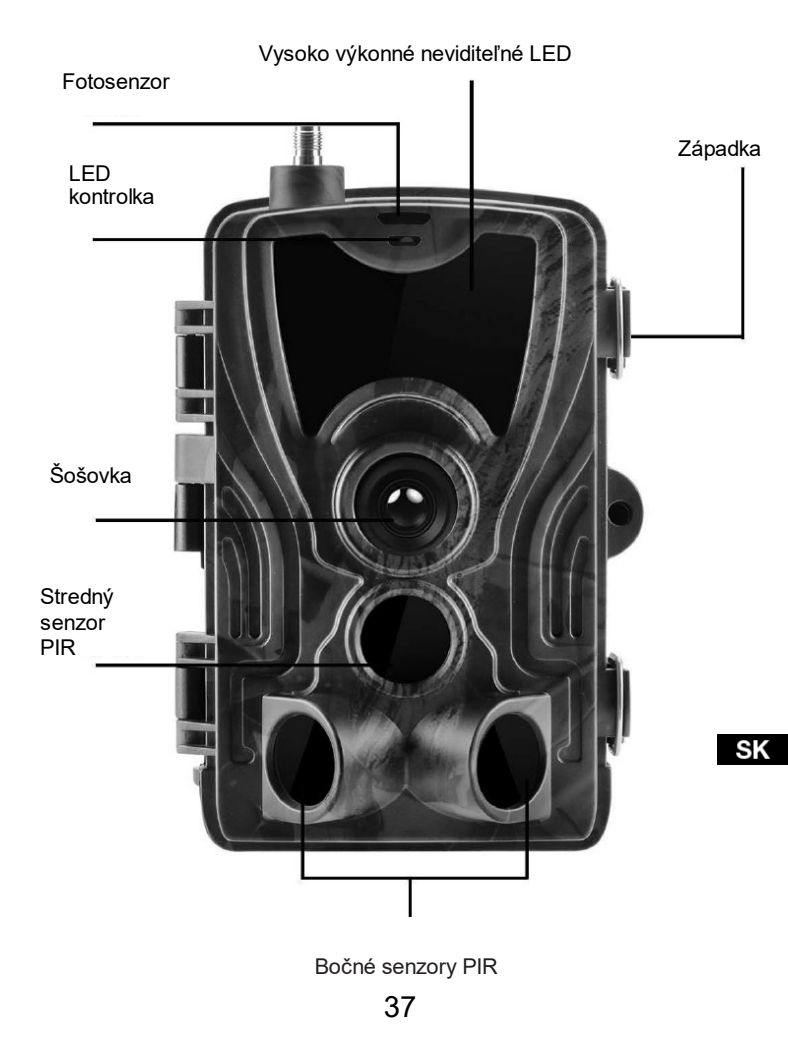

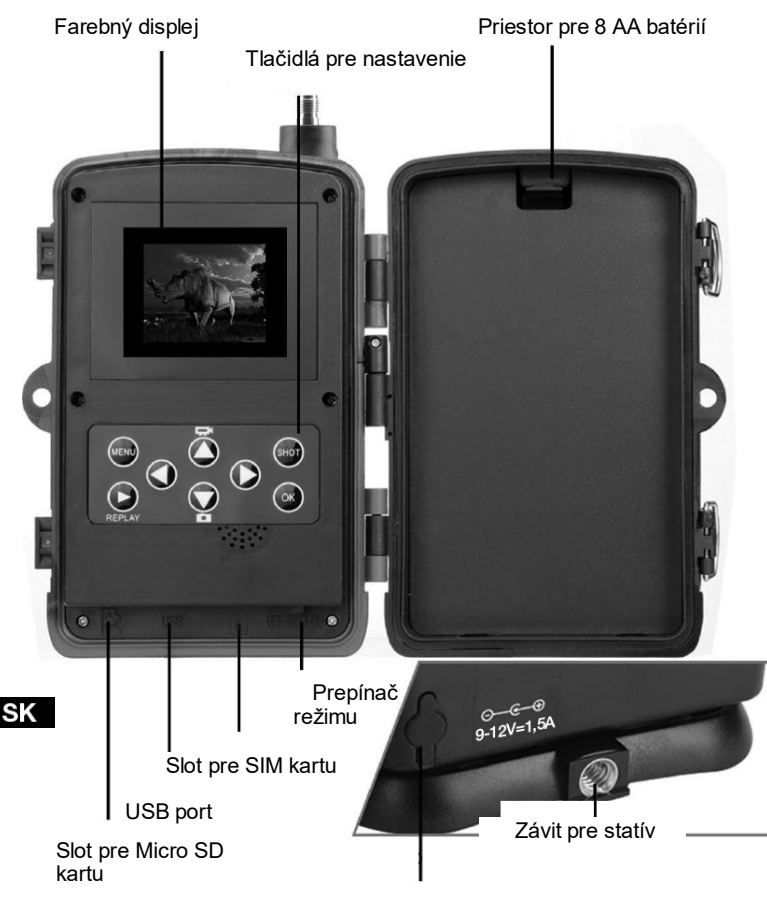

Vstup pre napájací zdroj

# INŠTALÁCIA BATÉRIÍ

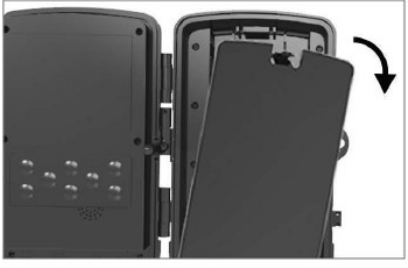

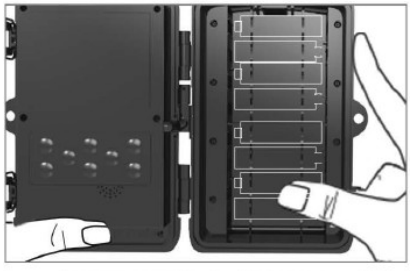

## PRI POUŽITÍ AA -ALKALICKÝCH BATÉRIÍ

4. Zľahka zatiahnite na mieste otvoru a otvorte priestor pre batérie.

5. V batériovom priestore sú vyznačené ikony batérií. Vložte batérie podľa +/- znamienok.

6. Zatvorte priestor pre batérie, aby sa dovnútra nedostala voda alebo prach.

POZNÁMKA: Vloženie ktorejkoľvek z 8-AA batérií nesprávnym smerom môže zapríčiniť únik kyseliny z batérie a možný výbuch, čo spôsobí poruchu fotoaparátu a poškodí priestor pre batérie.

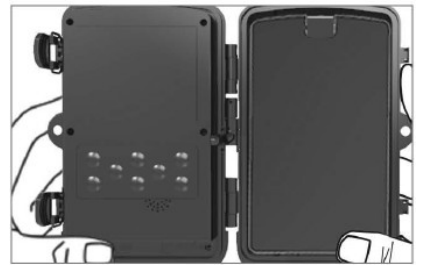

# NAPÁJANIE

## PRI POUŽITÍ 9-12V ZDROJE NAPÁJANIA

- 4. Vyberte gumený kryt portu na spodnej strane fotoaparátu. Do portu na spodnej strane fotoaparátu zapojte univerzálny kábel 9-12V.
- 5. Kábel veďte na bok fotoaparátu, kde je pod závesom dvierok pripravený háčik na upevnenie kábla. Tak zaistíte napájací kábel a zamedzíte tlaku na mieste spojenia.
- Ak sa univerzálny 9-12V port na spodnej strane kamery práve nepoužíva, zakryte ho gumeným krytom.

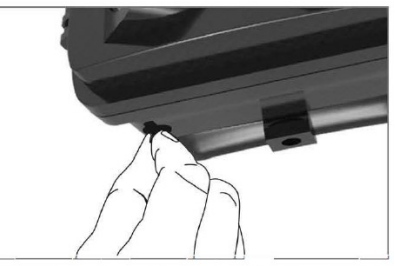

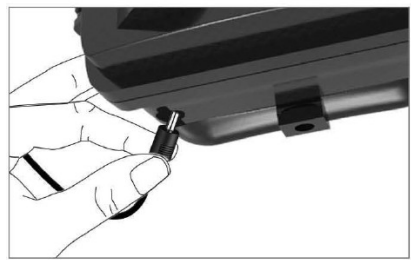

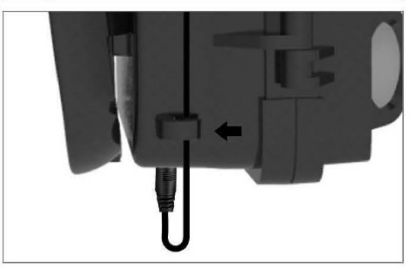

# INŠTALÁCIA PAMÄŤOVEJ KARTY

## VLOŽTE KARTU MICRO SD

 Vložte Mikro SD kartu kontaktmi na vzdialenejšej strane. Mikro SD karta by mala ísť jednoducho zasunúť s ľahkým odporom.

Tlačte na Mikro SD kartu dovnútra, dokým sa neozve cvaknutie. To znamená, že Mikro SD karta je uzamknutá v správnej pozícii a pripravená na použitie.

 Pre vybratie Micro SD karty zatlačte na kartu smerom dovnútra, čím sa karta uvoľní.

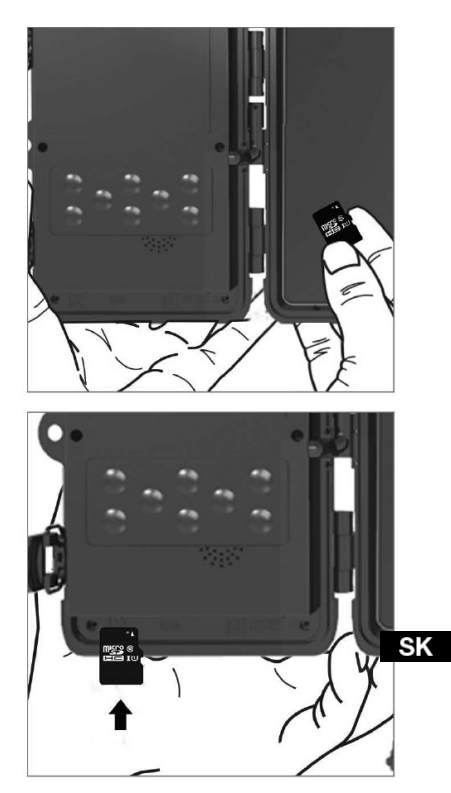

# RÝCHLY NÁVOD

## Nastavenie jazyka

Zariadenie je v základnom nastavení v anglickom jazyku, pre zmenu treba zariadenie zapnúť do režimu TEST a postupovať podľa nasledujúcich bodov:

- 1. Stlačte tlačidlo MENU
- 2. Pomocou navigačného klávesu doprava

Mode Language

Nastavenie

0

Setur

sa presuňte na položku

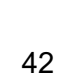

Timelapse Interval

Image Size

OK

sa presuňte na položku

Language a stlačte tlačidlo

3. Pomocou navigačného klávesu dolu.

pre vstup do menu pre výber jazyka.

4. Zvoľte jazyk.

S.

### EVOLVEO Config:

|              |            | Camera Parame | ter Setting |                            |   |
|--------------|------------|---------------|-------------|----------------------------|---|
| Menu         |            | MMS           |             | SMTP                       |   |
| Camera       |            | Setup         |             |                            |   |
| Resolution   | 20M        | ✓ Mod         | e           | Camera                     | ~ |
| Interval     | 1 Second   | • Lang        | nuage       | English                    | ~ |
| Sequence     | Single     | - Moti        | on detetion | English<br>Czech<br>Slovak |   |
| ISO          | Auto       | TV N          | Mode        | Hungary<br>Polish          |   |
| ID           | CAM000     | Date          | Time        | Espanol<br>Italian         |   |
| Video        |            | Date          | Format      | Deutsch<br>Romanian        |   |
| Resolution   | 1080P      | Pass          | word ON/OFF | Croatian<br>Greek          |   |
| Video Length | 10s        | ~             |             | Bulgarian                  | - |
| Voice        | ON         | → Pass        | word        |                            |   |
| Timer        | Start Time |               |             | End Time                   |   |
| Timer1       | 00:00:00   | ~             | 23:59:59    | Ŷ                          |   |
|              |            |               |             |                            |   |
|              | Save       | Default       |             | Load                       |   |

## Vstup do režimu TEST (nastavenie)

Prepínač režimov posuňte z polohy OFF (vypnuté) do polohy TEST (režim nastavenia), čím zapnete fotoaparát a na obrazovke sa zobrazí okno nastavenia.

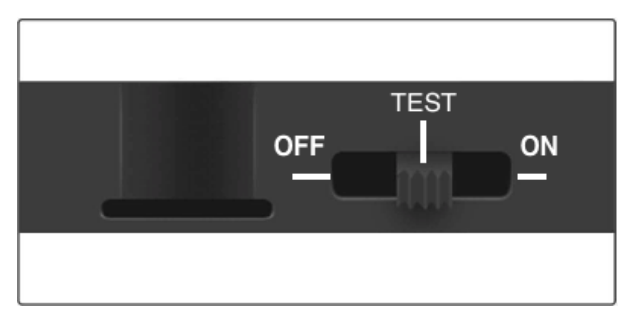

Použitie SIM karty je nevyhnutné pri prenose fotografií cez MMS alebo E-MAIL. Bez SIM bude fotopasca zhotovovať snímky iba na vloženú SD kartu. Možno použiť SIM kartu ľubovoľného operátora.

- Overte, či vaša SIM karta podporuje Krátke textové správy (SMS), Multimediálne správy (MMS) a prenos údajov.
- Ak používate novú SIM treba ju aktivovať (väčšinou je nevyhnutné ju vložiť do telefónu a zavolať z nej). Potom ju už možno vložiť do fotopasce. Po rozoznaní SIM karty sa na displeji zobrazí stav signálu a názov operátora.

Po otvorení fotoaparátu vnútri nájdete ovládací panel s 8 tlačidlami.

# OVLÁDACIE TLAČIDLÁ

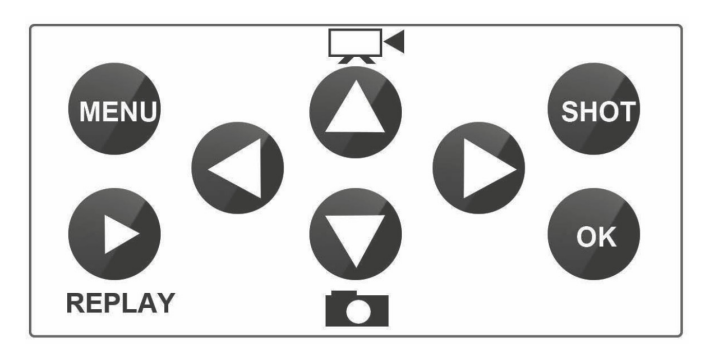

MENU (Ponuka): Stlačením tlačidla MENU otvoríte menu Nastavenie.

REPLAY (PREHRAŤ): Stlačením tohto tlačidla spustíte režim prehrávania

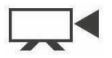

Stlačte Tpre prehranie videa, stlačte znova a video sa zastaví. : Prepne do režimu manuálneho nahrávania pre nahrávanie videa.

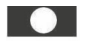

: Prepne do režimu manuálneho nahrávania pre fotenie

SK

SHOT (SNÍMKA): Manuálne zhotovujte videozáznam alebo snímky v závislosti od zvoleného režimu záznamu. Videozáznam sa ukončí stlačením tlačidla SHOT. Najlepšiu pozíciu pre umiestnenie kamery môžete nájsť v tomto režime TEST. Fotoaparát sa odporúča umiestniť do výšky 1-2 metre od zeme.

Stlačte

pre zobrazenie IMEI (v režime TEST)

## Vstup do režimu ON (zapnuté)

Po dokončení všetkých nastavení prepnutím vypínača do polohy ON spustíte automatický režim. Indikátor pohybu bude asi 5 sekúnd červeno blikať a potom fotoaparát začne pracovať. Keď osoba alebo zviera vstúpi do oblasti záberu PIR senzora, začne okamžite fotiť alebo nahrávať video.

• Varovanie: Aby ste predišli prípadným falošným spusteniam spôsobeným teplotným a pohybovým rušením, fotoaparát nemierte na zdroj tepla (napr. slnko, rozpálený kameň alebo kov) ani ho nedávajte do blízkosti konárov alebo prútov. Ideálnym smerom na zameranie je sever a otvorené priestranstvo bez zdroja tepla. Aj z priestoru pred fotoaparátom odstráňte všetky prúty.

## NASTAVENIE MMS

## Konfigurácia

Pre nastavenie fotopasce treba použiť nástroj EVOLVEO Config, ktorý môžete stiahnuť na odkaze nižšie. Tento nástroj vytvorí súbor PARAMETER.DAT, ktorý treba uložiť na SD kartu zariadenia. SD so súborom vkladajte vždy do vypnutého zariadenia, inak sa nastavenie nenačíta.

Konfiguračný softvér je iba pre MS Windows

### EVOLVEO Config možno stiahnuť tu:

https://webftp.evolveo.com/ftp/digital\_camera/strongvision/strongvision-2gb/SW/

Rozbal'te súbor EVOLVEO\_MMS CONFIG.rar.

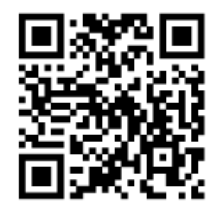

### Neviete si rady s nastavením?

Naskenujte tento QR pomocou mobilného telefónu a budete presmerovaní na náš videonávod.

SK

## MMS nastavenie

## Režim Automatické MMS:

V záložke MMS zvoľte MMS ON a potom voľbu "Auto" fotopasca vám následne v ďalšom nastavení ponúkne predvolené nastavenie pre vášho operátora. MMS sú spoplatnené vaším operátorom a vo väčšine prípadov ide o drahšiu službu, ako je odosielanie e-mailov.

- Zvoľte štát
- Zvoľte Operátora
- Do prázdneho stĺpčeka vpravo vyplňte telefónne číslo príjemcu.
- Vyplňte e-mailovú adresu pre príjem fotografií. V tomto nastavení sa odoslaný E-MAIL účtuje rovnako ako MMS. Ak chcete odosielať e-maily pomocou dátovej tarify, prejdite v EVOLVEO Config na záložku e-mail. <u>47</u>

|                           | Camera Pa         | rameter Setting   |                      |
|---------------------------|-------------------|-------------------|----------------------|
| Menu                      | MMS               |                   | SMTP                 |
| Nastaveni MMS             |                   | Nastaveni telefor | nu                   |
| MMS ZAP/VYP               | ZAP v             | Telefone 1        | 111222333            |
| MMS REŽIM                 | Auto 🗸            | Telefone 2        |                      |
| Země                      | Slovakia 🗸        | Telefone 3        |                      |
| Operátor                  | T-Mobile/T-COMM v | Telefone 4        |                      |
| APN                       | ***               | Email 1           | mojemail@mojemail.sk |
| APN                       | ***               | Email 1           | mojemail@mojemail.sk |
| Účet                      | ***               | Email 2           |                      |
| Heslo                     | ***               | Email 3           |                      |
| Nastaveni serveru<br>MMSC | *****             | Email 4           |                      |
| P                         | ****              |                   |                      |
| Port                      | ***               |                   |                      |
|                           | ložit             | Vivodní           | Nabrát               |

## Režim Manuálne MMS:

Ak nie je konfigurovaná informácia pre výber, zvoľte režim Manuálne MMS.

Kontaktujte vášho operátora a manuálne zadajte parametre potrebné na odosielanie MMS správ: APN, účet, heslo, MMSC, IP adresa servera a port. Potom vyplňte telefónne číslo, e-mailovú adresu alebo oboje, kam sa majú MMS správy poslať.

| Menu                      |       | MMS |                | EMAIL |  |
|---------------------------|-------|-----|----------------|-------|--|
| MMS nastaveni             |       |     | Nastaveni tele | efonu |  |
| MMS ZAP/VYP               | ZAP   | ~   | Telefone 1     |       |  |
| MMS REŽIM                 | Ruční | ~   | Telefone 2     |       |  |
| Země                      | Other | ~   | Telefone 3     |       |  |
| Operátor                  | Other | ~   | Telefone 4     |       |  |
| GPRS nastavení            | [     |     | Email          | _     |  |
| APN                       |       |     | Email 1        |       |  |
| Učet                      |       |     |                |       |  |
| Heslo                     |       |     |                |       |  |
| Nastaveni serveru<br>MMSC |       |     |                |       |  |
| IP                        |       |     |                |       |  |
| Port                      |       |     |                |       |  |

# NASTAVENIE E-MAIL

#### 1) Nastavenie E-MAIL

Tento spôsob zasielania snímok sa nazýva aj prenos údajov. V súčasnosti je to veľmi obľúbený spôsob, keď sa snímka zasiela z e-mailu na e-mail a účtujú sa iba údaje. Odporúčané nastavenia sú zobrazené pod textom na obrázku v programe EVOLVEO Config.

- a) SMTP zvoľte "ZAP"
- b) SMTP Mode zvoľte "AUTO"
- c) Štát, zvoľte "Slovakia"
- d) Zvoľte vášho operátora

#### 2) GPRS Nastavenie:

Ak ste zvolili SMTP mode "AUTO", už netreba nič nastavovať. Ak ste zadali Nastavenie E-MAIL manuálne, vyplňte podľa údajov poskytnutých vaším operátorom

#### 3) Nastavenie E-mail servera:

Odporúčame používať EVOLVEO e-mail server!

- a) TYPE: EVOLVEO
- B) Ďalšie nastavenie už prebehne automaticky netreba nič meniť.

#### 4) E-mail Príjemcu:

SK

Vyplňte e-mailové adresy, na ktoré chcete posielať zhotovené snímky.

# <u>UPOZORNENIE:</u> kamera posiela na e-mail iba fotografie. V prípade nastavenej série snímok vždy len prvú snímku série.

Kvalita fotografií zaslaných pomocou e-mailu je vždy nižšia než kvalita snímok na SD karte. 2G/GPRS je pomalý prenos údajov, preto sú

snímky do e-mailu zmenšené. Kvalitu odosielaných snímok možno nastaviť v menu zariadenia: Menu/Nastavenie/Veľkosť obrázka.

| Menu               | N                   | IMS           | EMAIL         |          |  |
|--------------------|---------------------|---------------|---------------|----------|--|
| Nastaveni EMAIL    |                     | GPRS n        | astaveni      |          |  |
| SMTP ZAP/VYP       | ZAP                 | ✓ APN         | internet      |          |  |
| SMTP režim         | Auto                | ✓ Úcet        |               |          |  |
| Země               | Slovakia            | ✓ Heslo       |               |          |  |
| Operátor           | T-Mobile            | ~             |               |          |  |
|                    |                     |               |               |          |  |
|                    |                     |               |               |          |  |
| Nastaveni email se | rveru               | - Email pr    | ijemce        |          |  |
| Туре               | Evolveo             | ✓ Email 1     | mojemail@moje | amail.sk |  |
| • No SSL           | SSL START           | TLS Email 2   |               |          |  |
| Server             | mailservice.evolveo | o.net Email 3 |               |          |  |
| Port               | 8587                |               |               |          |  |
| Email              | *****@mailservi     | ce.evolv      |               |          |  |
| Emai               |                     |               |               |          |  |
| Heslo              | *****               |               |               |          |  |

#### Režim manuálneho SMTP

Ak nie je konfigurovaná informácia pre výber, zvoľte režim Manuálne MMS.

Používateľ musí najprv kontaktovať operátora SIM karty, aby získal APN, účet, heslo a vyplnil ich; pre informácie o serveri a porte sa obráťte na poskytovateľa odosielajúceho e-mailu.

- d. Zadajte e-mailovú adresu odosielateľa.
- e. Vľavo zadajte heslo k e-mailovej adrese odosielateľa.
- f. Vpravo napíšte doručovaciu e-mailovú adresu.

## Súbor "Parameter.dat" si uložte na Micro SD kartu

| 8          |            | MMSCONFIG     |                 | -                               |      |
|------------|------------|---------------|-----------------|---------------------------------|------|
| E F Camera | Menu       | MMS           | SMTP            | A CONTRACTOR OF                 | - 15 |
| 10         | 8          | Save I        | ile             | ×                               |      |
| 1.00       | ⊛ → + ¥ +  | > SDHC (I:) > | ✓ C 搜索*SDHC (I: | _م *(                           |      |
|            | 组织 ▼ 新建文件夹 |               |                 | . · •                           |      |
|            |            | DCIM          | 2010-05-10 0.01 | ,<br>,<br>,<br>,<br>,<br>,<br>, |      |
|            |            |               |                 |                                 |      |
|            |            |               |                 |                                 |      |
|            | Save       | Default       | Load            |                                 |      |

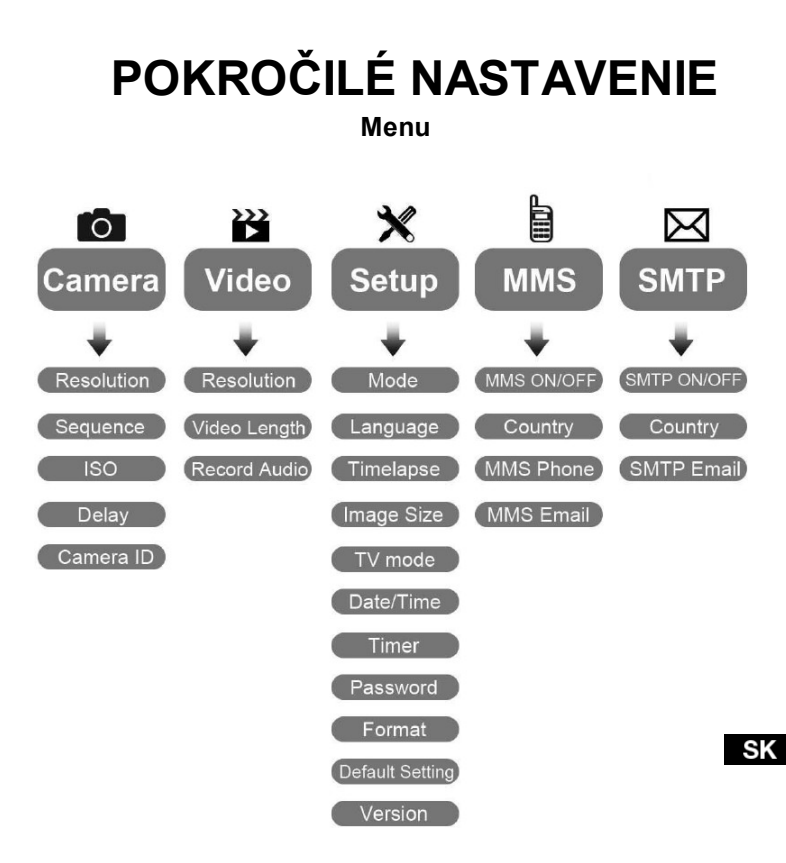

#### Menu nastavenia Fotoaparátu

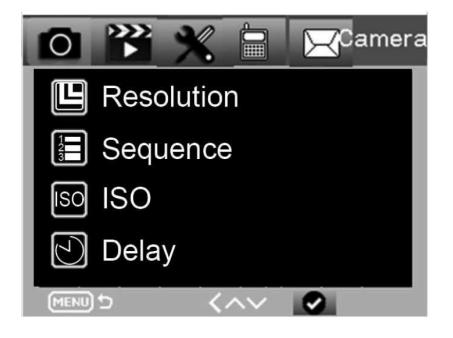

| Fotoaparát                 | Podponuka         | Popis                                             |
|----------------------------|-------------------|---------------------------------------------------|
| Resolution<br>(Rozlíšenie) | 20MP, 16MP, 12MP  | Veľkosť fotografie                                |
| Sekvencie                  | 1/3/6/9           | Počet snímok, ktoré<br>sa majú vždy nafotiť.      |
| ISO (citlivosť)            | Auto,100,200,400  | Úroveň expozície                                  |
| Oneskorenie                | 1/5/10/30 sec/min | Oneskorenie<br>medzi<br>snímkami                  |
| Camera ID                  | 0-0-0<br>0-0-0    | Camera ID<br>(identifikačné údaje<br>fotoaparátu) |

SK

54

#### Nastavenie videozáznamu

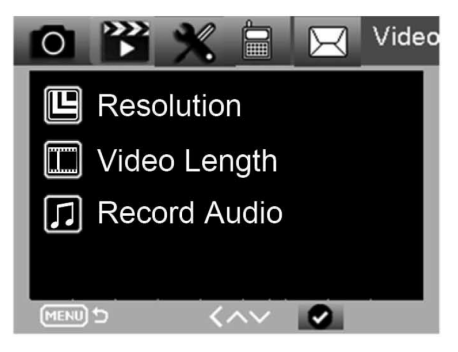

| Video                                 | Sub menu (Podponuka)      | Popis                                            |
|---------------------------------------|---------------------------|--------------------------------------------------|
| Resolution<br>(Rozlíšenie)            | 1080P, 720P, WVGA,<br>VGA | Video size<br>(Veľkosť videa)                    |
| Video Length<br>(Dĺžka videa)         | 10 s, 30 s, 60 s, 90 s    | The time length of video<br>(Dĺžka videozáznamu) |
| Record audio<br>(Nahrávanie<br>zvuku) | On (Zap)/ Off (Vyp)       | Ak je zvolené<br>ON, nahráva sa<br>zvuk videa    |

#### Menu nastavenia

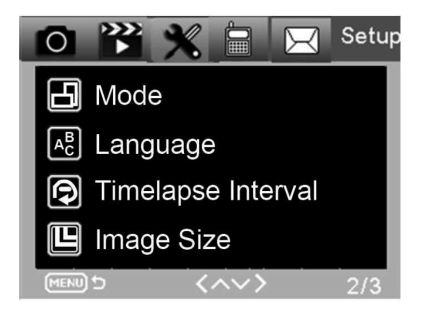

| Nastaveni<br>e         | Sub menu (Podponuka)                                  | Popis                                                                                          |
|------------------------|-------------------------------------------------------|------------------------------------------------------------------------------------------------|
| Režim                  | Fotoaparát, video,<br>fotoaparát &<br>video, časozber | Foto, video, foto & video,<br>pravidelné foto                                                  |
| Jazyk                  | Angličtina, francúzština,<br>nemčina atď.             | Jazyk ponuky fotoaparátu                                                                       |
| Časozberný<br>interval | 5/30/60 Min                                           | Fotografovanie alebo<br>nahrávanie videozáznamu<br>neustále po každých 5/30/60<br>minútach     |
| Veľkosť<br>snímky      | Small (malá) / Normal / Big<br>(veľká)                | Veľkosť pre prenos snímok<br>Small (malá) < 50 KB, Normal<br>< 100 KB, Big (veľká) < 150<br>KB |
| Režim TV               | NTSC, PAL                                             | Režim prehrávania TV                                                                           |

| Nastavenie             | Sub menu (Podponuka)                                  | Popis                                                                            |
|------------------------|-------------------------------------------------------|----------------------------------------------------------------------------------|
| Dátum/ Čas             | 2018-09-03 16:37:25                                   | Rok-Mesiac-Dátum-<br>Hodina: Minúta:<br>Sekunda                                  |
| Časovač                | ON (Zapnuté), OFF (Vypnuté)                           | Ak zvolíte ON, fotoaparát bude<br>pracovať iba v nastavenom<br>časovom rozmedzí. |
| Heslo                  | ****                                                  | 4-miestne čísla<br>(1314 univerzálne<br>heslo)                                   |
| Formát                 | Karta Micro SD                                        | Všetky súbory z pamäte<br>karty budú vymazané.                                   |
| Základné<br>nastavenie | Nastavenie menu sa<br>vráti na základné<br>nastavenie | Zrušiť/OK                                                                        |
| Verzia                 | 03/09/2018 16:37:25                                   | Verzia SW                                                                        |

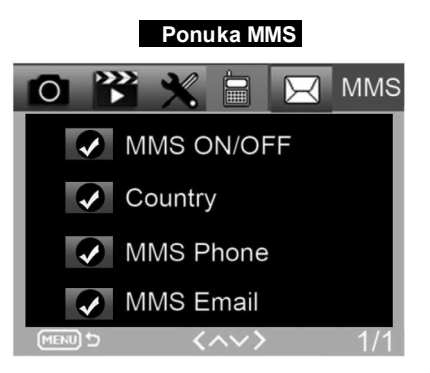

| MMS                      | Podponuka                | Popis                                                 |
|--------------------------|--------------------------|-------------------------------------------------------|
| Zapnutie/vypnutie<br>MMS | VYPNUTÉ/ZAPNUTÉ          | MMS Zapnuté/vypnuté                                   |
| Štát                     | Nastavené v<br>MMSCONFIG | Názov operátora                                       |
| MMS telefón              | Nastavené v<br>MMSCONFIG | Adresátovo<br>telefónne číslo<br>pre doručenie<br>MMS |
| MMS E-mail               | Nastavené v<br>MMSCONFIG | Adresátova adresa<br>e-mailu pre<br>doručenie MMS     |

### Ponuka SMTP

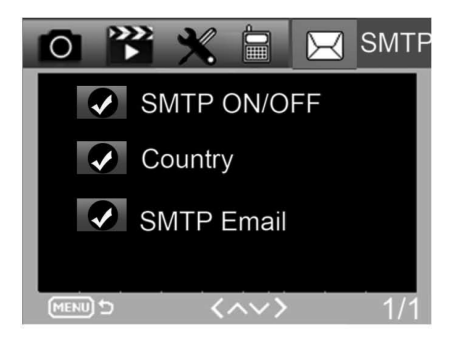

| SMTP                      | Podponuka                | Popis                                                |
|---------------------------|--------------------------|------------------------------------------------------|
| Zapnutie/vypnutie<br>SMTP | VYPNUTÉ/ZAPNUTÉ          | SMTP Vypnuté/Zapnuté                                 |
| Štát                      | Nastavené v<br>MMSCONFIG | Názov operátora                                      |
| SMTP E-mail               | Nastavené v<br>MMSCONFIG | Adresátova adresa<br>e-mailu pre<br>doručenie snímok |

# SMS PRÍKAZY

Fotopascu možno diaľkovo ovládať pomocou SMS príkazov. Vo vašom telefóne vytvorte novú SMS správu, zadajte tel. číslo SIM karty, ktorá je vložená vo fotopasci. Do tela správy zadajte príkaz vo formáte z tejto tabuľky:

|   | Príkaz | Funkcia                                 | Význam                                                                                                    |
|---|--------|-----------------------------------------|----------------------------------------------------------------------------------------------------|
|   | *530*  | Zapnutie fotopasce                      | Začne pracovať                                                                                                    |
|   | *531*  | Fotopasca v režime spánku               | Fotopasca sa prepne do režimu<br>úspory, v tomto stave ukladá snímky<br>na SD kartu, ale neodosiela údaje ani<br>MMS. |
|   | *500*  | Zachytiť                                | Fotopasca urobí snímku a pošle ju na<br>nastavený E-MAIL.                                                             |
|   | *505*  | Zachytiť a dostať snímku (MMS<br>režim) | Fotopasca urobí snímku,<br>potom ju pošle do aktuálneho<br>telefónu. Iba ak je fotopasca<br>nastavená na MMS.         |
| ζ | *520*  | Dostať informáciu o snímke.             | Fotopasca pošle informáciu o<br>počte možných snímok a<br>úrovne nabitia batérie.                                     |

S

### SMS príkazy sú:

# **RIEŠENIE PROBLÉMOV**

#### Fotopasca nezachytila objekt zájmu.

- Overte citlivosť PIR. V teplom prostredí nastavte úroveň senzora na "Low" (nízka) a za studeného počasia nastavte úroveň senzora na "High" (vysoká)
- Fotopascu sa snažte umiestniť tak, aby v jej zornom poli nebol žiadny zdroj tepla.
- Umiestnenie fotopasce blízko vody môže niekedy spôsobiť, že fotopasca fotografuje bez toho, aby sa na fotografiách vyskytoval nejaký subjekt.
- · Objektív sa snažte nasmerovať nad zem.
- Fotopascu sa snažte umiestniť na pevné a nehýbajúce sa objekty, napr.: široké stromy.
- Ak v noci senzor pohybu deteguje nad rozsah IR podsvetlenie, znížte nastavenie vzdialenosti upravením citlivosti senzora.
- · Vychádzajúce alebo zapadajúce slnko môže spustiť senzor.
- · Fotopascu treba zamieriť inam.
- Ak sa osoba/zviera pohybuje rýchlo, môže zmiznúť zo zorného poľa fotopasce pred zhotovením snímky. Fotopascu posuňte dozadu alebo ju presmerujte.

#### Fotoaparát prestal fotiť

- Ubezpečte sa, že na pamäťovej karte je dostatok miesta. Ak je karta plná, fotopasca prestane fotiť.
- Skontrolujte batérie, aby ste sa uistili, že v alkalických, NIMH alebo v lítiových batériách je dostatok energie pre prácu fotoaparátu.
- Ubezpečte sa, že prepínač je v pozícii režimu "ON" a nie "OFF" alebo Test".

- Ak je zapnutá funkcia MMS/SMTP, fotoaparát bude cca 1 minútu odosielať fotografiu, než bude môcť urobiť ďalšiu fotografiu.
- Pred prvým použitím naformátujte pamäťovú kartu.

#### Dosah blesku pri nočnom zázname nespĺňa očakávania

- 4 ks AA batérií nie sú dostatočným zdrojom pre nočné videnie kamery, vložte prosím 8 ks AA batérií, čím zaistíte ich dlhšiu výdrž.
- Ubezpečte sa, že batérie sú plne nabité, resp. že zostáva dostatok energie.
- Vysokokvalitné 1,5V NIMH alebo lítiové nabíjacie AA batérie môžu ponúknuť oveľa lepší dosah infra blesku ako alkalické batérie.
- Aby ste dosiahli ostré a kvalitné snímky, kameru pripevňujte do tmavého prostredia bez zrejmých zdrojov svetla.
- Aby ste dosiahli ostré a kvalitné nočné snímky, fotoaparát pripevňujte do tmavého prostredia bez akýchkoľvek zrejmých zdrojov svetla.
- Určité okolie (napr. stromy, steny, krajina atď.) v rámci dosahu blesku môže zaistiť lepšie nočné snímky; fotopascu nemierte na úplne otvorené oblasti, kde by v dosahu IR blesku nebolo vôbec nič, čo by ho odrážalo späť. Keby ste svietili svietidlom v noci na nebo, neuvideli by ste vôbec nič, rovnako ako fotopasca.

#### Fotopasca zhotovuje snímky, ale neposiela ich do telefónu/emailu.

- Ak zvolíte manuálny režim, informácie, ktoré zadáte, možno môžu mať problém. Spojte sa s operátorom SIM karty, aby vám potvrdil správnosť všetkých informácií, ako je APN, server, port.
- Ak prepnete na funkciu MMS, pred telefónne číslo netreba zadávať medzinárodný volací kód, vyplňte len vaše telefónne číslo.

- Ak prepnete na funkciu SMTP, overte, či váš e-mailový server a port sú správne, niektoré e-mailové servery budú odmietať e-maily ako SPAM, svoj e-mail môžete nájsť v SPAM boxe, alebo kontaktovať predajcu s tým, aby vám poslal skúšobný e-mail a vyskúšať to.
- Súbor Parameter.dat nepremenúvajte, vaše telefónne číslo a e-mail môžete overiť v ponuke fotopasce, Parameter.dat si uložte do úvodnej zložky na pamäťovej karte, inak fotopasca nebude schopná rozoznať Parameter.dat.

#### Ďalšie informácie a VIDEONÁVODY nájdete na našom YouTube kanáli: www.youtube.com/c/EvolveoEu

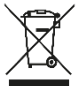

Likvidácia: Symbol preškrtnutého kontajnera na výrobku, v priloženej dokumentácii alebo na obale znamená, že v štátoch Európskej únie sa všetky elektrické a elektronické zariadenia, batérie a akumulátory po skončení životnosti musia likvidovať oddelene v rámci triedeného odpadu. Nevyhadzujte tieto výrobky do netriedeného komunálneho odpadu.

## 

Týmto spoločnosť Abacus Electric, s.r.o. vyhlasuje, že EVOLVEO StrongVision 2GB spĺňa požiadavky noriem a predpisov, ktoré sú relevantné pre daný typ zariadenia.

Úplný text Vyhlásenia o zhode nájdete na http://ftp.evolveo.com/ce

Copyright © Abacus Electric, s.r.o. www.evolveo.com www.facebook.com/EvolveoCZ

Dovozca Abacus Electric, s.r.o. Planá 2, 370 01, Česká republika

Výrobca Naxya Limited No.5,17/F, Strand 50, 50 Bonham Strand, Sheung Wan, Hong Kong Made in China

Všetky práva vyhradené. Vzhľad a technická špecifikácia výrobku sa môžu zmeniť bez predošlého upozornenia.

## PACKAGE CONTENT

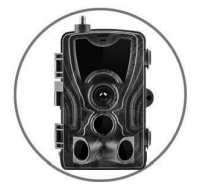

Camera trap

Manual •

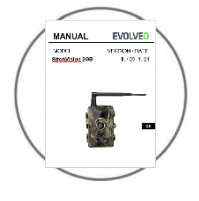

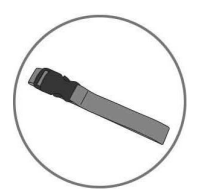

Fastening strap

MicroSD card reader •

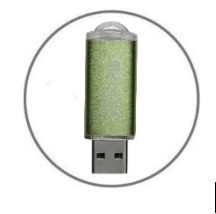

ΕN

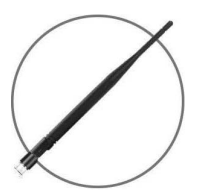

Antenna

# **TECHNICAL SPECIFICATIONS**

| Mobile / Wireless                                            |                                                                                                 |
|--------------------------------------------------------------|-------------------------------------------------------------------------------------------------|
| Frequency                                                    | 2G (GSM)                                                                                        |
| Taking photos                                                | 16 MP                                                                                           |
| Photo resolution                                             |                                                                                                 |
| File format                                                  | JPG                                                                                             |
| Time-lapse mode                                              | 5 min / 30 min / 60 min                                                                         |
| Multishot mode                                               | Up to 9 photographs when motion is detected                                                     |
| Stamp (of photos and                                         | Date, time, temperature: (°C/ °F) and phases                                                    |
| videos)                                                      | of the moon                                                                                     |
| Shooting mode                                                | Colour photos when shooting during<br>the day, black and white photos<br>when shooting at night |
| Video recording                                              |                                                                                                 |
| Video resolution                                             | 1920 x 1080/30 fps (FHD)                                                                        |
| File format                                                  | AVI/H.264                                                                                       |
| Sequence length                                              | Adjustable from 10 to 90 s                                                                      |
| Shooting mode                                                | Colour photos when shooting<br>during the day, black and white<br>photos when shooting at night |
| Audio                                                        |                                                                                                 |
| Audio recording<br>(automatically recorded in<br>video mode) | N/A                                                                                             |
| Memory storage                                               |                                                                                                 |
| Support                                                      | Internal memory: None External memory: SD/SDHC card up to 32 GB                                 |

Ξ

66

| Browsing                                                                           |                                                   |  |
|------------------------------------------------------------------------------------|---------------------------------------------------|--|
| Built-in display                                                                   | TFT 2,4"                                          |  |
| Power source                                                                       |                                                   |  |
| Alkaline                                                                           | 8 x 1.5V LR6 AA                                   |  |
| External<br>(3,5 x 1,5 mm jack<br>connector)                                       | DC12V 1000 mA (9V~12V)                            |  |
| Motion detection system                                                            |                                                   |  |
| Motion sensor                                                                      | 3 X PIR                                           |  |
| Viewing angle                                                                      | 120°                                              |  |
| Detection range                                                                    | Adjustable from 0,3 m to 24,3 m                   |  |
| Shutter speed                                                                      | 0.3 s                                             |  |
| Delay between individual detections Adjustable with not delay for up to 30 minutes |                                                   |  |
| Night-time illumination system                                                     | em                                                |  |
| LED diodes                                                                         | 36 LEDs                                           |  |
| Flash range                                                                        | < 27.4 m                                          |  |
| Exposure                                                                           | Automatic adjustment of the IR illumination level |  |
| Optical field of view<br>120°                                                      |                                                   |  |
| Dimensions                                                                         |                                                   |  |
| 135 mm X 90 mm X 76 mm                                                             |                                                   |  |
| Recommendations                                                                    | EN                                                |  |
| Operating temperature                                                              | (-30 °C to + 50 °C) (-22 °F to +122 °F)           |  |
| Storing temperature:                                                               | (-40 °C to + 60 °C) (-40 °F to +140 °F)           |  |

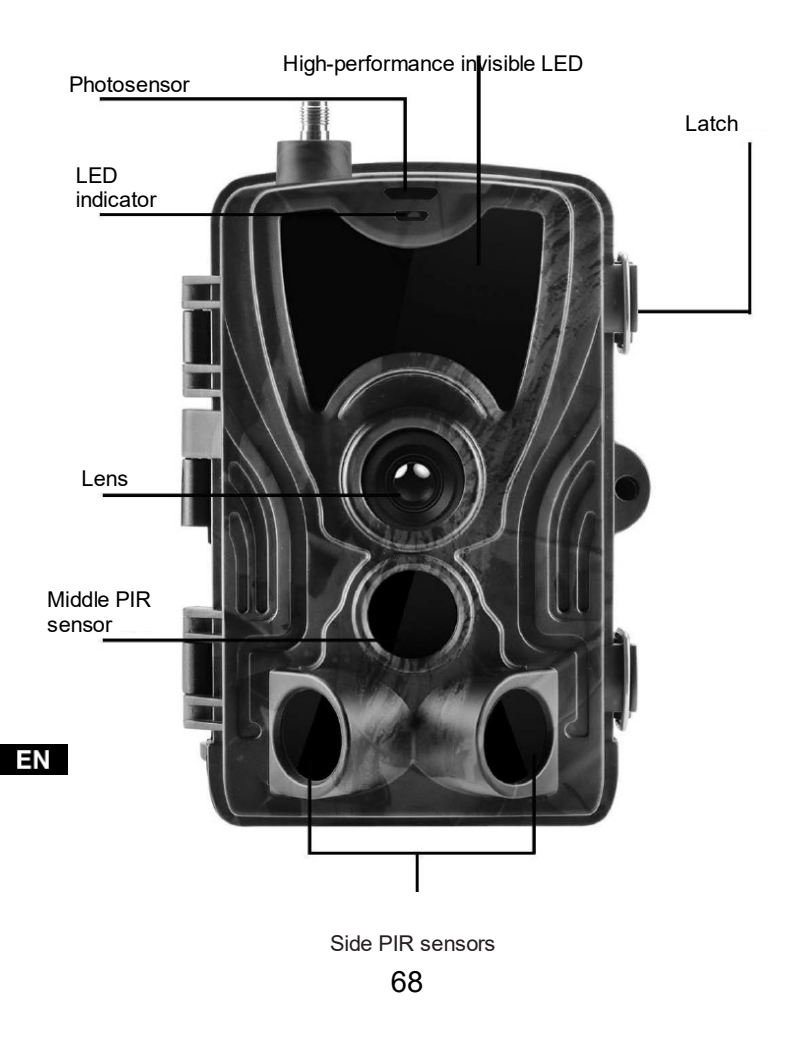

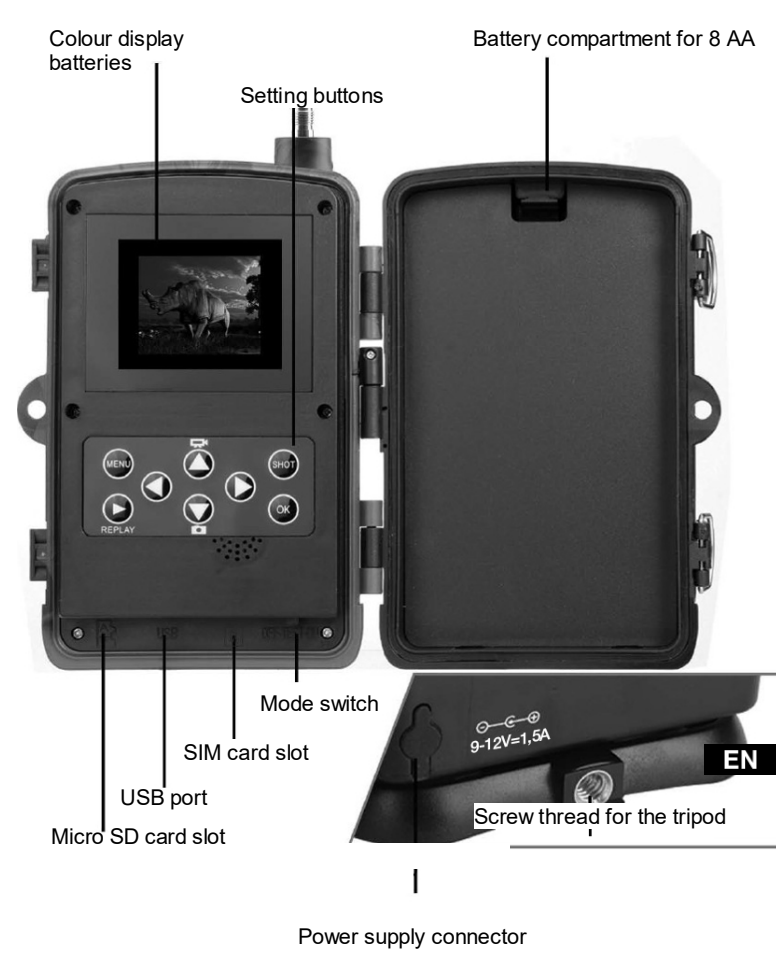

# **BATTERY INSTALLATION**

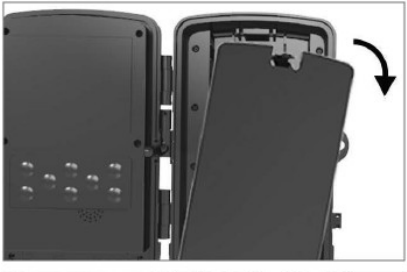

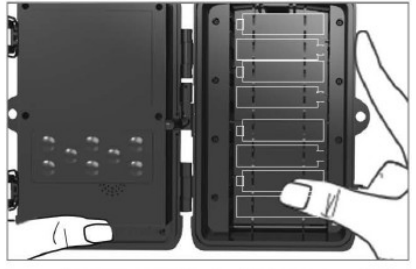

## WHEN USING ALKALINE AA BATTERIES

7. Lightly pull at the opening and open the battery compartment.

8. There are engraved battery marks inside the battery compartment. Insert the batteries as indicated by +/- marks.

9. Close the battery compartment to prevent water or dust entering the device.

NOTE: Wrong position of any of the 8 AA batteries may cause the battery to leak acid and explode, causing the camera to malfunction and damaging the battery compartment.

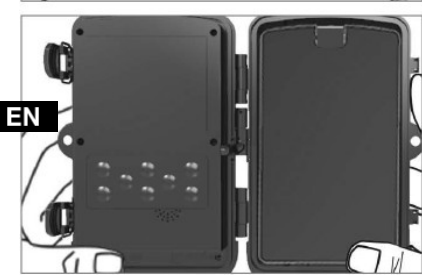

# POWER

## WHEN USING 9-12V POWER SOURCE

- 7. Remove the rubber cap of the port on the bottom side of the camera. Connect a universal 9-12V cable to the port on the bottom side of the camera.
- 8. Route the cable to the side of the camera, there is a hook under the door hinge to secure the cable. This secures the power cable and prevents pressure at the connection point.
- 9. If you are not using the universal 9-12V port on the bottom side of the camera, cover it again with the rubber cap.

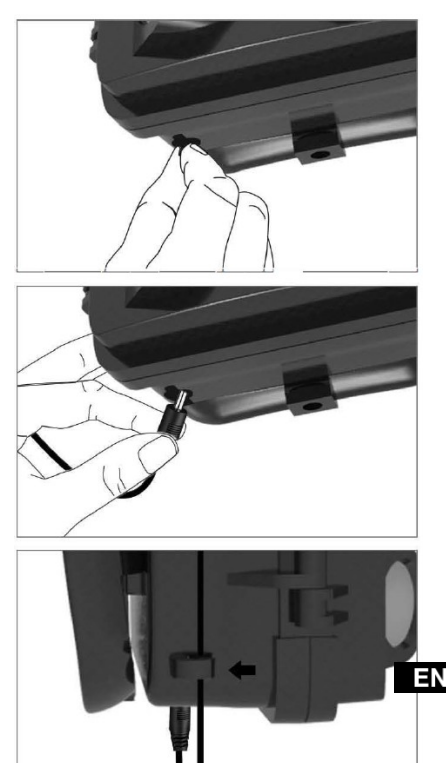

## MEMORY CARD INSTALLATION

## INSERT THE MICRO SD CARD

5. Insert the Micro SD card (the contacts must be further from the device). The card should be easy to insert with only a slight resistance.

Insert the Micro SD card until you hear a click. This means that the Micro SD card is locked in the right position and ready for use.

6. To remove the Micro SD card, push it inwards to release it.

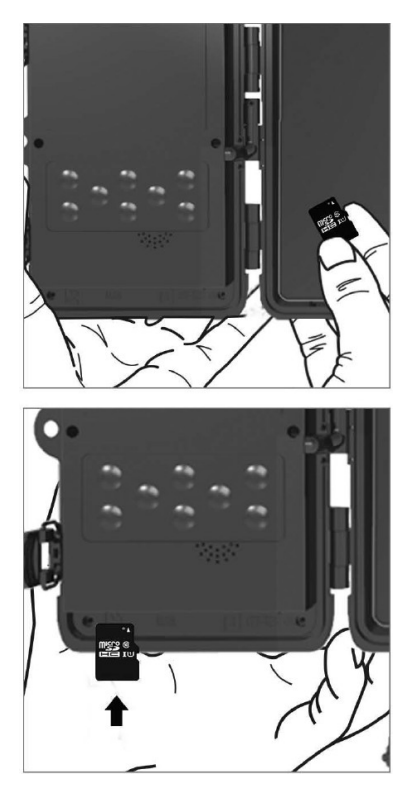

ΕN
# QUICKSTART GUIDE

### Language setting

The default language of the device is English. To change the language, switch the device into the TEST mode and follow these steps:

1. Press the MENU button.

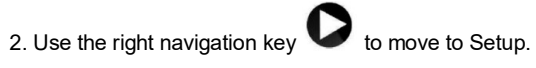

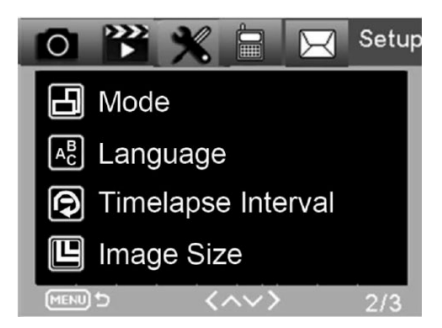

3. Use the down navigation key

OK

to move to Language and press the

ΕN

button

to enter the language selection menu.

4. Select the desired language.

#### EVOLVEO Config:

|              |            | Camera Paramete | er Setting                          |   |
|--------------|------------|-----------------|-------------------------------------|---|
| Menu         |            | MMS             | SMTP                                |   |
| Camera       |            | Setup           |                                     |   |
| Resolution   | 20M        | ✓ Mode          | Camera                              | ~ |
| Interval     | 1 Second   | Langua          | English                             | ~ |
| Sequence     | Single     | ~ Motion        | detetion English<br>Czech<br>Slovak |   |
| ISO          | Auto       | TV Me           | de Hungary<br>Polish                |   |
| D            | CAM000     | Date/T          | ime Italian                         |   |
| Video        | _          | Date F          | ormat Romanian                      |   |
| Resolution   | 1080P      | - Passan        | Croatian<br>Greek                   |   |
| Video Length | 10s        | ~ Fassw         | Bulgarian                           |   |
| Voice        | ON         | ▼ Passw         | ord ****                            |   |
| Timer        | Start Time |                 | End Time                            |   |
| Timer1       | 00:00:00   | ÷ 22            | 3:59:59                             |   |
|              |            |                 |                                     |   |
|              | Save       | Default         | Load                                |   |

### Entering the TEST mode (setup)

Move the mode switch from OFF to TEST to turn on the camera, the setup window will appear on the screen.

You need to use a SIM card to transfer photos via MMS or EMAIL.

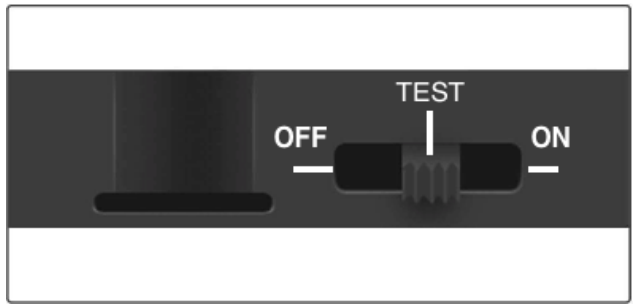

Without a SIM card, the camera trap will only take pictures and save them on the inserted SD card. You can use a SIM card of any operator.

- Make sure that your SIM card supports Short Messaging Services (SMS), Multimedia Messaging Services (MMS) and data transfer.
- If you have a new SIM card, you need to activate it first (usually by inserting it into your phone and making a call). Afterwards, insert it into the camera trap. When the SIM card is recognized, the signal status and the name of the operator appear on the display.

After opening the camera, there is a control panel with 8 buttons.

# **CONTROL BUTTONS**

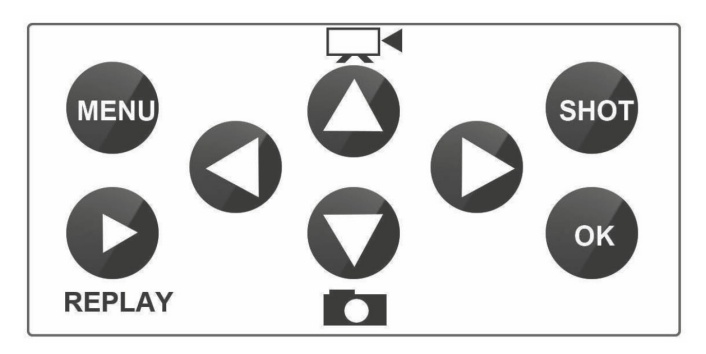

Menu: Press the MENU button to open the Setup menu.

**REPLAY:** Press this button to enter the replay mode.

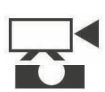

ΕN

Press  $\blacktriangleleft$  to play the video, press it again to stop the video.

: Switches to manual recording mode for video recording.

: Switches to manual recording mode for shooting.

SHOT: Record videos or take pictures manually depending on the selected mode. To end the video recording, press the SHOT button.

You can find the best location of the camera in this TEST mode. We recommend placing the camera at a height of 1-2 metres (3-6 feet) above the ground.

Press O to display IMEI (in TEST mode).

#### Entering the ON mode

After finishing the setup, move the switch to the ON position to enter the automatic mode. The motion indicator will be flashing red for about 5 seconds and the camera will start to operate. As soon as a person or animal enters the field of view of the PIR sensor, the camera will immediately start to take photos or record video.

• Warning: To prevent false activation caused by temperature and movement disturbances, do not point the camera at a heat source (e.g. the sun, hot stone or metal) or branches and twigs. We recommend pointing the camera at north and open spaces without a heat source. Also remove any twigs from the area surrounding the camera.

### MMS SETTING

#### Configuration

To set the camera trap, you need to use the EVOLVEO Config tool which is available for download at the link below. This tool will create a PARAMETER.DAT file that needs to be saved on the SD card of the device. Always insert the SD card with the file into a switched off device, otherwise the settings will not be loaded.

Configuration software is only for MS Windows

#### EVOLVEO Config is available for download here:

https://webftp.evolveo.com/ftp/digital\_camera/strongvision/strongvision-2gb/SW/

Unzip the EVOLVEO\_CONFIG.zip file.

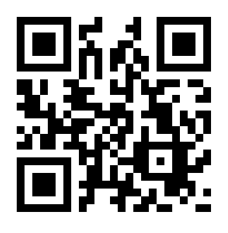

#### Do you need help with the setting?

Scan this QR code using your mobile phone and you will be redirected to our video guide.

#### MMS setting

#### Automatic MMS mode:

In the MMS tab, select MMS ON and then the "Auto" option and the camera trap will offer you default settings for your operator in the next settings. MMS are charged according to the rates of your operator and it is usually more expensive service than sending an email.

- Select your country
- Select your operator
- Fill in the receiver's phone number in the blank box on the right.
- Fill in the email address for receiving photos. In this setting, the sent EMAIL is charged the same as MMS. If you want to send

emails using the data plan, go to the email tab of the EVOLVEO Config.

| Menu           | MMS        |               | SMTP            |
|----------------|------------|---------------|-----------------|
| Mms Setting    |            | Phone Setting |                 |
| MMS ON/OFF ON  | ~          | Phone1        | 7776666666      |
| MMS MODE Auto  | ~          | Phone2        |                 |
| Country Czech  | Republic 🗸 | Phone3        |                 |
| Operator T-Mot | pile 🗸     | Phone4        |                 |
|                |            |               |                 |
| Gprs Setting   |            | Email Setting |                 |
| APN *****      | ******     | Email1        | email@email.com |
| Account ***    |            | Email2        |                 |
| Password ***   |            | Email3        |                 |
| Server Setting | i          | Email4        |                 |
| MMSC *****     | *****      |               |                 |
| MMSC ******    | *****      |               |                 |

#### Manual MMS mode:

If information for selection is not configured, select Manual MMS mode.

Contact your operator and manually enter parameters required for sending MMS messages: APN, account, password, MMSC, IP address of the server and port. Afterwards, fill in the phone number, email address, or both, depending on where you want to send MMS messages from the camera trap.

|                |        | MMC     |             | 1.000         |    |
|----------------|--------|---------|-------------|---------------|----|
| Menu           |        | IVIIVIO | 5           | MIP           |    |
| Mms Setting    |        | Pho     | ne Setting  |               |    |
| MMS ON/OFF     | ON     | ✓ Ph    | one1        | 77766666666   |    |
| MMS MODE       | Manual | ▼ Ph    | one2        |               |    |
| Country        | Other  | ▼ Ph    | one3        |               |    |
| Operator       | Other  | ▼ Ph    | one4        |               |    |
|                |        |         |             |               |    |
| Gprs Setting   |        | Em:     | ail Setting |               |    |
| APN            | XXXXX  | En      | uail1       | email@email.c | om |
| Account        | YYYYY  | Em      | uail2       |               |    |
| Password       | PPPPP  | Em      | iail3       |               |    |
| Server Setting | 000000 | Em      | ail4        |               |    |
| MMSC           | мммммм |         |             | -             |    |
| IP             | ш.ш.ш  |         |             |               |    |
| Port           | 0000   |         |             |               |    |
|                |        |         |             |               | _  |

EN

### **EMAIL SETTING**

#### 1) EMAIL setting:

This way of sending photos is also called data transfer. It is currently a very popular way as the photo is send from email to email and only data is charged. The recommended settings are displayed below the text on the image from the EVOLVEO Config programme.

- a) SMTP: Select "ON"
- b) SMTP mode: Select "AUTO"
- c) Country: Select "Your Country"
- d) Select your operator for example, for Kaktus T-mobile CZ

#### 2) GPRS setting:

If you have selected the SMTP mode "AUTO", you do not need to set anything else. If you have entered the Manual EMAIL setting, fill in according to the data provided by your operator.

#### 3) Email server setting:

We recommend using the EVOLVEO email server!

a) TYPE: EVOLVEO

b) The next setting will happen automatically - there is no need to change anything.

#### 4) Receiver's email

Fill in the email addresses to which you want to send the captured photos.

**NOTE:** The camera sends only photos to email. If you have set a series of shots, it always sends only the first photo in the series. The quality of photos sent via e-mail is always lower than the quality of images on the SD card. 2G/GPRS is a slow data transfer, so the images in the email are reduced. The quality of the sent images can be set in the device menu: Image Setting/Size.

| 0              |          | Came         | ra Paran | neter Setting |              | -         |  |
|----------------|----------|--------------|----------|---------------|--------------|-----------|--|
| Menu           |          | М            | MS       |               | SMTP         |           |  |
| Smtp Setting   |          |              |          | Gprs Setting  |              |           |  |
| SMTP ON/OFF    | ON       |              | ~        | APN           | internet.t-n | 10bile.cz |  |
| SMTP MODE      | Auto     |              | ~        | Account       |              |           |  |
| Country        | Czech R  | epublic      | ~        | Password      |              |           |  |
| Operator       | T-Mobil  | e            | ~        |               |              |           |  |
|                |          |              |          |               |              |           |  |
|                |          |              |          |               |              |           |  |
| Server Setting |          |              |          | Email Setting |              |           |  |
| Туре           | Evolveo  |              | ~        | Email1        | myemail@     | email.com |  |
| • No SSL       | SSL (    | STARTT       | LS       | Email2        |              |           |  |
| Server         | mailserv | ice.evolveo. | net      | Email3        |              |           |  |
| Port           | 8587     |              |          |               |              |           |  |
| Email          | ******@  | Imailservic  | e.evolv  |               |              |           |  |
| Password       | *****    |              |          |               |              |           |  |
|                | -        |              |          |               |              |           |  |
|                |          |              |          |               |              |           |  |

#### Manual SMTP mode

If information for selection is not configured, select Manual MMS mode.

The user must first contact the operator of the SIM card to obtain and fill in the APN, account, password; contact the provider of the sending email for server and port information.

- g. Enter the sending email address.
- h. Enter the password for the sending email address on the left.
- i. Enter the delivery email address on the right.

#### Save the "Parameter.dat" file to the Micro SD card.

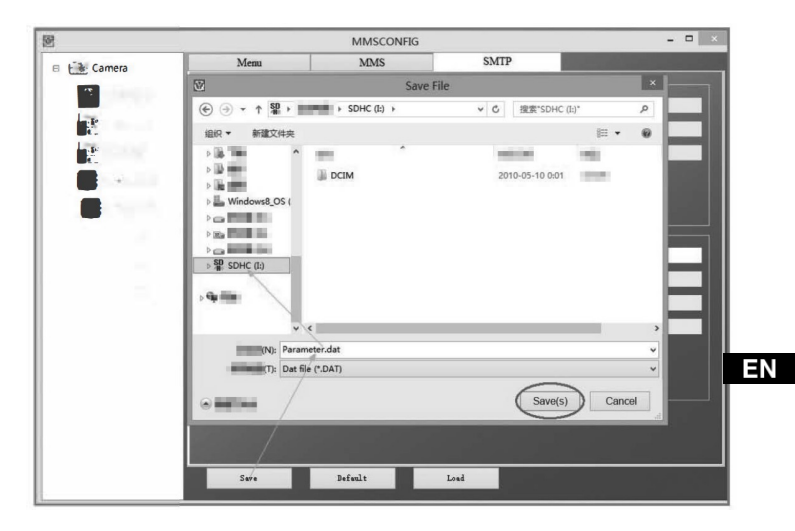

### **ADVANCED SETTINGS**

Menu

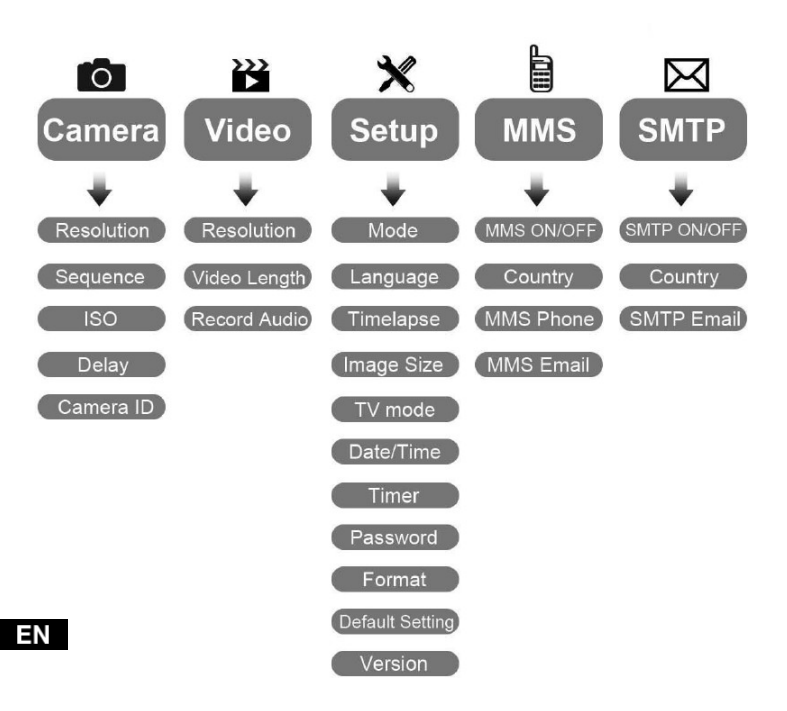

#### Camera setting menu

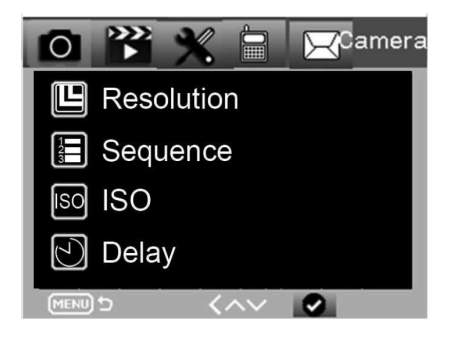

| Camera     | Submenu             | Description                         |   |
|------------|---------------------|-------------------------------------|---|
| Resolution | 20MP, 16MP, 12MP    | Photo size                          |   |
| Sequence   | 1/3/6/9             | The number of shots to always take. |   |
| ISO        | Auto, 100, 200, 400 | Exposure level                      |   |
| Delay      | 1/5/10/30 sec/min   | Delay<br>between the<br>shots       | Ξ |
| Camera ID  | 0-0-0<br>0-0-0      | Camera ID                           |   |

#### Video recording setting

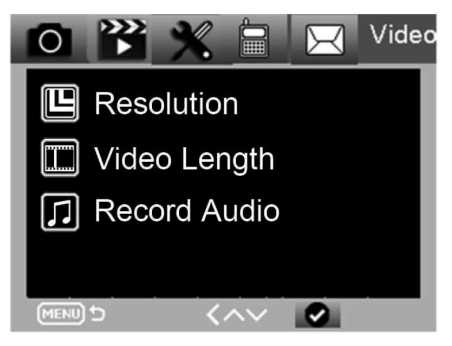

| Video        | Submenu                   | Description                        |
|--------------|---------------------------|------------------------------------|
| Resolution   | 1080P, 720P, WVGA,<br>VGA | Video size                         |
| Video length | 10 s, 30 s, 60 s, 90 s    | The time length of video           |
| Record audio | On/Off                    | If on, video audio<br>is recorded. |

#### Setup menu

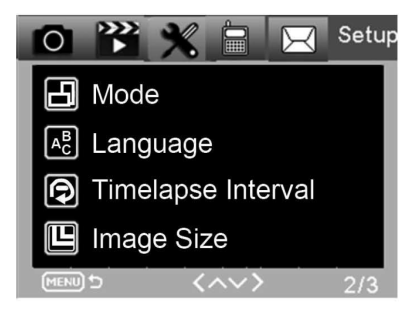

| Setting                | Submenu                                         | Description                                                              |
|------------------------|-------------------------------------------------|--------------------------------------------------------------------------|
| Mode                   | Camera, video,<br>camera & video,<br>time-lapse | Photo, video, photo & video, regular photo                               |
| Language               | English, French, German,<br>etc.                | Language of the camera<br>menu                                           |
| Time-lapse<br>interval | 5/30/60 min                                     | Take photos or record videos<br>every 5/30/60 minutes                    |
| lmage<br>size          | Small / Normal / Big                            | Size for image transfer: Small<br><50 KB, Normal<br><100 KB, Big <150 KB |
| TV mode                | NTSC, PAL                                       | TV playback mode                                                         |

Ν

| Setting            | Submenu                                   | Description                                                        |
|--------------------|-------------------------------------------|--------------------------------------------------------------------|
| Time/Date          | 2018-09-03 16:37:25                       | Year-Month-Date-Hour:<br>Minute: Second                            |
| Timer              | ON, OFF                                   | If On, the camera will operate<br>only during the set time period. |
| Password           | ****                                      | 4 digits (1314<br>universal password)                              |
| Format             | Micro SD card                             | All files in the card memory<br>will be deleted.                   |
| Default<br>setting | Restores the default setting of the menu. | Cancel/O<br>K                                                      |
| Version            | 03/09/2018 16:37:25                       | SW version                                                         |

MMS menu

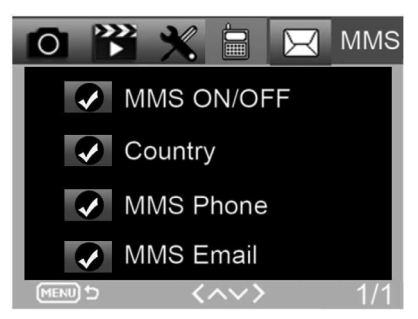

| MMS        | Submenu             | Description                                     |    |
|------------|---------------------|-------------------------------------------------|----|
| MMS on/off | ON/OFF              | MMS on/off                                      |    |
| Country    | Set in<br>MMSCONFIG | Name of the operator                            |    |
| MMS phone  | Set in<br>MMSCONFIG | Receiver's phone<br>number for MMS<br>delivery  |    |
| MMS email  | Set in<br>MMSCONFIG | Receiver's email<br>address for MMS<br>delivery | Ξſ |

#### SMTP menu

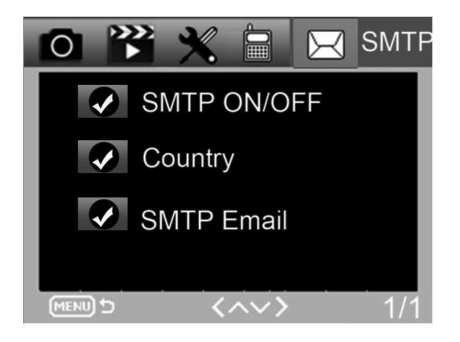

| SMTP        | Submenu             | Description                                        |
|-------------|---------------------|----------------------------------------------------|
| SMTP on/off | ON/OFF              | SMTP on/off                                        |
| Country     | Set in<br>MMSCONFIG | Name of the operator                               |
| SMTP email  | Set in<br>MMSCONFIG | Receiver's email<br>address for<br>images delivery |

## SMS commands

The camera trap can be remotely controlled using SMS commands. Create a new SMS message on your phone and enter the phone number of the SIM card that is inserted in the camera trap. The body of the message must contain one of the commands as specified in the following table:

| Comma<br>nd | Function                           | Meaning                                                                                                    |
|-------------|------------------------------------|----------------------------------------------------------------------------------------------------|
| *530*       | Turns on the camera trap           | The camera trap starts to<br>operate.                                                                              |
| *531*       | The camera trap in sleep mode      | The camera trap enters power saving mode, i.e. it saves images to the SD card but it does not send data or MMS.    |
| *500*       | Capture                            | The camera trap takes a photo and sends it to the set EMAIL.                                                       |
| *505*       | Capture and get a photo (MMS mode) | The camera trap takes a photo<br>and sends it to the phone.<br>Available only if the camera<br>trap is set to MMS. |
| *520*       | Get information about the photo.   | The camera trap sends<br>information about the number<br>of possible photos and the<br>battery level.              |

#### The SMS commands are as follows:

# TROUBLESHOOTING

#### The camera trap did not capture the object of interest.

- Check the PIR sensitivity. In warm environments, set the sensor level to "Low"; in cold environments, set the sensor level to "High".
- Try to position the camera trap so that there is no heat source in its field of view.
- If you place the camera trap near water, sometimes the camera trap may take photos when there is no subject appearing in the photos.
- Try to point the camera above the ground.
- Try to place the camera trap on solid and immovable objects, such as wide trees.
- If the motion sensor detects above the IR backlight at night, reduce the distance setting by adjusting the sensitivity of the sensor.
- · Sunrise or sunset may trigger the sensor.
- Point the camera trap elsewhere.
- If the person/animal is moving too fast, he/she/it may disappear from the field of view of the camera trap before the photo is taken. Move the camera trap further back or point it in another direction.

#### The camera stopped taking photos.

- Make sure that there is space on the memory card. If the card is full, the camera trap stops taking photos.
- Check the batteries to make sure that the alkaline, NIMH or lithium batteries have enough energy to power the camera.

Make sure that the switch is in the "On" position and not in the "Off" or "Test" position.

- When the MMS/SMTP function is on, the camera sends a photo for about 1 minute before it takes another photo.
- · Format the memory card before using it for the first time.

#### The flash range during night recording does not meet expectations.

- 4 pcs of AA batteries are not sufficient to power night vision of the camera trap. Insert 8 pcs of AA batteries to ensure their longer life.
- · Make sure that the batteries are fully charged or have enough energy left.
- High quality 1.5V NIMH or lithium rechargeable AA batteries can offer a much better IR flash range than alkaline batteries.
- For sharp, high-quality images, install the camera trap in a dark environment with no visible light sources.
- For sharp, high-quality night images, install the camera in a dark environment with no visible light sources.
- Certain surroundings (such as trees, walls, ground, etc.) within the range of the flash can provide better night shots. Do not point the camera trap at a fully open area where there is nothing at all within range of the IR flash to reflect it back. If you point a flashlight in the night sky, you will not see a thing, just like the camera trap.

### The camera trap takes photos, but does not send them to the phone/email.

- If you select manual mode, the information you enter may be incorrect. Contact the operator of your SIM card to confirm that all information such as APN, server, port, etc. is correct.
- If you switch to the MMS function, it is not necessary to add the international dialling code to the phone number, just fill in your phone number.

- If you switch to the SMTP function, make sure that your email server and port are correct, some email servers will mark emails as spam and reject them. You can try to find your email in the SPAM folder or contact the dealer and ask him to send you an email to try it out.
- Do not rename of the "Parameter.dat" file, you can verify your phone number and email in the camera trap menu, save the "Parameter.dat" file to the boot folder on the memory card, otherwise the photo trap will not be able to recognize the "Parameter.dat" file.

### For more information and VIDEO GUIDES go to our YouTube channel: www.youtube.com/c/EvolveoEu

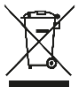

**Disposal:** The symbol of crossed out container on the product, in the literature or on the wrapping means that in the European Union all the electric and electronic products, batteries and accumulators must be placed into the separate salvage after finishing their lifetime. Do not throw these products into the unsorted municipal waste.

# DECLARATION OF CONFORMITY

Hereby, the company Abacus Electric, s.r.o. that the EVOLVEO StrongVision 2GB is in compliance with the essential and regulations, relevant for the given type of device.

Find the complete text of Declaration of Conformity at http://ftp.evolveo.com/ce

Copyright © Abacus Electric, s.r.o. www.evolveo.com www.facebook.com/EvolveoCZ

Importer Abacus Electric, s.r.o. Planá 2, 370 01, Česká republika

Manufacturer Naxya Limited No.5,17/F, Strand 50, 50 Bonham Strand, Sheung Wan, Hong Kong Made in China

All rights reserved. Design and specification may be changed without prior notice.

### A CSOMAG TARTALMA

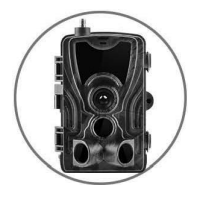

Fotócsapda

Útmutató •

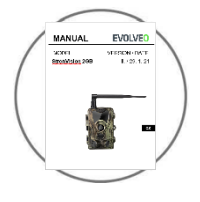

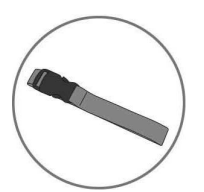

Rögzítőpánt

MicroSD kártyaolvasó •

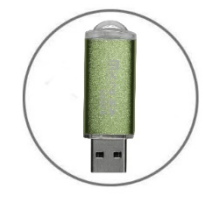

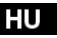

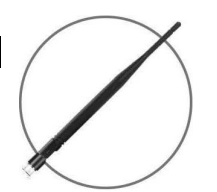

Antenna

# MŰSZAKI ADATOK

#### Mobil / Vezeték nélküli

Frekvencia

2G (GSM)

| Fényképezés              | 16 MP                                                                                           |
|--------------------------|-------------------------------------------------------------------------------------------------|
| A fényképek felbontása   |                                                                                                 |
| Fájlformátum             | JPG                                                                                             |
| Time-lapse üzemmód       | 5 perc / 30 perc / 60 perc                                                                      |
| Több fénykép üzemmód     | Akár 9 kép az érzékeléskor                                                                      |
| Bélyegző (fényképek és   | Dátum, idő, hőmérséklet: (°C/ °F) és holdfázis                                                  |
| videók) Felvétel üzemmód | Színes fényképek nappali felvétel<br>esetén, fekete-fehér fényképek<br>éjszakai felvétel esetén |
| Videofelvétel            |                                                                                                 |
| A videó felbontása       | 1920 x 1080/30 fps (FHD)                                                                        |
| Fájlformátum             | AVI/H.264                                                                                       |
| A felvétel hossza        | 10 és 90 mp között állítható                                                                    |
| Felvétel üzemmód         | Színes fényképek nappali felvétel<br>esetén, fekete-fehér fényképek<br>éjszakai felvétel esetén |
| Audió                    |                                                                                                 |
| Hangfelvétel (videó      | N/A                                                                                             |
| üzemmódban               |                                                                                                 |
| automatikusan felvételre |                                                                                                 |
| kerül)                   |                                                                                                 |
| Memóriatárhely           |                                                                                                 |
| Támoga                   | • Poloñ momório: ninco                                                                          |

tás

- Belső memória: nincs
- Külső memória: SD/SDHC kártya (max. 32GB)

| Dän | aón | 760 |
|-----|-----|-----|
| БОП | yes | 265 |
|     | ~   |     |

Beépített kijelző

TFT 2,4"

A tápellátás forrása

Alkáli

8 x 1,5V LR6 AA

Külső (3,5 x 1,5 mm Jack csatlakozó)

DC12V 1000 mA,(9V~12V)

| Mozgásérzékelő rendszer |                                  |
|-------------------------|----------------------------------|
| Mozgásérzékelő          | 3 X PIR                          |
| Látómező                | 120°                             |
| Érzékelési tartomány    | 0,3 m és 24,3 m között állítható |
| Kioldási sebesség       | 0,3 mp                           |

#### Éjszakai megvilágítás funkció

Az egyes érzékelések közötti késleltetés Állítható 0 – 30 perc között LED diódák 36 LED A vaku hatótávolsága < 27,4 m

Expozíció

Az infravörös fény szintjének automatikus beállítása.

#### Optical field of view (Látómező)

120°

#### Méretek

Aiánlások

135 mm X 90 mm X 76 mm

#### ΗU

| rijannaoon            |                                         |
|-----------------------|-----------------------------------------|
| Üzemi hőmérséklet     | (-30 °C to + 50 °C) (-22 °F to +122 °F) |
| Tárolási hőmérséklet: | (-40 °C – + 60 °C) (-40 °F – +140 °F)   |

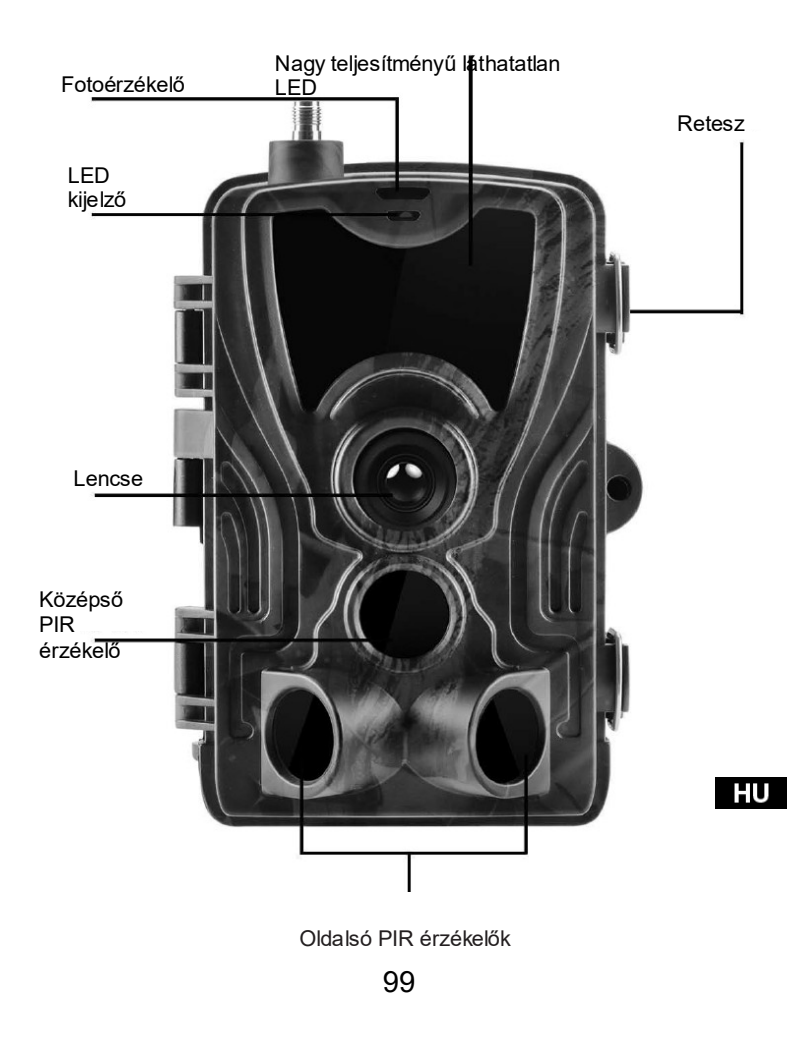

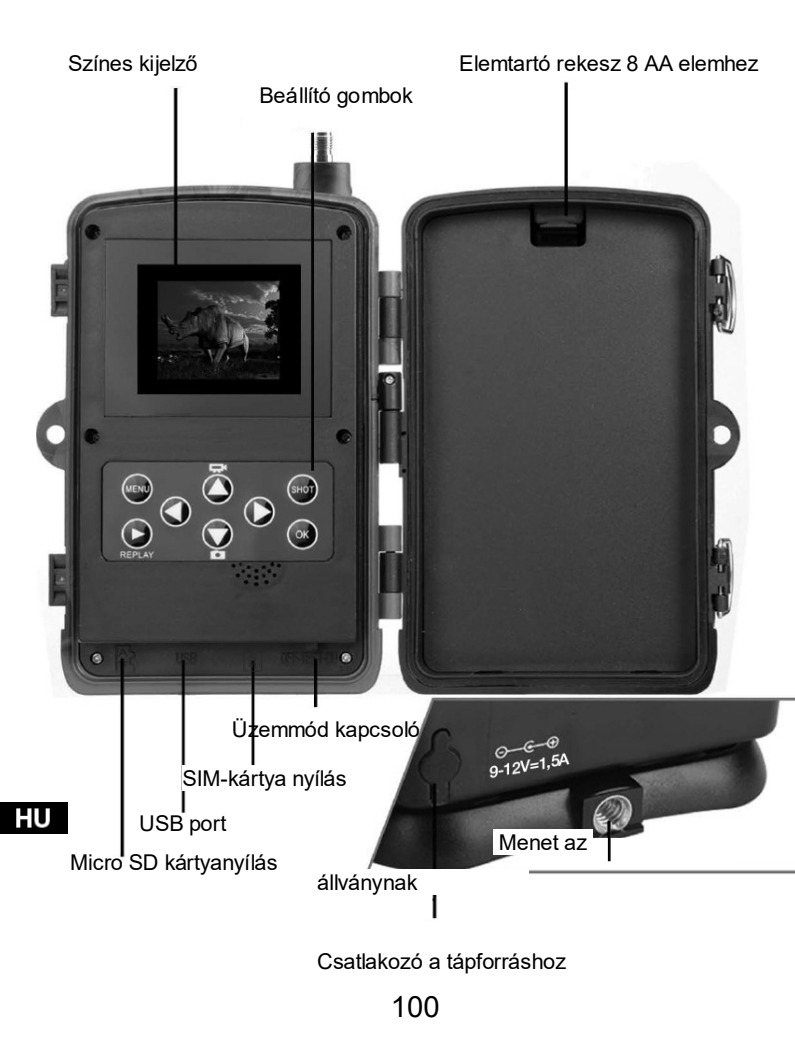

# AZ ELEMEK BEHELYEZÉSE

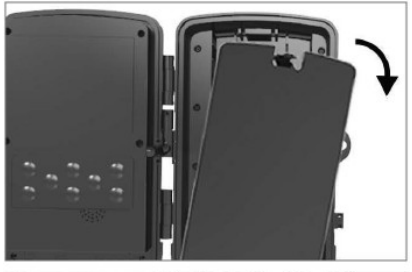

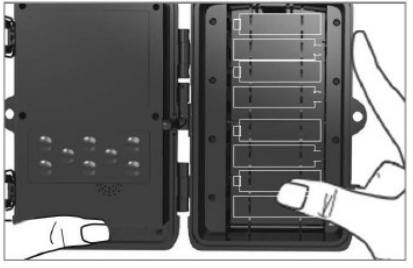

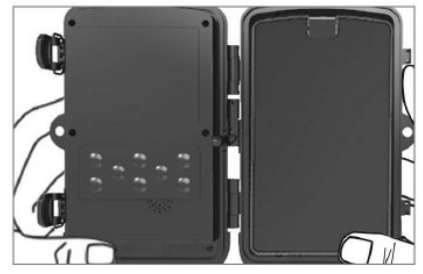

#### AA - ALKÁLI ELEMEK HASZNÁLATA ESETÉN

10. Kissé húzza meg a nyílásnál és nyissa ki az elemtartó rekeszt.

11. Az elemtartó rekesz belsejében meg vannak jelölve az elemek ikonjai. Tegye be az elemeket a +/- jeleknek megfelelően.

12. Zárja le az elemtartó rekeszt, hogy ne kerüljön bele víz vagy por.

MEGJEGYZÉS: Ha a 8 AA elem bármelyikét nem a megfelelő irányban teszi be, a sav kifolyhat, és robbanás történhet, ami zavart okozhat a fényképezőgépben, és megsérülhet az elemtartó rekesz.

HU

# TÁPELLÁTÁS

#### 9-12V TÁPFORRÁS HASZNÁLATA ESETÉN

- 10. Vegye le a fényképezőgép alján lévő port gumiborítását. A fényképezőgép alján lévő portba csatlakoztassa a 9-12V univerzális kábelt.
- 11. A kábelt a fényképezőgép oldalán vezesse, ahol az ajtó akasztója alatt van egy kampó a kábel rögzítésére. Így rögzíti a tápkábelt, és megakadályozza, hogy nyomás nehezedjen a csatlakozás helyére.
- 12. Ha a fényképezőgép alján lévő univerzális 9-12V portot éppen nem használja, tegye rá a gumiborítást.

ΗU

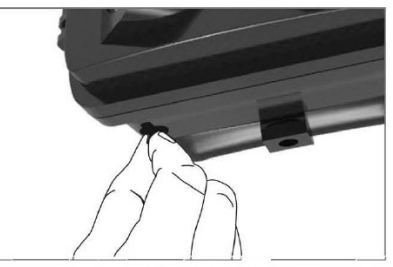

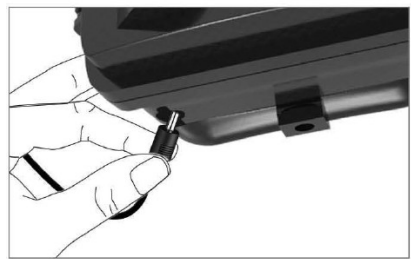

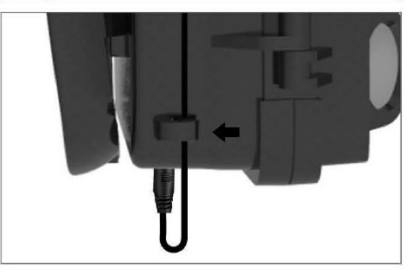

### A MEMÓRIAKÁRTYA BEHELYEZÉSE

#### HELYEZZE BE A MICRO SD KÁRTYÁT

7. Tegye be a Micro SD kártyát az érintkezőkkel a távolabbi oldal felé. A Micro SD kártyának enyhe nyomásra könnyen be kell mennie.

Nyomja befelé a Micro SD kártyát, amíg egy kattanást nem hall. Ez azt jelenti, hogy a Micro SD kártya rögzítve van a megfelelő pozícióban, és használatra kész.

 A Micro SD kártya kivételéhez nyomja meg a kártyát befelé, ezzel kioldja.

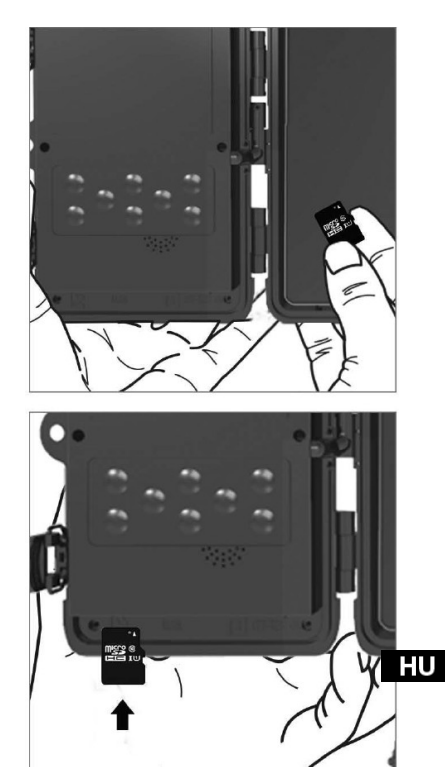

# GYORS ÚTMUTATÓ

### A nyelv beállítása

A készülék alapértelmezetten angol nyelvre van állítva, a módosításhoz a készüléket TEST üzemmódban kell bekapcsolni, és utána kövesse az alábbi pontokat:

- 1. Nyomja meg a MENU gombot
- 2. A jobbra 🔽 nyílgombbal lépjen a Beállítások elemre

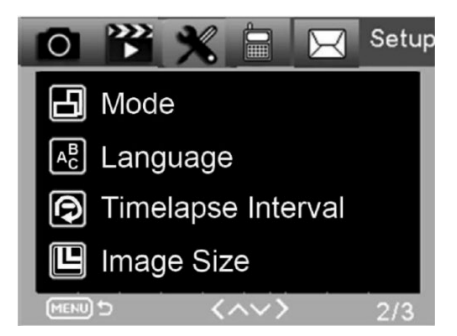

3. A le nyílgombbal lépjen a Language elemre, majd nyomja meg a
gombot a nyelv kiválasztására szolgáló menübe való belépéshez.

4. Válassza ki a nyelvet.

#### EVOLVEO Config:

|              |           | Camera Pa | arameter Setting |                            |   |
|--------------|-----------|-----------|------------------|----------------------------|---|
| Menu         |           | MMS       |                  | SMTP                       |   |
| Camera       |           |           | Setup            |                            |   |
| Resolution   | 20M       | ~         | Mode             | Camera                     | ~ |
| Interval     | 1 Second  | ~         | Language         | English                    | ~ |
| Sequence     | Single    | ~         | Motion detetion  | English<br>Czech<br>Slovak |   |
| ISO          | Auto      |           | TV Mode          | Hungary<br>Polish          |   |
| ID           | CAM000    |           | Date/Time        | Espanol<br>Italian         |   |
| Video        |           |           | Date Format      | Deutsch<br>Romanian        |   |
| Resolution   | 1080P     | <b>~</b>  | Password ON/OFF  | Croatian<br>Greek          |   |
| Video Length | 10s       | ~         |                  | Bulgarian                  |   |
| Voice        | ON        | ~         | Password         |                            |   |
| Timer        | Start Tim | e         |                  | End Time                   |   |
| Timer1       | 00:00:00  | \$        | 23:59:59         | <u>~</u>                   |   |
|              |           |           |                  |                            |   |
|              | Save      |           | Default          | Load                       |   |

ΗU

### Belépés a TEST (beállítások) üzemmódba

Az üzemmód kapcsolót állítsa OFF (kikapcsolt) állásból TEST (beállítások üzemmód) állásba, ezzel bekapcsolja a fényképezőgépet, és a képernyőn megjelenik a beállítás ablak.

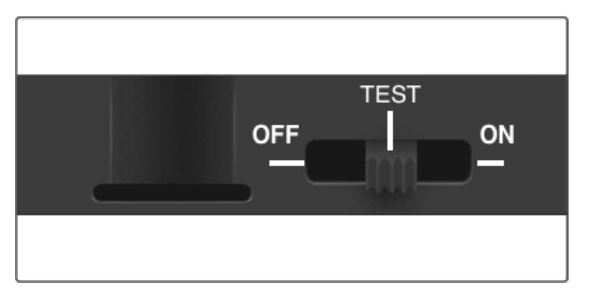

A SIM-kártya használata elengedhetetlen a fényképek MMS-en vagy E-MAILen keresztül történő átviteléhez. SIM nélkül a fotócsapda csak a behelyezett SD-kártyára fog fényképezni. Bármelyik szolgáltató SIM-kártyája használható.

- Ellenőrizze, hogy SIM kártyája támogatja-e a rövid szöveges üzeneteket (SMS), multimédiás üzeneteket (MMS) és az adatátvitelt.
- Ha új SIM-kártyát használ aktiválni kell (többségüket be kell tenni a telefonba, és hívást kell kezdeményezni róla). Ez után már be lehet tenni a fotócsapdába. A SIM-kártya felismerése után a kijelzőn megjelenik a jel állapota és a szolgáltató neve.

A fényképezőgép kinyitása után egy 8-gombos kezelőpanelt talál benne.

# KEZELŐGOMBOK

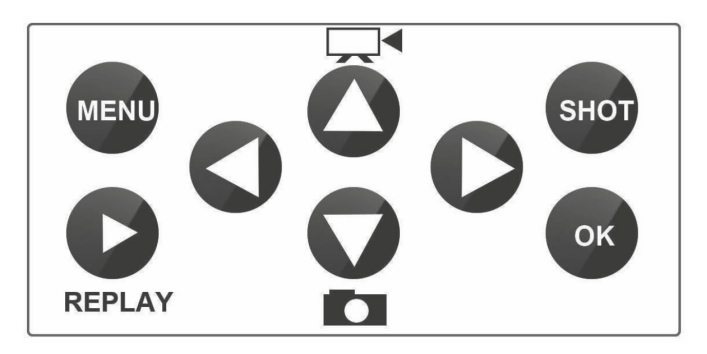

MENU (Menü): Nyomja meg a MENU gombot a Beállítások menü megnyitásához.

REPLAY (LEJÁTSZÁS): Ennek a gombnak a megnyomásával kapcsolhatja be a lejátszás üzemmódot

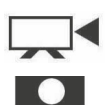

Nyomja meg 🖣 a videó lejátszásához, nyomja meg újra, és a videó megáll.

- : Átkapcsol kézi felvételre videofelvétel készítéséhez.
- : Átkapcsol kézi felvételre fénykép készítéséhez

SHOT (EXPONÁLÁS): A választott felvételi mód függvényében HU készítsen manuális videofelvételt vagy fényképet. A videofelvétel a "SHOT" gomb megnyomására befejeződik. A kamera legjobb elhelyezését ebben a TEST üzemmódban találhatja meg. A fényképezőgépet javasolt a földtől 1 - 2 méter (3 - 6 láb) magasságba helyezni.

Nyomja meg 🛇 az IMEI megjelenítéséhez (TEST üzemmódban)

#### Belépés az ON (bekapcsolt) üzemmódba

Miután minden beállítást elvégzett, a kapcsoló ON állásba kapcsolásával elindítja az automatikus üzemmódot. A mozgáskijelző kb. 5 másodpercig pirosan villog, majd a fényképezőgép elkezd dolgozni. Amint egy személy vagy állat a PIR érzékelő hatóterületére lép, azonnal elkezd fényképezni vagy videót felvenni.

 Figyelmeztetés: Annak érdekében, hogy megelőzze a hőmérséklet vagy mozgás zavarása miatti véletlen téves bekapcsolást, ne irányítsa a fényképezőgépet hőforrásra (pl. Nap, felforrósodott kő vagy fém) vagy ágak és gallyak közelébe. Az ideális irány az északi, nyílt terep hőforrás nélkül. A fényképezőgép elől távolítson el a közelből minden gallyat.

HU
# AZ MMS BEÁLLÍTÁSAI

### Konfiguráció

A fotócsapda beállításához az EVOLVEO Config eszközt kell használni, amit az alábbi linken tölthet le. Ez az eszköz létrehoz egy PARAMETR.DAT fájlt, amit a készülék SD-kártyájára kell menteni. Az SD-kártyát az állománnyal együtt a kikapcsolt készülékbe tegye be, különben a beállításokat nem tudja beolvasni.

A konfigurációs szoftver csak az MS Windows rendszerhez alkalmazható

#### Az EVOLVEO Config innen tölthető le:

https://webftp.evolveo.com/ftp/digital\_camera/strongvision/strongvision-2gb/SW/

Csomagolja ki az EVOLVEO\_CONFIG.zip fájlt.

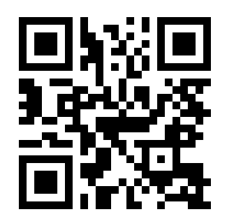

### Nem boldogul a beállítással?

Olvassa be mobiltelefonja segítségével ezt a QR-kódot, ami átirányítja videó útmutatónkhoz.

### MMS beállítások

### Automatikus MMS üzemmód:

Az MMS menüben válassza ki az MMS ON, majd az "Auto" opciót, a fotócsapda ezután felajánlja szolgáltatója alapbeállításait. Az MMS díját szolgáltatója szabja meg, és általában drágább, mint egy e-mail elküldése.

- Válasszon országot
- Válasszon szolgáltatót
- A jobboldali üres oszlopba adja meg a címzett telefonszámát.
- Töltse ki az e-mail-címet a fényképek fogadásához. Ebben a beállításban az elküldött E-MAIL ugyanolyan tarifával kerül

ΗU

számlázásra, mint az MMS. Ha adattarifa szerint akarja elküldeni az e-maileket, lépjen be az EVOLVEO Config e-mail menüjébe.

|                   | Camera Par | ameter Setting    |                |
|-------------------|------------|-------------------|----------------|
| Menü              | MMS        | EN                | MAIL           |
| MMS Beállitás     |            | Telefon Beállitás |                |
| MMS ON/OFF        | v v        | Telefon 1         | 444555666      |
| MMS Mód Au        | ito 🗸      | Telefon 2         |                |
| Ország Hu         | ingary 🗸   | Telefon 3         |                |
| Operátor Te       | lenor 🗸    | Telefon 4         |                |
|                   |            |                   |                |
| Gors Beállitás    |            | E-mail Beállitás  |                |
| APN ***           | *          | Email 1           | email@email.hu |
| Felhasználó       |            | Email 2           |                |
| Jelszó            |            | Email 3           |                |
| Szerver Beállitás | ****       | Email 4           |                |
| MMSC              | *****      |                   |                |
|                   |            |                   |                |
| P                 |            |                   |                |

### Kézi MMS üzemmód:

Ha nincs konfigurálva választható információ, válassza a Manuális MMS-t.

Vegye fel a kapcsolatot szolgáltatójával, és manuálisan adja meg az MMS-üzenet elküldéséhez szükséges paramétereket: APN, fiók, jelszó, MMSC, a szerver IP-címe és port. Ezután adja meg azt a telefonszámot, e-mail-címet, vagy mindkettőt, ahová az MMS-üzeneteket küldeni kívánja.

|                                                          |                             | Camera Para | meter Setting                        |                |
|----------------------------------------------------------|-----------------------------|-------------|--------------------------------------|----------------|
| Menü                                                     |                             | MMS         |                                      | EMAIL          |
| MMS Beállitás                                            |                             |             | Telefon Beállitás                    |                |
| MMS ON/OFF                                               | ON                          | ~           | Telefon 1                            | 444555666      |
| MMS Mód                                                  | Manuális                    | ~           | Telefon 2                            |                |
| Ország                                                   | Other                       | ~           | Telefon 3                            |                |
| Operátor                                                 | Other                       | ~           | Telefon 4                            |                |
| Gprs Beállitás —<br>APN                                  | xxxx                        |             | E-mail Beállitás<br>Email 1          | email@email.hu |
|                                                          |                             |             |                                      |                |
| Felhasználó                                              | ******                      |             | Email 2                              |                |
| Felhasználó<br>Jelszó                                    | XXXXXX                      |             | Email 2<br>Email 3                   |                |
| Felhasználó<br>Jelszó<br>Szerver Beállítás<br>MMSC       |                             |             | <b>Email 2</b><br>Email 3<br>Email 4 |                |
| Felhasználó<br>Jelszó<br>Szerver Beállitás<br>MMSC<br>IP | xxxxxx<br>xxxxxxx<br>xxxxxx |             | Email 2<br>Email 3<br>Email 4        |                |

HU

# AZ E-MAIL BEÁLLÍTÁSA

### 1) Az E-MAIL beállítása

Ezt a fényképküldési módot adatátvitelnek is nevezzük. Napjainkban nagyon népszerű módszer, amikor a fényképet e-mailről e-mailre küldik, és csak az adatátvitel kerül felszámításra. A javasolt beállítást az EVOLVEO Config program képe alatti szövegben találja.

- a) SMTP: válassza a "BE" opciót
- b) SMTP Mode: válassza az "AUTO" opciót
- c) Ország: válassza a "Hungary" opciót
- d) Válassza ki a szolgáltatóját

#### 2) GPRS beállítások:

Ha az SMTP Mode-nál az "AUTO" opciót választotta, már semmit nem kell beállítania. Amennyiben az E-MAIL beállításokban a manuálist adta meg, töltse ki a szolgáltatója által megadott adatokkal

#### 3) Az E-mail szerver beállítása:

Javasoljuk, hogy az EVOLVEO e-mail szervert használja!

a) TYPE: EVOLVEO

b) A többi beállítás már automatikusan történik - nincs szükség módosításra.

#### 4) Az e-mail címzettje:

Adja meg azokat az e-mail-címeket, amelyekre a felvett fényképeket el akarja küldeni.

<u>FIGYELMEZTETÉS:</u> a kamera csak fényképeket küld el emailen. Ha fényképsorozat van beállítva, csak a sorozat első képét.

Az e-mailben elküldött fényképek minősége mindig alacsonyabb, mint az SD-kártyán lévő képeké. A 2G/GPRS adatátvitele lassú, ezért az emailbe szánt fényképek le vannak kicsinyítve. Az elküldött fényképek minőségét a készülék menüjében lehet beállítani: Beállítások/Képméret.

| Menü                    | MN                    | ſS                                                                                                    |                    | EMAIL         |  |
|-------------------------|-----------------------|----------------------------------------------------------------------------------------------------|--------------------|---------------|--|
| EMAIL-Beállitás         |                       |                                                                                                    | Gprs Beállitás     |               |  |
| EMAIL ON/OFF            | ON                    | ~                                                                                                    | APN                | internet      |  |
| EMAIL mód               | Auto                  | ~                                                                                                    | Felhasználó        |               |  |
| Ország                  | Hungary               | ~                                                                                                    | Jelszó             |               |  |
| Onerátor                | Telekom               |                                                                                                    |                    |               |  |
| openant                 |                       |                                                                                                    |                    |               |  |
| • No SSL                | SSL O STARTTL         | s                                                                                                    | Email 1<br>Email 2 | emau@email.hu |  |
| Szerver                 | mailservice.evolveo.n | et                                                                                                    | Email 3            |               |  |
|                         | 8587                  |                                                                                                    |                    |               |  |
| Port                    |                       | CONTRACTOR OF THE OWNER OF THE OWNER OWNER OWNER OWNER OWNER OWNER OWNER OWNER OWNER OWNER OWNER OWNER OWNER OWNER OWNER OWNER OWNER OWNER OWNER OWNER OWNER OWNER OWNER OWNER OWNER OWNER OWNER OWNER OWNER |                    |               |  |
| Port<br>Email           | ******@mailservice.   | evolv                                                                                                    |                    |               |  |
| Port<br>Email<br>Jelszó | ******@mailservice.   | evolv                                                                                                    |                    |               |  |

#### Manuális SMTP üzemmód

Ha nincs konfigurálva választható információ, válassza a Manuális MMS-t.

A felhasználónak először kapcsolatba kell lépnie a SIM kártya szolgáltatójával, hogy megtudja az APN-t, fiókot, jelszót és kitöltse ezeket; a szerverrel és a porttal kapcsolatos információért forduljon a feladó e-mail-szolgáltatójához.

- j. Adja meg a feladó e-mail-címét.
- k. Baloldalt adja meg a feladó e-mail-címéhez tartozó jelszót.
- I. Jobboldalra írja be a kézbesítési e-mail-címet.

### A "Parameter.dat" fájlt mentse a Micro SD kártyára

| 3            |                                                                                                    | MMSCONFIG     |                   |                              |
|--------------|----------------------------------------------------------------------------------------------------|---------------|-------------------|------------------------------|
| B F & Camera | Menu                                                                                                    | MMS           | SMTP              | and the second second second |
| 1            | 1                                                                                                    | Save F        | ile               | ×                            |
| 1.00         | ⊕ ⋺ · ↑ \$₽ • ■                                                                                                    | ► SDHC (I:) > | ✔ C 搜索*SDHC (I:)* | P                            |
|              | 组识 ▼ 新建文件夹                                                                                                    |               |                   | H • 0                        |
|              | → WindowsB,OS (<br>→ WindowsB,OS (<br>→ WindowsB,OS | n DCIM        | 2010-05-10 0.01   |                              |
| _            | •                                                                                                    |               | Save(s)           | Cancel                       |
|              |                                                                                                    |               |                   |                              |
|              | Save                                                                                                    | Befault       | Load              |                              |

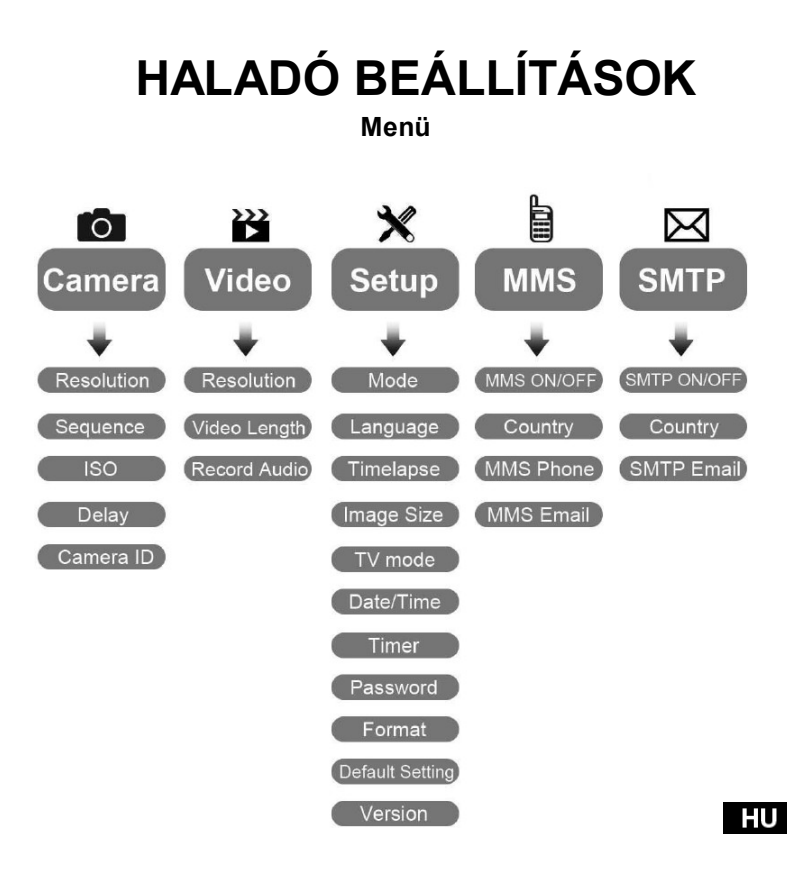

### A Fényképezőgép beállítás menüje

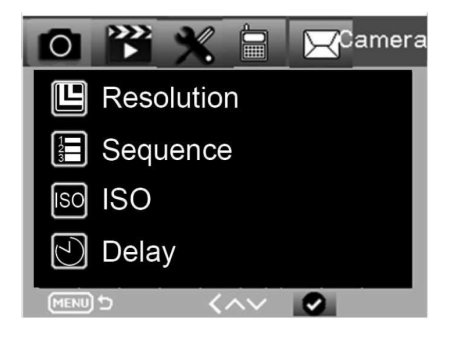

| Kamera                    | Almenü            | Leírás                                             |
|---------------------------|-------------------|----------------------------------------------------|
| Resolution<br>(Felbontás) | 20MP, 16MP, 12MP  | A fénykép mérete                                   |
| Sorozatfelvétel           | 1/3/6/9           | Az elkészítendő<br>fényképek száma.                |
| ISO<br>(érzékenység)      | Auto,100,200,400  | Expozíció szintje                                  |
| ldőtartam                 | 1/5/10/30 mp/perc | Fényképek<br>közötti<br>időtartam                  |
| Camera ID                 | 0-0-0<br>0-0-0    | Camera ID (a<br>fényképezőgép<br>azonosító adatai) |

HU

116

#### A videofelvétel beállítása

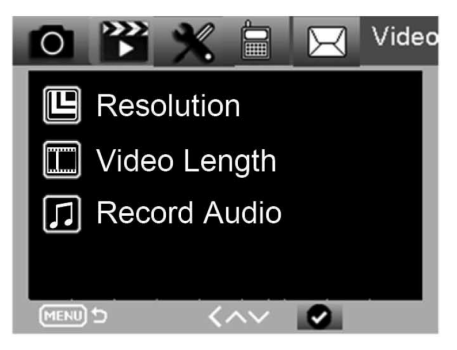

| Videó                               | Sub menu (Almenü)             | Leírás                                                                |
|-------------------------------------|-------------------------------|-----------------------------------------------------------------------|
| Resolution<br>(Felbontás)           | 1080P, 720P, WVGA,<br>VGA     | Video size (A<br>videó mérete)                                        |
| Video Length<br>(A videó<br>hossza) | 10 mp, 30 mp, 60 mp,<br>90 mp | The time length of video<br>(A videofelvétel hossza)                  |
| Record audio<br>(Hangfelvétel)      | ON (Be) / OFF (Ki)            | Ha az On van<br>kiválasztva, a<br>videó hangja is<br>felvételre kerül |

HU

### Beállítások menü

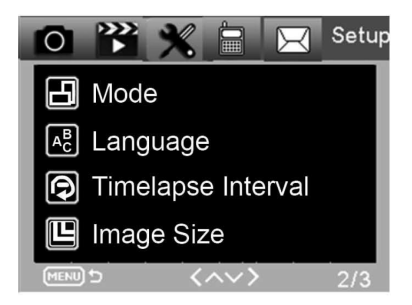

| Beállításo<br>k           | Sub menu (Almenü)                                                | Leírás                                                                                               |
|---------------------------|------------------------------------------------------------------|----------------------------------------------------------------------------------------------------|
| Üzemmód                   | Fényképezőgép,<br>videó,<br>fényképezőgép &<br>videó, time-lapse | Fénykép, videó, fénykép &<br>videó, rendszeres felvétel                                              |
| Nyelv                     | Angol, francia, német stb.                                       | A fényképezőgép menüjének<br>nyelve                                                                  |
| Time-lapse<br>intervallum | 5/30/60 perc                                                     | Fényképezés vagy videofelvétel<br>folyamatosan minden 5/30/60<br>percben                             |
| A kép<br>mérete           | Small (kicsi) / Normal / Big (nagy)                              | A fényképátvitelre vonatkozó<br>méret Small (kicsi) <50 KB,<br>Normal <100 KB, Big (nagy)<br><150 KB |
| TV<br>üzemmód             | NTSC, PAL                                                        | TV-lejátszás mód                                                                                     |

| Beállítások   | Sub menu (Almenü)                                       | Leírás                                                                                      |
|---------------|---------------------------------------------------------|---------------------------------------------------------------------------------------------|
| Dátum/ Idő    | 2018. 09. 03. 16:37:25                                  | Év-Hónap-Dátum-Óra:<br>Perc: Másodperc                                                      |
| ldőzítő       | ON – (Be), OFF (Ki)                                     | Ha az On van kiválasztva, a<br>fényképezőgép csak a beállított<br>időtartam alatt dolgozik. |
| Jelszó        | ****                                                    | 4-jegyű szám<br>(1314 univerzális jelszó)                                                   |
| Formátum      | Micro SD kártya                                         | Minden fájl kitörlődik a kártya<br>memóriájából.                                            |
| Alapbeállítás | Visszaállítja a menü<br>beállításait<br>alapbeállításba | Mégse/O<br>K                                                                                |
| Verzió        | 03/09/2018 16:37:25                                     | Szoftver verzió                                                                             |

HU

MMS menü

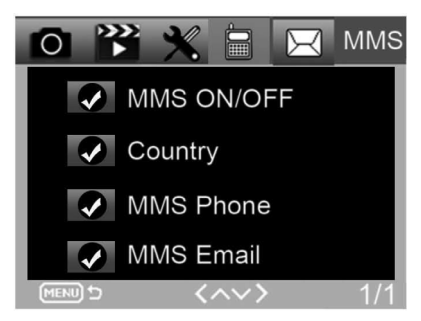

| MMS                         | Almenü                            | Leírás                                                |
|-----------------------------|-----------------------------------|-------------------------------------------------------|
| Az MMS be-<br>/kikapcsolása | BEKAPCSOLVA,<br>KIKAPCSOLVA       | MMS be-/kikapcsolva                                   |
| Ország                      | Az<br>MMSCONFIG<br>-ban beállítva | A szolgáltató neve                                    |
| MMS telefon                 | Az<br>MMSCONFIG<br>-ban beállítva | A címzett<br>telefonszáma az<br>MMS<br>kézbesítéséhez |
| MMS E-mail                  | Az<br>MMSCONFIG<br>-ban beállítva | A címzett e-mail-<br>címe az MMS<br>kézbesítéséhez    |

HU

### SMTP menü

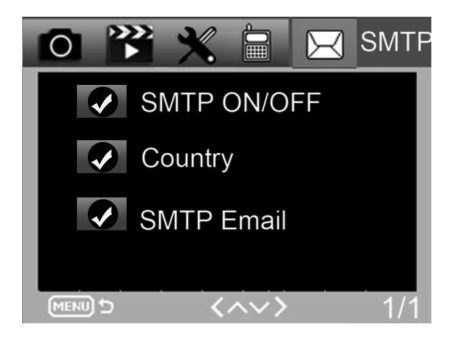

| SMTP                         | Almenü                            | Leírás                                                 |
|------------------------------|-----------------------------------|--------------------------------------------------------|
| Az SMTP be-<br>/kikapcsolása | BEKAPCSOLVA,<br>KIKAPCSOLVA       | Az SMTP be-<br>/kikapcsolva                            |
| Ország                       | Az<br>MMSCONFIG<br>-ban beállítva | A szolgáltató neve                                     |
| SMTP e-mail                  | Az<br>MMSCONFIG<br>-ban beállítva | A címzett<br>mailcíme a<br>fényképek<br>kézbesítéséhez |

ΗU

# SMS-PARANCSOK

A fotócsapdát SMS-parancsokkal távvezérelni lehet. A telefonjában nyisson egy új SMS-üzenetet, adja meg a fotócsapdában lévő SIM-kártya telefonszámát. Az üzenet szövegében adja meg a parancsot az alábbi táblázatban megadott formátumban:

| Parancs | Funkció                          | Jelentése                                                                                                    |
|---------|----------------------------------|----------------------------------------------------------------------------------------------------|
| *530*   | A fotócsapda bekapcsolása        | Dolgozni kezd                                                                                                    |
| *531*   | A fotócsapda alvó üzemmódban     | A fotócsapda energiatakarékos<br>üzemmódba kapcsol, ebben az<br>állapotban elmenti a fényképeket az<br>SD-kártyára, de nem küld adatokat<br>vagy MMS-t. |
| *500*   | Felvétel                         | A fotócsapda elkészíti a fényképet, és<br>elküldi a beállítótt E-MAL-címre.                                                                             |
| *505*   | Felvétel és elérés (MMS üzemmód) | A fotócsapda fényképet készít,<br>és azt elküldi az aktuális<br>telefonra. Csak ha a<br>fotócsapda MMS-re van állítva.                                  |
| *520*   | Információszerzés a fényképről.  | A fotócsapda információt küld<br>a lehetséges fényképek<br>számáról és az elem töltöttségi<br>szintjéről.                                               |

ΗU

### Az SMS-parancsok:

# HIBAELHÁRÍTÁS

### A fotócsapda nem vette fel az érdeklődés tárgyát.

- Ellenőrizze a PIR érzékenységét. Meleg környezetben az érzékelő szintjét állítsa "Low" (alacsony), hideg időben pedig "High" (magas) érzékenységre
- Igyekezzen úgy elhelyezni a fotócsapdát, hogy a látómezőben ne legyen hőforrrás.
- A fotócsapda víz mellé helyezése esetenként azzal járhat, hogy a fotócsapda úgy fényképez, hogy nincs a képen semmilyen tárgy.
- · lgyekezzen az objektívot a föld fölé irányítani.
- Igyekezzen a fotócsapdát stabil, mozdulatlan tárgyra, pl. egy széles faágra helyezni.
- Ha éjszaka a mozgásérzékelő az IR tartománynál magasabb világosságot érzékel, az érzékelő érzékenységének módosításával csökkentse a távolság beállítást.
- · A felkelő vagy lemenő nap bekapcsolhatja az érzékelőt.
- · A fotócsapdát másfelé kell fordítani.
- Ha egy személy/állat gyorsan mozog, kikerülhet a fotócsapda látóteréből, mire a felvétel elkészül. Tegye a fotócsapdát hátrább, vagy módosítsa az irányát.

#### A fényképezőgép nem fényképez

- Győződjön meg róla, hogy a memóriakártyán van elég hely. Ha a kártya megtelik, a fotócsapda nem fényképez tovább.
- Ellenőrizze, hogy az alkáli, NIMH vagy lítium elemek kellőképpen fel vannak-e töltve, hogy a fényképezőgép működni tudjon.
- Győződjön meg róla, hogy a kapcsoló "On", és nem "Off" vagy "Test" állásban van.

- Ha az MMS/SMTP funkció be van kapcsolva, a fényképezőgép kb. 1 percen keresztül küldi a képet, és csak azután tud új felvételt készíteni.
- Az első használat előtt formázza a memóriakártyát.

## A vaku hatótávolsága éjszakai felvételnél nem felel meg az elvárásoknak

- 4 db AA elem nem elég ahhoz, hogy a kamera éjszaka lásson, tegyen be 8 db AA elemet, amivel biztosítja, hogy tovább kitartsanak.
- Győződjön meg róla, hogy az elemek teljesen fel vannak töltve, vagy hogy marad elég energia.
- A kiváló minőségű 1,5 V NIMH vagy lítium tölthető AA elemek sokkal jobb hatótávolságot biztosítanak az infra vakunak, mint az alkáli elemek.
- Az éles és minőségi felvételek érdekében a kamerát sötét környezetben rögzítse, ahol nincsenek látható fényforrások.
- Az éles és minőségi éjszakai felvételek érdekében a fényképezőgépet sötét környezetben rögzítse, ahol nincsenek látható fényforrások.
- Bizonyos környezet (pl. fák, falak, föld stb.) a vaku hatótávolságán belül jobb éjszakai felvételeket biztosítanak; a fotócsapdát teljesen nyílt terület felé irányítsa, ahol az IR vaku hatótávolságán belül nincs semmi, amiről visszatükröződne. Ha éjszaka egy lámpával az égre világít, nem lát semmit, akárcsak a fotócsapda.

#### A fotócsapda készít képeket, de nem küldi el őket a telefonra/emailre.

- Ha manuális üzemmódot választ, elképzelhető, hogy probléma merül fel az Ön által megadott információkkal kapcsolatban, vegye fel a kapcsolatot a SIM kártya szolgáltatójával, hogy megerősítse az Ön által ismert információk, mint az APN, szerver, port megfelelőségét.
  - Ha MMS funkcióba kapcsol, nem kell a telefonszám elé megadni a nemzetközi hívókódot, írja be egyszerűen a telefonszámát.

HU

- Ha SMTP funkcióra kapcsol, győződjön meg róla, hogy e-mail szervere és portja helyes, egyes e-mail szerverek az e-maileket SPAM-nek minősítik és elutasítják, e-mailjét megpróbálhatja megtalálni a SPAM fiókban, vagy kérje meg az eladót, küldjön Önnek egy próbalevelet, és próbálkozzon azzal.
- A Parameter.dat fájlt ne nevezze át, telefonszámát és e-mail-címét ellenőrizheti a fotócsapda menüjében, a parameter.dat fájlt mentse a memóriakártya indítómappájába, különben a fotócsapda nem ismeri fel a parameter.dat-ot.

### További információt és VIDEÓÚTMUTATÓKAT talál YouTube csatornánkon is: www.youtube.com/c/EvolveoEu

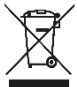

Megsemmisítés: Az áthúzott szemétkosár jelzés a terméken, a mellékelt dokumentációban vagy a csomagoláson azt jelenti, hogy az Európai Unió tagállamaiban minden elektromos és elektronikus berendezést, elemet és akkumulátort élettartama lejárta után szelektíven kell megsemmisíteni. Ne dobja ezeket a termékeket a vegyes háztartási hulladék közé.

## 

Az Abacus Electric, s.r.o. vállalat ezúton kijelenti, hogy az EVOLVEO StrongVision 2GB megfelel az adott készüléktípusra vonatkozó szabványoknak és előírásoknak.

A megfelelőségi nyilatkozat teljes szövegét megtalálja: http://ftp.evolveo.com/ce

Copyright © Abacus Electric, s.r.o. www.evolveo.com www.facebook.com/EvolveoCZ

Forgalmazza Abacus Electric, s.r.o. Planá 2, 370 01, Cseh Köztársaság

Gyártó: Naxya Limited No.5,17/F, Strand 50, 50 Bonham Strand, Sheung Wan, Hong Kong Made in China

Minden jog fenntartva. A termék külleme és jellemzői az arról szóló előzetes tájékoztatás nélkül változhatnak.

### HU

# CONȚINUTUL AMBALAJULUI

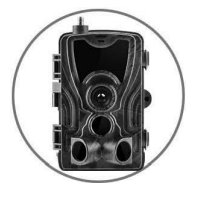

Capcană foto

Instrucțiuni •

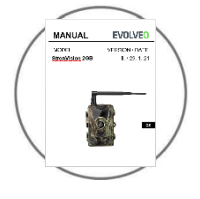

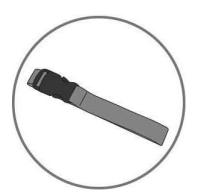

• Curea de fixare

Cititor de carduri MicroSD •

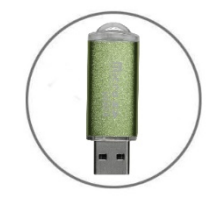

RO

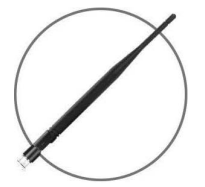

Antenă

# DATE TEHNICE

### Mobil / Fără fir

Frecvență

RO

2G (GSM)

| Efectuarea fotografiilor    | 16 MP                                                                                     |
|-----------------------------|-------------------------------------------------------------------------------------------|
| Rezoluție fotografie        |                                                                                           |
| Formatul fişierului         | JPG                                                                                       |
| Mod de secvență             | 5 min / 30 min / 60 min                                                                   |
| Mod de mai multe fotografii | Până la 9 fotografii la detectare                                                         |
| Ştampilă (fotografii și     | Data, ora, temperatura: (°C/ °F) și faza lunii                                            |
| video) Mod fotografiere     | Fotografii color la fotografiere în<br>timpul zilei, alb-negru la fotografiere<br>noaptea |
| Înregistrare video          |                                                                                           |
| Rezoluție video             | 1920 x 1080/30 fps (FHD)                                                                  |
| Formatul fişierului         | AVI/H.264                                                                                 |
| Lungime secvență            | Setabile de la 10 la 90 s                                                                 |
| Mod fotografiere            | Fotografii color la fotografiere în<br>timpul zilei, alb-negru la fotografiere<br>noaptea |
| Audio                       |                                                                                           |
| Înregistrarea sunetului     | N/A                                                                                       |
| (înregistrare automată în   |                                                                                           |
| modul video)                |                                                                                           |
| Memorie de stocare          |                                                                                           |
| Sprijin                     | <ul> <li>Memorie internă: fără</li> </ul>                                                 |
|                             | <ul> <li>Memorie externă: Card SD/SDHC</li> </ul>                                         |
|                             | (până la 32GB)                                                                            |
|                             | 100                                                                                       |

128

| Vizua | lizaro  |
|-------|---------|
| vizua | iizai e |

Display integrat

TFT 2,4"

Sursă de alimentare

Alcalină

8 x 1,5V LR6 AA

Externă

DC12V 1000 mA, (9V~12V)

(conector 3,5 x 1,5 mm Jack)

| Sistem de detecție mișcare              |                                                        |
|-----------------------------------------|--------------------------------------------------------|
| Senzor mişcare                          | 3 X PIR                                                |
| Unghiul de urmărire                     | 120°                                                   |
| Domeniul de detecție                    | Reglabil de la 0,3 m până la 24,3 m                    |
| Viteza de declanşare                    | 0,3 s                                                  |
| Întârziere între detecții Setabilă fără | întârziere până la 30 de minute                        |
| Sistemul iluminării de noapte           | 9                                                      |
| Diode LED                               | 36 LED                                                 |
| Distanța de acțiune bliț                | < 27,4 m                                               |
| Expunere                                | Setare automată a nivelului de iluminare cu infraroșu. |
| Optical field of view (Câmpu            | l vizual)                                              |
| 120°                                    |                                                        |
| Dimensiuni                              |                                                        |
|                                         |                                                        |

135 mm X 90 mm X 76 mm

| Recomandări                |                                         |   |
|----------------------------|-----------------------------------------|---|
| Temperatura de lucru       | (-30 °C to + 50 °C) (-22 °F to +122 °F) |   |
| Temperatura de depozitare: | (-40 °C to + 60 °C) (-40 °F to +140 °F) | D |

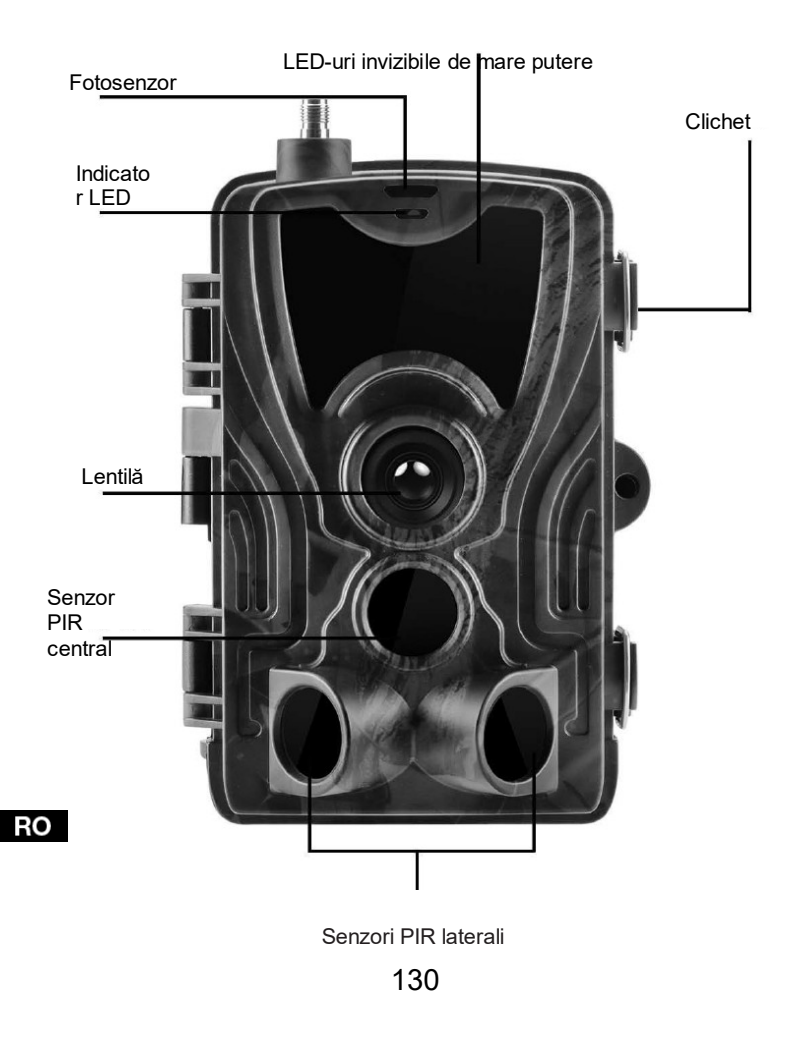

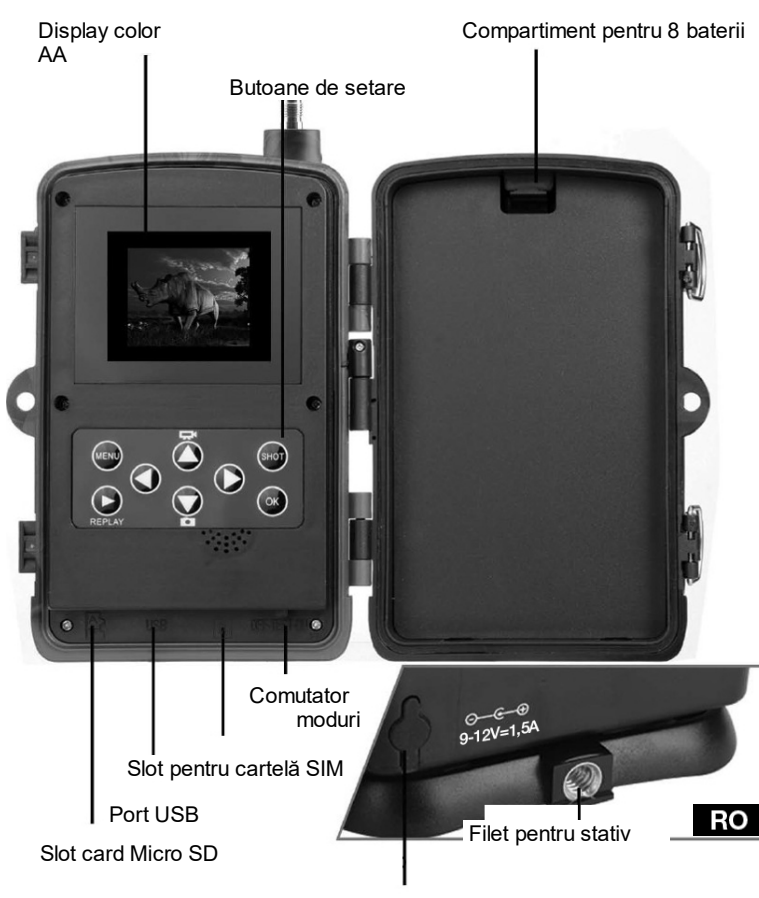

Conector pentru sursă de alimentare

# **INSTALAREA BATERIILOR**

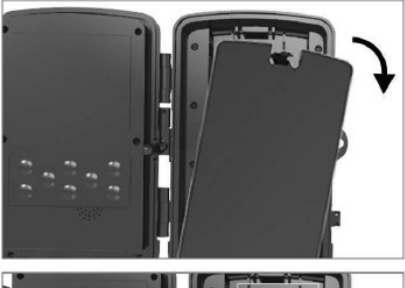

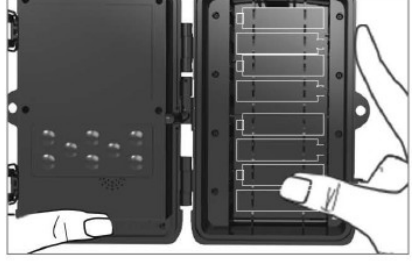

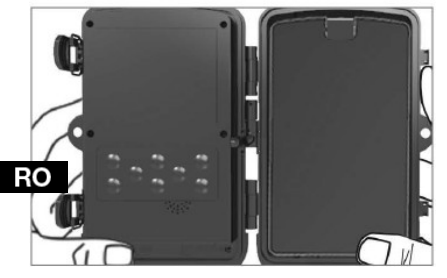

### LA FOLOSIREA BATERIILOR ALCALINE AA

13. Trageți ușor în locul orificiului și deschideți compartimentul pentru baterii.

 14. În
 interiorul

 compartimentului
 pentru

 baterii
 sunt
 marcate

 pictogramele
 bateriilor.

 Introduceți
 baterii
 potrivit

 semnelor +/-.
 semnelor +/-.
 semnelor

15. Închideți compartimentul pentru baterii, să nu intre în interior apa sau praful.

NOTĂ: Introducerea oricăreia dintre cele 8 baterii AA în direcția greșită poate duce la scurgerea acidului din baterie și la explozie, provocând defecțiune la aparat și deteriorarea compartimentului pentru baterii.

# ALIMENTARE

### LA FOLOSIREA SURSEI DE ALIMENTARE 9-12V

- Desprindeți capacul din cauciuc de pe portul din partea de jos a aparatului de fotografiat. Conectați un cablu universal de 9-12V la portul din partea de jos a aparatului de fotografiat.
- 14. Treceți cablul spre partea laterală a aparatului de fotografiat, unde este pregătit un cârlig sub balamaua ușiței pentru fixarea cablului. Astfel fixați cablul de alimentare și preveniți apăsarea în punctul de conectare.
- Dacă portul universal 9-12V din partea de jos a aparatului de fotografiat nu este utilizat, acoperiți-l din nou cu capacul din cauciuc.

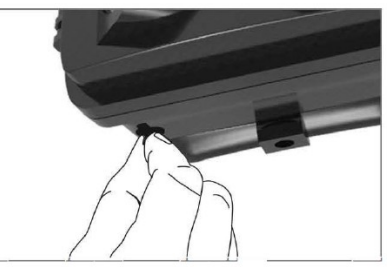

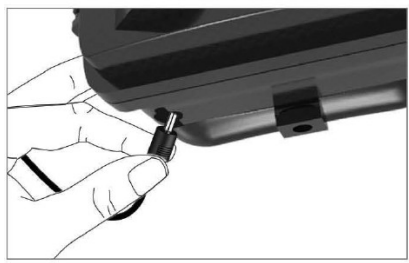

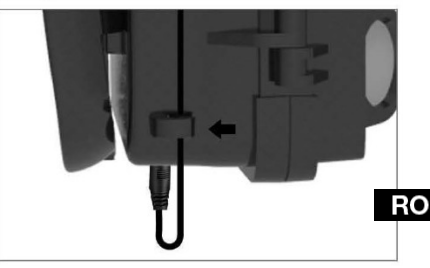

## INSTALAREA CARDULUI DE MEMORIE

### INTRODUCEȚI CARDUL MICRO SD

 Introduceți cardul Micro SD cu contacte pe partea opusă. Inserarea cardului Micro SD ar trebui să fie uşoară, cu o uşoară rezistență.

Împingeți cardul Micro SD înăuntru, până auziți un clic. Aceasta înseamnă că cardul Micro SD este blocat în poziția corectă și pregătit de utilizare.

 Pentru a scoate cardul Micro SD, împingeți-l spre interior, astfel îl eliberați.

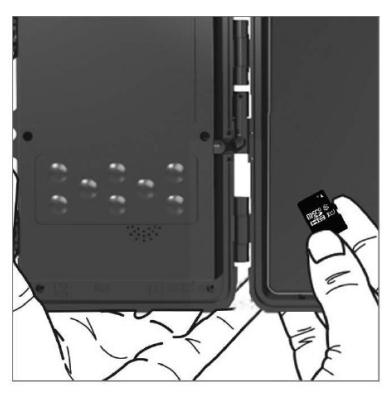

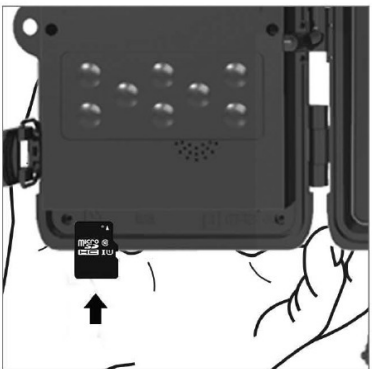

RO

# **INSTRUCȚIUNI RAPIDE**

### Setarea limbii

Dispozitivul este setat implicit pe limba engleză, pentru a schimba este necesar să treceți dispozitivul în modul TEST și să procedați potrivit următoarelor puncte:

- 1. Apăsați butonul MENU
- 2. Cu ajutorul butonului de navigare în dreapta V treceti la Setare

|                     | 🕒 Mode                                                 |    |
|---------------------|--------------------------------------------------------|----|
|                     | AB Language                                            |    |
|                     | Timelapse Interval                                     |    |
|                     | 🕒 Image Size                                           |    |
|                     | MENU 5 <^~> 2/3                                        |    |
|                     | Q                                                      |    |
| 3. Cu ajutorul butc | onului de navigare în jos 🛛 treceți pe oferta Language | şi |

Sotur

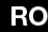

apăsați butonul

pentru intrare în meniu pentru alegerea limbii.

4. Selectati limba dumneavoastră.

OK

### EVOLVEO Config:

|              |            | Camera Pa | arameter Setting |                            |   |
|--------------|------------|-----------|------------------|----------------------------|---|
| Menu         |            | MMS       |                  | SMTP                       |   |
| Camera       |            |           | Setup            |                            |   |
| Resolution   | 20M        | ~         | Mode             | Camera                     | v |
| Interval     | 1 Second   | ~         | Language         | English                    | ~ |
| Sequence     | Single     | ~         | Motion detetion  | English<br>Czech<br>Slovak |   |
| ISO          | Auto       | ~/~       | TV Mode          | Hungary                    |   |
| D            | CAM000     |           | Date/Time        | Espanol<br>Italian         |   |
| Video        |            |           | Date Format      | Deutsch<br>Romanian        |   |
| Resolution   | 1080P      |           | Baseword ON/OFF  | Croatian                   |   |
| Video Length | 10s        | ~         | Fassword Ofworr  | Bulgarian                  |   |
| Voice        | ON         | ~         | Password         | ****                       | _ |
| Timer        | Start Time |           |                  | End Time                   |   |
| Timer1       | 00:00:00   | <u>^</u>  | 23:59:59         | Ň                          |   |
|              |            |           |                  |                            |   |
|              | Save       |           | Default          | Load                       |   |

RO

# Intrare în modul TEST (setare)

Deplasați comutatorul de moduri din poziția OFF (oprit) în poziția Test (mod setare), astfel porniți aparatul de fotografiat iar pe ecran apare fereastra cu setări.

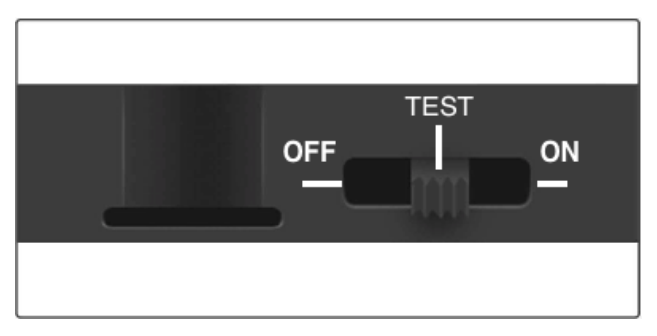

Utilizarea unei cartele SIM este necesară pentru transferul fotografiilor prin MMS sau E-MAIL. Fără cartelă SIM, capcana foto va face fotografii doar pe cardul SD introdus. Poate fi utilizată o cartelă SIM a oricărui operator.

- Verificați dacă cartela SIM pe care o aveți suportă serviciul de Mesaje scurte (SMS), Mesaje multimedia (MMS) și transferul de date.
- Dacă utilizați o cartelă SIM nouă trebuie să o activați (de obicei este necesar să o introduceți în telefon și să apelați de pe acesta). După aceasta poate fi introdusă în capcana foto. După ce cartela SIM este recunoscută, pe display este afișată starea semnalului și numele operatorului.

La deschiderea aparatului de fotografiat găsiți în interior panoul de comandă cu 8 butoane.

# **BUTOANE DE COMANDĂ**

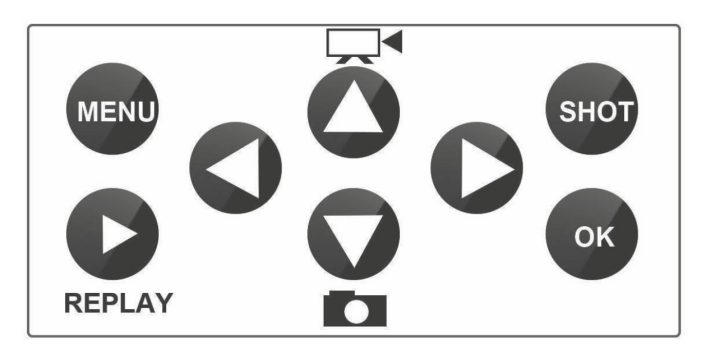

MENIU (Ofertă): Prin apăsarea butonului MENIU deschideți meniul Setare.

REPLAY (REDARE): Prin apăsarea acestui buton activați modul de redare

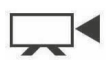

: Comută în modul înregistrării manuale pentru fotografiere

**SHOT (FOTOGRAFIE):** Înregistrează manual video sau fotografii, în funcție de modul de înregistrare selectat. Înregistrarea video se oprește prin apăsarea butonului SHOT.

Cea mai bună poziție pentru amplasarea camerei o puteți găsi în acest mod TEST. Se recomandă amplasarea aparatului de fotografiat la o înălțime de 1-2 metri de la sol.

Apăsați O pentru a afișa IMEI (în modul Test).

### Intrare în modul ON (pornit)

După finalizarea tuturor setărilor, rotiți comutatorul de alimentare în poziția ON pentru a activa modul automat. Indicatorul de mișcare va clipi roșu timp de aproximativ 5 secunde, iar aparatul de fotografiat va începe să funcționeze. În momentul în care o persoană sau un animal intră în câmpul vizual al senzorului PIR, acesta va începe imediat să facă fotografii sau să înregistreze video.

 Avertizare: Pentru a preveni posibilele declanşări false cauzate de tulburări de temperatură și mișcare, nu îndreptați aparatul de fotografiat spre o sursă de căldură (de exemplu, soarele, piatră fierbinte sau metal) sau în apropierea ramurilor și crenguțelor. Orientarea ideală pentru focalizare este nordul și spații deschise fără sursă de căldură. De asemenea, îndepărtați toate crenguțele din zona apropiată din fața aparatului de fotografiat.

# SETARE MMS

### CONFIGURARE

Pentru a seta capcana foto, trebuie să utilizați instrumentul EVOLVEO Config, pe care îl puteți descărca de la linkul de mai jos. Acest instrument creează un fișier PARAMETER.DAT care trebuie salvat pe cardul SD al dispozitivului. Introduceți întotdeauna SD-ul cu fișier în dispozitivul oprit, altfel setările nu vor fi încărcate.

Software-ul de configurare este numai pentru MS Windows

### EVOLVEO Config poate fi descărcat aici:

https://webftp.evolveo.com/ftp/digital\_camera/strongvision/strongvision-2gb/SW/

Dezarhivați fișierul EVOLVEO\_CONFIG.rar.

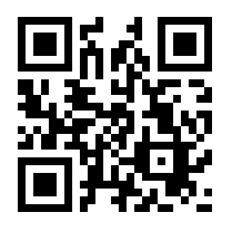

### Nu vă descurcați cu setarea?

Scanați acest QR cu un telefon mobil și veți fi redirecționat către tutorialul nostru video.

### Setare MMS

### Mod MMS automate:

În fila MMS, selectați MMS ON și apoi opțiunea "Auto", capcana foto va oferi apoi în setările ulterioare setările implicite pentru operatorul dumneavoastră. MMS sunt taxate de operatorul dumneavoastră și, în majoritatea cazurilor, este un serviciu mai scump decât trimiterea unui email.

- Selectați țara
- Selectați operatorul
- În coloana liberă din dreapta completați numărul de telefon al destinatarului.
- Completați adresa de e-mail pentru primirea fotografiilor. În această setare, E-MAILUL trimis este taxat în același mod ca

MMS. Dacă doriți să trimiteți e-mailurile folosind tariful de date, în EVOLVEO Config treceți pe fila e-mail.

| Menu                   |           | MMS   |                | SMTP      |       |
|------------------------|-----------|-------|----------------|-----------|-------|
| MMS Setări             |           |       | Setare telefon |           |       |
| MMS ON/OFF             | ON        | ~     | Telefon 1      | 777888999 |       |
| MMS MODE               | Auto      | ~     | Telefon 2      |           |       |
| Country                | Romania   | ~     | Telefon 3      |           |       |
| Operator               | Orange    | ~     | Telefon 4      |           |       |
| APN                    | ***       |       | Email1         | email@ema | il.ro |
| APN                    | ***       |       | Email1         | email@ema | il.ro |
| Cont                   |           |       | Email2         |           |       |
| Parolă                 |           |       | Email3         |           |       |
| Server Setting<br>MMSC | ******    | ***** | Email4         |           |       |
| IP                     | ********* | •     |                |           |       |
| Port                   | ****      |       |                |           |       |

### Mod MMS manual:

Dacă nu este configurată informația pentru selectare, selectați modul MMS manual.

Contactați operatorul dumneavoastră și introduceți manual parametrii necesari pentru trimiterea mesajelor MMS: APN, contul, parola, MMSC, adresa IP adresa a serverului și portul. După aceea completați numărul de telefon, adresa de e-mail sau ambele, unde trebuie trimise mesajele MMS. 141

| Menu                   |        | MMS |                | SMTP      |        |
|------------------------|--------|-----|----------------|-----------|--------|
| MMS Setări             |        |     | Setare telefon |           |        |
| MMS ON/OFF             | ON     | ~   | Telefon 1      | 777888999 | )      |
| MMS MODE               | Manual | ~   | Telefon 2      |           |        |
| Country                | Other  | ~   | Telefon 3      |           |        |
| Operator               | Other  | ~   | Telefon 4      |           |        |
| APN                    | xxx    |     | Email1         | email@em: | ail.ro |
| APN                    | xxx    |     | Email1         | email@ema | ail.ro |
| Cont                   | xxx    |     | Email2         |           |        |
| Parolă                 | xxx    |     | Email3         |           |        |
| Server Setting<br>MMSC | xxx    |     | Email4         |           |        |
| в                      | xxx    |     |                |           |        |
| Port                   | xxx    |     |                |           |        |

RO

# SETARE E-MAIL

### 1) Setare E-MAIL

Această modalitate de trimitere a fotografiilor se numește și transfer de date. În prezent, acesta este un mod foarte popular de a trimite o fotografie de pe e-mail pe e-mail și se plătesc numai datele. Setările recomandate sunt afișate sub text în imagine din programul EVOLVEO Config.

- a) SMTP selectați "ON"
- b) SMTP Mode SELECTAȚI "MANUAL"
- c) Selectați țara "OTHER"
- d) Selectați operatorul dumneavoastră "OTHER"

#### 2) Setare GPRS:

Dacă ați selectat SMTP mode "AUTO" nu mai trebuie setat nimic. În cazul în care ați selectat Setare E-MAIL manual, completați datele oferite de operatorul dumneavoastră.

**MANUAL** - Adresați-vă operatorului dvs. de telefonie mobilă parametrii necesari (APN, ACCOUNT, PASSWORD)

3) Setarea serverului E-MAIL:

Recomandăm să utilizați EVOLVEO e-mail server!

- a) TYPE: EVOLVEO
- b) Următoarele setări decurg deja automat nu trebuie modificat nimic.

RO

#### 4) E-mailul Destinatarului:

Completați adresele de e-mail la care doriți să trimiteți fotografiile făcute.

<u>AVERTIZARE:</u> camera trimite pe e-mail doar fotografii. În cazul setării unei serii de fotografii, întotdeauna doar prima fotografie din serie.

Calitatea fotografiilor trimise prin e-mail este întotdeauna mai mică decât calitatea imaginilor de pe cardul SD. 2G/GPRS este un transfer încet de date, de aceea imaginile din e-mail sunt reduse. Calitatea imaginilor trimise poate fi setată în meniul dispozitivului: Setare/Mărimea fotografiei.

| Menu                                                                                 | MMS                                                                |                                               | SMTP           |  |
|--------------------------------------------------------------------------------------|--------------------------------------------------------------------|-----------------------------------------------|----------------|--|
| Smtp Setting                                                                         |                                                                    | Gprs Setting                                  |                |  |
| SMTP ON/OFF                                                                          | on 🗸                                                               | APN                                           | xxx            |  |
| SMTP MODE                                                                            | Manual 🗸                                                           | Account                                       | AAA            |  |
| Country                                                                              | Other 🗸                                                            | Password                                      | PPP            |  |
| Operator                                                                             | Other 🗸                                                            |                                               |                |  |
|                                                                                      |                                                                    |                                               |                |  |
| Server Setting<br>Type                                                               | Evolveo 🗸                                                          | Email Setting<br>Email1                       | email@email.ro |  |
| Server Setting<br>Type [<br>No SSL O S2                                              | Evolveo 🗸                                                          | Email Setting<br>Email1<br>Email2             | email@email.ro |  |
| Server Setting<br>Type [<br>No SSL • SS<br>Server [                                  | Evolveo v<br>SL STARTTLS<br>nailservice.evolveo.net                | Email Setting<br>Email1<br>Email2<br>Email3   | email@email.ro |  |
| Server Setting Type       O     No     SSL     O       Server     I       Port     I | Evolveo v<br>SL STARITLS<br>nailservice.evolveo.net                | Email Setting -<br>Email1<br>Email2<br>Email3 | email@email.ro |  |
| Server Setting<br>Type [                                                             | Evolveo  SL STARITLS nailservice.evolveo.net SS7@mailservice.evolv | Email Setting<br>Email1<br>Email2<br>Email3   | email@email.ro |  |
#### Mod SMTP manual

Dacă nu este configurată informația pentru selectare, selectați modul MMS manual.

Utilizatorul trebuie să contacteze mai întâi operatorul cartelei SIM, pentru a obține APN, contul, parola și le completează; pentru informații privind serverul și portul apelați la furnizorul de trimitere a e-mailului.

m.Introduceți adresa de e-mail de trimitere.

- n. În stânga introduceți parola la adresa de e-mail de trimitere.
- o. În dreapta introduceți adresa de e-mail a destinatarului.

### Salvați fișierul "Parameter.dat" pe cardul Micro SD

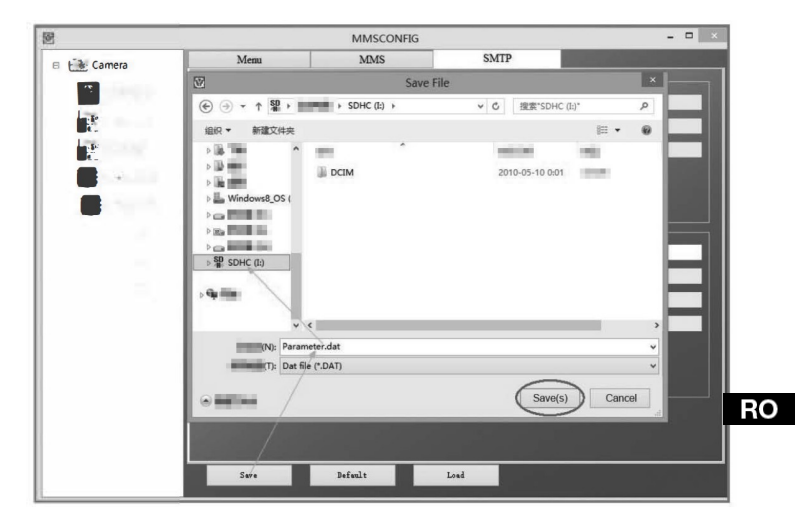

# SETĂRI AVANSATE

Meniu

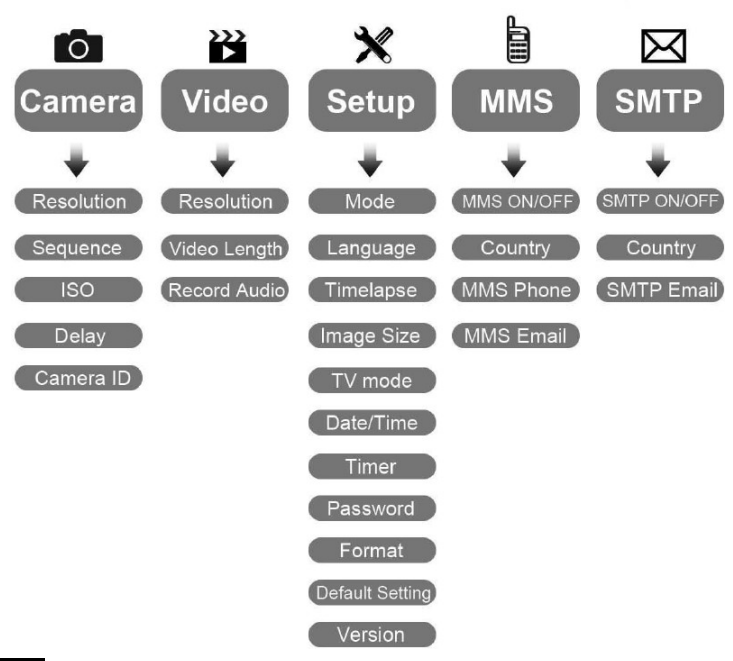

### Meniu setare Aparat de fotografiat

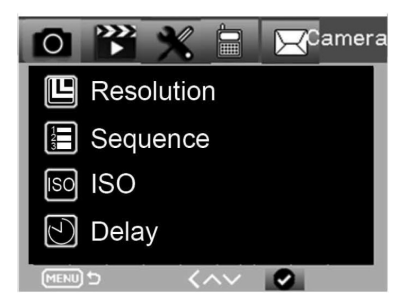

| Aparat de fotografiat     | Submeniu          | Descriere                                                                |    |
|---------------------------|-------------------|--------------------------------------------------------------------------|----|
| Resolution<br>(Rezoluție) | 20MP, 16MP, 12MP  | Mărimea fotografiei                                                      |    |
| Secvență                  | 1/3/6/9           | Numărul de fotografii<br>care vor fi făcute<br>întotdeauna.              |    |
| ISO<br>(sensibilitate)    | Auto,100,200,400  | Nivel de expunere                                                        |    |
| Întârziere                | 1/5/10/30 sec/min | Interval între<br>fotografii                                             |    |
| Camera ID                 | 0-0-0<br>0-0-0    | Camera ID (date de<br>identificare ale<br>aparatului de<br>fotografiere) | RC |

### Setarea în registrării video

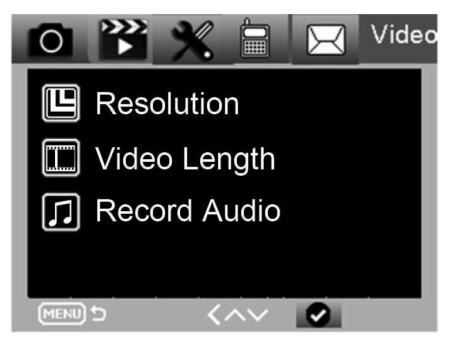

| Video                                        | Sub menu (Submeniu)       | Descriere                                                          |
|----------------------------------------------|---------------------------|--------------------------------------------------------------------|
| Resolution<br>(Rezoluție)                    | 1080P, 720P, WVGA,<br>VGA | Video size<br>(Mărime video)                                       |
| Video Length<br>(Lungime<br>video)           | 10 s,30 s, 60 s, 90 s     | The time length of video<br>(Lungimea înregistrării<br>video)      |
| Record audio<br>(Înregistrarea<br>sunetului) | On (Por)/ Off (Opr)       | Dacă este<br>selectat ON, se<br>înregistrează<br>sunetul videoului |

### Meniu setări

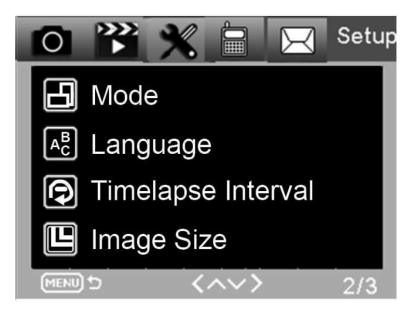

| Setare                 | Sub menu (Submeniu)                                                               | Descriere                                                                                              |   |
|------------------------|-----------------------------------------------------------------------------------|----------------------------------------------------------------------------------------------------|---|
| Mod                    | Aparat de<br>fotografiat, video,<br>aparat de<br>fotografiat & video,<br>secvențe | Foto, video, foto & video,<br>fotografie periodică                                                     |   |
| Limba                  | Engleză, franceză, germană<br>etc.                                                | Limba meniului aparatului de<br>fotografiat                                                            |   |
| Interval<br>secvențe   | 5/30/60 Min                                                                       | Fotografiere sau înregistrare<br>video continuu după fiecare<br>5/30/60 minute                         |   |
| Mărimea<br>fotografiei | Small (mic) / Normal / Big (mare)                                                 | Mărime pentru transferul<br>fotografiilor Small (mic) <50<br>KB, Normal<br><100 KB, Big (mare) <150 KB | F |
| Regim TV               | NTSC, PAL                                                                         | Mod redare TV                                                                                          |   |

| Setare              | Sub menu (Submeniu)                                    | Descriere                                                                                      |
|---------------------|--------------------------------------------------------|------------------------------------------------------------------------------------------------|
| Data/ora            | 2018-09-03 16:37:25                                    | Anul-Luna-Ziua-Ora:<br>Minutul: Secunda                                                        |
| Temporizator        | ON (Pornit), OFF (Oprit)                               | Dacă este selectat On, aparatul<br>de fotografiat va lucra doar pe<br>perioada timpului setat. |
| Parolă              | ****                                                   | cifre cu 4<br>caractere (1314 parolă<br>universală)                                            |
| Format              | Card Micro SD                                          | Toate fișierele de pe card vor<br>fi șterse.                                                   |
| Setare<br>implicită | Returnează setările<br>meniului la setări<br>implicite | Anulare/O<br>K                                                                                 |
| Versiune            | 03/09/2018 16:37:25                                    | Versiune SW                                                                                    |

### Meniu MMS

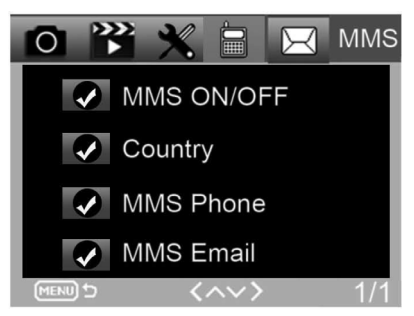

| MM<br>S                      | Submeniu              | Descriere                                                              |   |
|------------------------------|-----------------------|------------------------------------------------------------------------|---|
| Activare/dezactiv<br>are MMS | ACTIVAT/DEZACTIVAT    | MMS<br>Activate/dezactivate                                            |   |
| Ţara                         | Setat în<br>MMSCONFIG | Denumirea<br>operatorului                                              |   |
| MMS telefon                  | Setat în<br>MMSCONFIG | Numărul de<br>telefon al<br>destinatarului<br>pentru<br>trimiterea MMS |   |
| MMS E-mail                   | Setat în<br>MMSCONFIG | Adresa de e-mail<br>a destinatarului<br>pentru trimiterea<br>MMS       | R |

### Meniu SMTP

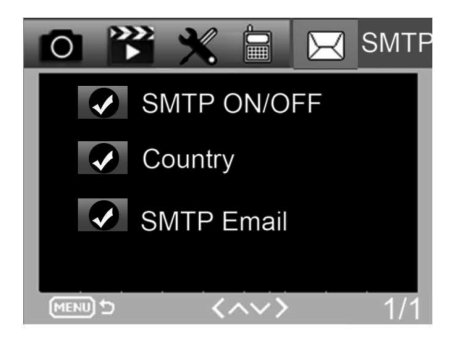

| SMTP                          | Submeniu               | Descriere                                                                  |
|-------------------------------|------------------------|----------------------------------------------------------------------------|
| Activare/dezacti<br>vare SMTP | ACTIVAT/DEZACTIV<br>AT | SMTP activat/dezactivat                                                    |
| Ţara                          | Setat în<br>MMSCONFIG  | Denumirea<br>operatorului                                                  |
| SMTP E-mail                   | Setat în<br>MMSCONFIG  | Adresa de e-mail a<br>destinatarului<br>pentru trimiterea<br>fotografiilor |

# **COMENZI SMS**

Capcana foto poate fi controlată de la distanță prin comenzi SMS. Creați un nou mesaj SMS pe telefonul dumneavoastră, introduceți numărul de telefon al cartelei SIM care este introdus în capcana foto. În conținutul mesajului introduceți comanda în formatul din acest tabel:

| Coman<br>da | Funcția                                    | Semnificația                                                                                                    |
|-------------|--------------------------------------------|----------------------------------------------------------------------------------------------------|
| *530*       | Pornirea capcanei foto                     | Începe să lucreze                                                                                                    |
| *531*       | Capcana foto în modul de somn              | Capcana foto trece în modul de<br>economisire a energiei, în această<br>stare salvează imaginile pe cardul SD,<br>dar nu trimite date nici MMS. |
| *500*       | Captează                                   | Capcana foto face fotografie și o<br>trimite pe E-MAILUL setat.                                                                                 |
| *505*       | Captează și obține fotografie (mod<br>MMS) | Capcana foto face fotografie<br>apoi o trimite în telefonul<br>actual. Doar dacă capcana<br>foto este setată pe MMS.                            |
| *520*       | Obținere informații despre<br>fotografie.  | Capcana foto trimite informații<br>despre numărul de fotografii<br>posibile și nivelul de încărcare<br>a bateriei.                              |

### Codurile de comandă SMS sunt:

## SOLUȚIONAREA PROBLEMELOR

#### Capcana foto nu a captat subiectul de interes.

- Verificați sensibilitatea PIR. În condiții de mediu cald, setați nivelul senzorului pe "Low" (redus) iar în condițiile de vreme rece, setați senzorul pe "High" (înalt)
- Încercați să poziționați capcana foto astfel încât să nu fie sursă de căldură în câmpul vizual al acesteia.
- Amplasarea capcanei foto în apropierea apei poate cauza uneori că capcana foto face fotografii fără ca în fotografii să apară vreun subiect.
- Încercați să orientați obiectivul deasupra solului.
- Încercați să amplasați capcana foto pe obiecte solide și staționare, de exemplu, copaci groși.
- Dacă senzorul de mișcare detectează noaptea peste domeniul iluminării IR, reduceți setarea distanței ajustând sensibilitatea senzorului.
- Răsăritul sau apusul soarelui poate declanșa senzorul.
- · Capcana foto trebuie orientată în altă direcție.

RO

 Dacă persoana/animalul se mişcă rapid, acesta poate să dispară din câmpul vizual al capcanei foto înainte de a fi realizată fotografia. Mutați capcana foto mai în spate sau redirecționați-o.

### Aparatul de fotografiat a încetat să fotografieze

- Asigurați-vă că există suficient loc pe cardul de memorie. Dacă cardul este plin, capcana foto nu va mai fotografia.
- Verificați bateriile pentru a vă asigura că în bateriile alcaline, NIMH sau cu litiu este suficientă energie pentru ca aparatul de fotografiat să lucreze.
- Convingeți-vă că comutatorul este în poziția modului "On" și nu "Off" sau "Test".

- Dacă este activată funcția MMS/SMTP, aparatul de fotografiat va trimite fotografia timp de aproximativ 1 minut înainte de a putea face o altă fotografie.
- Formatați cardul de memorie înainte de al utiliza pentru prima dată.

## Distanța de acțiune a blițului în timpul înregistrării nocturne nu corespunde așteptărilor

- 4 baterii AA nu prezintă o sursă suficientă pentru vederea nocturnă a aparatului de fotografiat, vă rugăm să introduceți 8 baterii AA pentru a le asigura o durată mai lungă de viață.
- Asigurați-vă că bateriile sunt complet încărcate sau că mai au suficientă energie.
- Bateriile reîncărcabile 1,5 V NiMH sau cu litiu de înaltă calitate pot oferi o distanță de acțiune a bliţului cu infraroşu mult mai bună decât bateriile alcaline.
- Pentru a obține imagini clare și de înaltă calitate, montați aparatul de fotografiat într-un loc întunecat, fără surse de lumină evidente.
- Pentru a obține imagini clare și de înaltă calitate, montați aparatul de fotografiat într-un loc întunecat, fără surse de lumină evidente.
- Anumite împrejurimi (cum ar fi copacii, pereții, terenul etc.) din raza de acțiune a blițului pot oferi fotografii mai bune pe timp de noapte; vă rugăm să nu îndreptați capcana foto spre o zonă complet deschisă, unde nu există nimic în raza de acțiune a blițului IR care să o reflecte înapoi lumina. Dacă luminați cu o lanternă noaptea pe cer, nu veți vedea nimic, la fel ca și o capcana foto.

#### Capcana foto face fotografii, dar nu le trimite pe telefon/e-mail.

- Dacă selectați modul manual, informațiile pe care le introduceți pot avea vreo problemă, contactați operatorul cartelei SIM pentru a vă confirma că toate informațiile, cum ar fi Apn, server, port sunt corecte.
- Dacă comutați pe funcția MMS, nu este necesar să introduceți codul de apel internațional înainte de numărul de telefon, trebuie doar să completați numărul dvs. de telefon.

- Dacă comutați pe funcția SMTP, verificați dacă serverul și portul dvs. de e-mail sunt corecte, unele servere de e-mail vor respinge emailurile ca fiind SPAM, puteți încerca să căutați e-mailul dumneavoastră în boxa SPAM sau să contactați distribuitorul pentru a vă trimite un e-mail de testare.
- Nu redenumiți fișierul Parameter.dat, numărul de telefon și adresa de e-mail le puteți verifica în meniul capcanei foto, vă rugăm să salvați parameter.dat în folderul boot de pe cardul de memorie, altfel capcana foto nu va putea recunoaște parameter.dat.

Mai multe informații și TUTORIALE VIDEO puteți găsi și pe canalul nostru YouTube: www.youtube.com/c/EvolveoEu

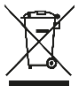

Lichidare: Simbolul pubelei tăiate pe produs, în documentația anexată sau pe ambalaje înseamnă că în statele Uniunii Europene tot echipamentul electric și electronic, bateriile și acumulatorii trebuie lichidate după terminarea duratei de viață separat, în cadrul deșeurilor sortate. Nu aruncați aceste produse în deșeuri comunale nesortate.

### 

Prin aceasta compania Abacus Electric, s.r.o. declară că EVOLVEO StrongVision 2GB este în conformitate cu cerințele standardelor și prevederilor relevante pentru acest tip de dispozitiv.

Textul complet al Declarației de conformitate poate fi găsit la http://ftp.evolveo.com/ce

Copyright © Abacus Electric, s.r.o. www.evolveo.com www.facebook.com/EvolveoCZ

Importator Abacus Electric, s.r.o. Planá 2, 370 01, Republica Cehă

Producător Naxya Limited No.5,17/F, Strand 50, 50 Bonham Strand, Sheung Wan, Hong Kong Made in China

Toate drepturile rezervate. Aspectul și specificațiile tehnice ale produsului pot fi modificate fără o atenționare prealabilă.